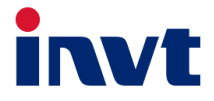

# Benutzerhandbuch

# 3-phasiger Hybrid-Wechselrichter XD5-12KTR

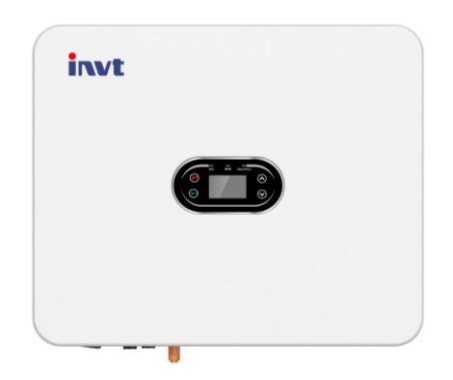

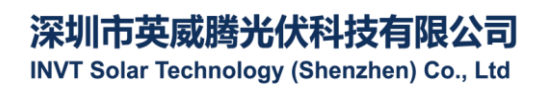

# Inhalt

| Kapitel 1 Einführung                         |
|----------------------------------------------|
| Kapitel 2 Sicherheitshinweise                |
| 2.1 Sicherheitssymbole                       |
| 2.2 Sicherheitshinweise zum Betrieb          |
| Kapitel 3 Beschreibung des Produkts          |
| 3.1 Bestimmungsgem äßer Anwender             |
| 3.2 Übersicht über das Produkt               |
| 3.3 Sicherheitshinweise                      |
| 3.4 Schematische Darstellung des Kernsystems |
| 3.5 Merkmale                                 |
| Kapitel 4 Installation                       |
| 4.1 Auspacken und Überprüfen                 |
| 4.2 Vor der Installation                     |
| 4.3 Platzbedarf                              |
| 4.4 Abmessungen der Montagehalterung1        |
| 4.5 Abmessungen und Gewicht14                |
| 4.6 Wandmontage                              |
| 4.7 Wechselrichter installieren              |
| Kapitel 5 Elektrischer Anschluss             |
| 5.1 Überblick elektrischerAnschluss1         |
| 5.2 PV-Verkabelung18                         |
| 5.3 PV-Verkabelung                           |
| 5.4 Batterieverkabelung                      |
| 5.5 Kommunikationsanschluss                  |
| 5.6 Intelligenten Zähler anschließen         |
| 5.7 Erdungskabel anschlie ßen23              |
| 5.8 Drei Wechselrichter parallel schalten23  |
| Kapitel 6 Inbetriebnahme2                    |
| 6.1 Einschalten29                            |
| 6.2 Ausschalten                              |
| Kapitel 7 Parametereinstellungen             |
| 7.1 Men üs                                   |
| 7.2 Einstellungsmen ü                        |

| Kapitel 8 Systemfehlersuche                  | 62 |
|----------------------------------------------|----|
| 8.1 LCD-Display und Tasten                   | 62 |
| 8.2 Betriebsmodus                            | 64 |
| 8.3 Parameter in der Solarman-App einstellen | 66 |
| Kapitel 9 Systemwartung                      | 67 |
| 9.1 Wechselrichter regelm äßig warten        | 67 |
| 9.2 Wechselrichter herunterfahren            | 68 |
| 9.3 Wechselrichter demontieren               | 68 |
| 9.4 Wechselrichter entsorgen                 | 68 |
| Kapitel 10 Fehlersuche                       | 70 |
| Kapitel 11 Technische Daten                  | 80 |

# Kapitel 1 Einführung

Dieses Handbuch beschreibt die technischen Daten, Installation, Betrieb und Wartung des Hybrid-Wechselrichters.

Bitte lesen Sie dieses Handbuch aufmerksam durch, um die Sicherheitshinweise, Funktionen und Merkmale des Produkts zu verstehen, bevor Sie es installieren und verwenden. Die in diesem Handbuch enthaltenen Informationen können aufgrund von Produktverbesserungen von Zeit zu Zeit aktualisiert werden. Die neueste Version und weitere Informationen zum Produkt finden Sie auf unserer offiziellen Website.

## Kapitel 2Sicherheitshinweise

Bei unsachgem äßer Verwendung besteht die Gefahr eines Stromschlags oder von Verbrennungen. Dieses Handbuch enthält wichtige Installations- und Wartungsanleitungen für das Produkt. Bitte lesen Sie dieses Handbuch vor der Verwendung des Produkts aufmerksam durch und bewahren Sie es zum späteren Nachschlagen auf.

## 2.1 Sicherheitssymbole

Die folgenden Sicherheitssymbole werden in diesem Handbuch verwendet, um auf mögliche Sicherheitsrisiken und wichtige Sicherheitsanweisungen hinzuweisen.

| ^               | WARNUNG!                                                                                 |
|-----------------|------------------------------------------------------------------------------------------|
|                 | Das Warnsymbol weist auf wichtige Sicherheitshinweise hin, die bei Nichtbeachtung zu     |
|                 | schweren Verletzungen oder zum Tod führen können.                                        |
|                 | STROMSCHLAGGEFAHR!                                                                       |
| 14              | Das Symbol für Stromschlaggefahr weist auf wichtige Sicherheitshinweise hin, die bei     |
|                 | Nichtbeachtung zu einem Stromschlag führen können.                                       |
| $\sim$          | SICHERHEITSTIPPS!                                                                        |
| <b> i</b> ]     | Dieses Symbol weist auf wichtige Sicherheitshinweise hin, deren Nichtbeachtung zu        |
| $\sim$          | schweren Verletzungen oder zum Tod führen kann.                                          |
| ^               | HOHE TEMPERATUR!                                                                         |
|                 | Dieses Symbol weist auf Sicherheitshinweise hin, die bei Nichtbeachtung zu               |
|                 | Verbrennungen führen kännen.                                                             |
|                 | WARNUNG!                                                                                 |
| $(\mathcal{I})$ | Wenn Sie nach dem Trennen des Wechselrichters Wartungsarbeiten an seinem Ein- und        |
| 5 min           | Ausgang durchführen, warten Sie mindestens 5 Minuten, bis sich die restliche elektrische |
|                 | Ladung entladen hat.                                                                     |
|                 |                                                                                          |

## 2.2 Sicherheitshinweise zum Betrieb

Der Hybrid-Wechselrichter der Serie XD5-12K wurde gemäß den geltenden Sicherheitsvorschriften entwickelt und getestet. Dadurch wird die persönliche Sicherheit des Benutzers gewährleistet. Da es sich jedoch um ein elektrisches Gerät handelt, kann der Wechselrichter bei unsachgemäßem Betrieb einen Stromschlag oder andere Verletzungen verursachen. Bitte betreiben Sie den Wechselrichter unter Beachtung der folgenden Anforderungen:

- 1. Verkabelung, Installation und Inbetriebnahme müssen von Fachpersonal durchgeführt werden.
- 2. Lesen Sie dieses Handbuch unbedingt durch, bevor Sie das Produkt in Betrieb nehmen. Wir haften nicht für

Ausf äle oder Verluste, die durch unsachgem äße Bedienung verursacht werden.

 Bevor Sie mit Installations- oder Wartungsarbeiten beginnen, trennen Sie bitte die Anschlüsse auf der AC-, DC- und Batterieseite und warten Sie mindestens 5 Minuten, bevor Sie fortfahren, um einen Stromschlag zu vermeiden.

W 
 *ä*hrend des Betriebs des Wechselrichters ist die Temperatur des Geh
 *ä*uses hoch. Ber
 *ü*hren Sie es nicht, um
 Verbrennungen zu vermeiden.

5. Alle elektrischen Installationen müssen den örtlichen elektrischen Normen entsprechen. Der Wechselrichter muss von Fachpersonal mit Genehmigung des örtlichen Energieversorgers am Stromnetz angeschlossen werden.

6. Während der Installation müssen isolierte Werkzeuge und persönliche Schutzausrüstung verwendet werden, um die persönliche Sicherheit zu gewährleisten. Wenn Sie die elektronischen Komponenten des Wechselrichters berühren, tragen Sie bitte antistatische Handschuhe, ein antistatisches Armband oder antistatische Kleidung, um den Wechselrichter vor elektrostatischer Entladung zu schützen.

7. Installieren Sie den Wechselrichter an einem Ort, der außerhalb der Reichweite von Kindern liegt.

 Schließen Sie den AC/DC-Anschluss w
ährend des Normalbetriebs des Wechselrichters nicht an und ziehen Sie ihn nicht ab.

10. Wählen Sie eine geeignete Batterie, die zum System passt, und stellen Sie den Batterietyp korrekt ein. Wenn Sie eine Batterie wählen, die nicht zum Hybrid-Wechselrichter passt, kann das System nicht betrieben werden.

12. Wenden Sie sich zwecks Systemwartung bitte an unseren autorisierten Kundendienst vor Ort oder an unser Kundendienstpersonal.

13. Das Hybrid-Wechselrichtersystem darf nur nach vorheriger Genehmigung am Stromnetz angeschlossen werden.

14. Schalten Sie den PV-Schalter aus, bevor Sie tagsüber ein Solarmodul installieren, da sonst die Gefahr eines Stromschlags besteht.

15. Schließen Sie einen PV-Strang nicht an mehr als einem Wechselrichter an, da dies zu Schäden an den Wechselrichtern führen kann.

16. Schlie & Sie kein Ger ät, das auf eine kontinuierliche und stabile Stromversorgung angewiesen ist (z. B. ein lebenserhaltendes medizinisches Ger ät), am Anschluss für die Notstromversorgung (EPS) an.

## Kapitel 3Beschreibung des Produkts

## 3.1 Bestimmungsgemäßer Anwender

Der Hybrid-Wechselrichter der XD-Serie darf nur von geschulten Fachkräften installiert werden, die mit den ärtlichen Vorschriften, Normen und elektrischen Systemen vertraut sind und über gute Kenntnisse dieses Produkts verfügen.

Wir empfehlen dem Installateur dringend, dieses Handbuch aufmerksam zu lesen, um sich zur Installation des Produkts, Fehlersuche und Kommunikationsnetzwerke zu informieren.

## 3.2 Übersicht über das Produkt

Der Wechselrichter der XD-Serie ist daf ür vorgesehen, die in der PV-Anlage erzeugte oder vom öffentlichen Stromnetz bereitgestellte Energie in der Batterie zu speichern und ebenfalls Energie an das Stromnetz abzugeben. Bei Stromausfall kann der Hybrid-Wechselrichter die Verbraucher mit Notstrom versorgen.

Dieses Handbuch gilt für die folgenden Hybrid-Wechselrichtermodelle:

#### $XD5KTR \ XD6KTR \ XD8KTR \ XD10KTR \ XD12KTR$

Überblick:

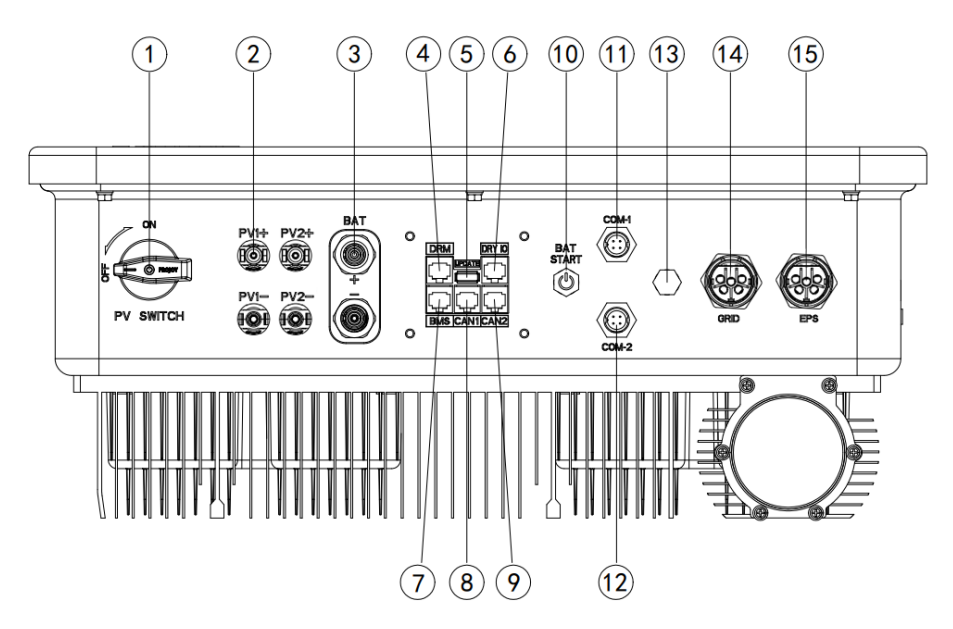

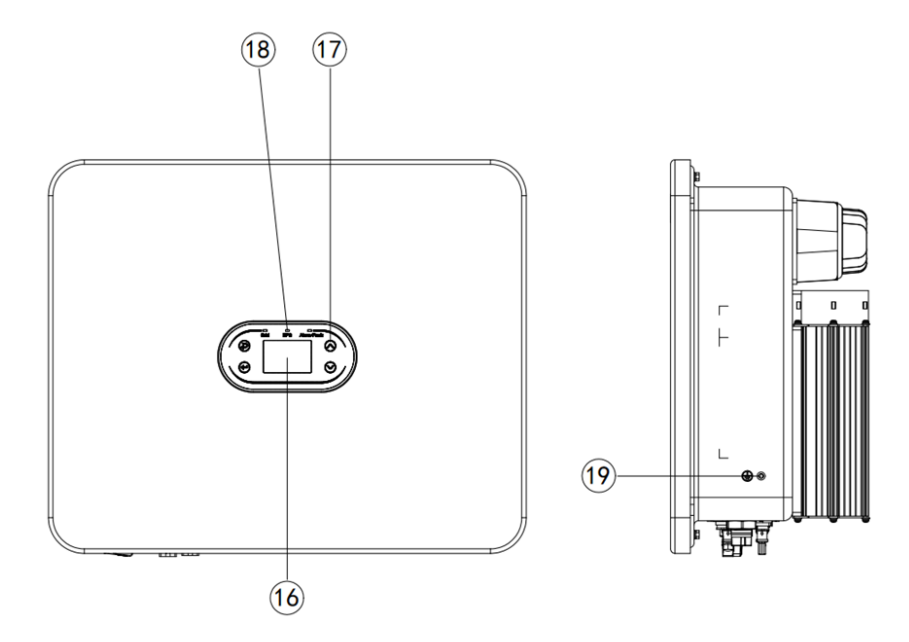

| Nr. | Beschreibung                                 | Nr. | Beschreibung                                         |  |
|-----|----------------------------------------------|-----|------------------------------------------------------|--|
| 1   | PV-Eingang DC-Schalter                       | 2   | PV-Eingang                                           |  |
| 3   | Batterieanschluss                            | 4   | RJ45-Anschluss für DRMs<br>(Australien)              |  |
| 5   | USB-Anschluss (Software-Upgrade)             | 6   | Potentialfreier Kontakt und NTC                      |  |
| 7   | BMS Kommunikation<br>Lithium-Batterie        | 8   | CAN1 (parallele Kommunikation)                       |  |
| 9   | CAN2 (parallele Kommunikation)               | 10  | Batterie Kaltstartschalter                           |  |
| 11  | COM-1 (RS485 / WLAN /<br>GPRS-Kommunikation) | 12  | COM-2 (intelligenter Z ähler<br>RS485-Kommunikation) |  |
| 13  | Entlüftungsventil                            | 14  | Netzanschluss                                        |  |
| 15  | EPS-Ausgang                                  | 16  | LCD-Display                                          |  |
| 17  | Funktionstasten                              | 18  | LED-Anzeige                                          |  |
| 19  | PE Erdungspunkt                              |     |                                                      |  |

#### 3.3 Sicherheitshinweise

 Lesen Sie dieses Handbuch unbedingt durch, bevor Sie das Produkt in Betrieb nehmen. Wir haften nicht f
ür Ausf
äle oder Verluste, die durch unsachgem
äße Bedienung verursacht werden.

2. Wählen Sie eine geeignete Batterie, die zum System passt, und stellen Sie den Batterietyp korrekt ein. Wenn Sie eine Batterie wählen, die nicht zum Hybrid-Wechselrichter passt, kann das System nicht betrieben werden.

3. Wenn die Batterie vollst ändig entladen ist, befolgen Sie zum Aufladen unbedingt die Bedienungsanleitung der Batterie.

4. Verkabelung, Installation und Inbetriebnahme müssen von Fachpersonal durchgeführt werden.

5. Während der Installation müssen isolierte Werkzeuge und persönliche Schutzausrüstung verwendet werden, um die persönliche Sicherheit zu gewährleisten. Wenn Sie die elektronischen Komponenten des Wechselrichters berühren, tragen Sie bitte antistatische Handschuhe, ein antistatisches Armband oder antistatische Kleidung, um den Wechselrichter vor elektrostatischer Entladung zu schützen.

 Alle elektrischen Anschlüsse müssen den Sicherheitsvorschriften des örtlichen Stromversorgers entsprechen.

 Wenden Sie sich zwecks Systemwartung bitte an unseren autorisierten Kundendienst vor Ort oder an unser Kundendienstpersonal.

8. Das Hybrid-Wechselrichtersystem darf nur nach vorheriger Genehmigung am Stromnetz angeschlossen werden.

 Schalten Sie den PV-Schalter aus, bevor Sie tags über ein Solarmodul installieren, da sonst die Gefahr eines Stromschlags besteht.

10. Schließen Sie einen PV-Strang nicht an mehr als einem Wechselrichter an, da dies zu Schäden an den Wechselrichtern führen kann.

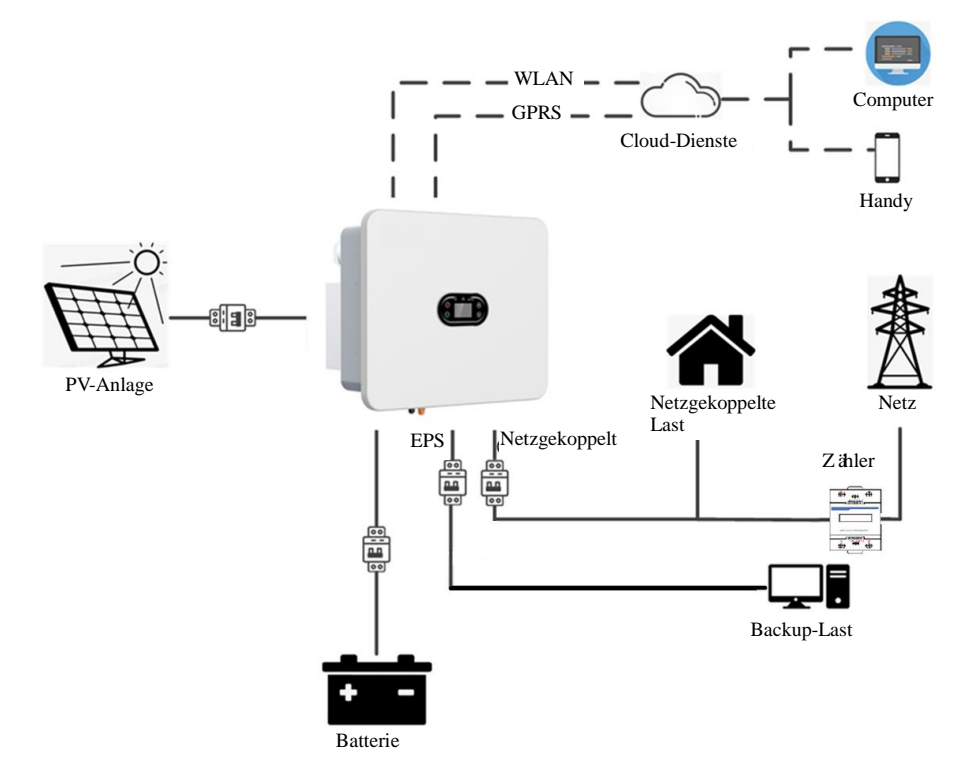

#### 3.4 Schematische Darstellung des Kernsystems

Wie im obigen Diagramm dargestellt, besteht ein komplettes Hybrid-Wechselrichtersystem der XD-Serie haupts ächlich aus den PV-Modulen, dem Hybrid-Wechselrichter, der Batterie und dem Stromnetz.

Hinweis: Die Batterie ist ein integraler Bestandteil des Hybrid-Wechselrichtersystems. Bitte sorgen Sie dafür, dass die Installationsumgebung gut belüftet ist und ergreifen Sie die erforderlichen Maßnahmen zur Kontrolle der Umgebungstemperatur, um die Gefahr einer Explosion aufgrund hoher Temperaturen zu vermeiden.

Kenndaten der Batterie:

Schutzart: ≥ IP65; Verschmutzungsgrad: PD2; Innentemperatur: 0°C bis +40°C; rF: 5%~85%

## 3.5 Merkmale

- 1. Intelligentes Managementsystem und mehrere Betriebsmodi, die unterschiedliche Kundenanforderungen erf üllen.
- Im LCD-Display können die Priorität des Netzanschlusses, der Batterietyp und andere Wechselrichterdaten eingestellt werden.
- 3. Zweifache MPPT, unterst ützt 20 A Hochstromeingang, flexible Modulkonfiguration.

- 4. Unterst ützt 50 A Batterielade- und Entladef ähigkeit.
- 5. Ultrabreiter Batteriespannungsbereich von 120 600 V, mit guter Anpassungsfähigkeit an Batterien.
- 6. All-in-One-Design, bietet Reservestrom und Spitzenlastabschaltung.
- 7. Bietet ein Sicherheitsmanagementsystem f
  ür die Batterie und unterst
  ützt die Fernaktualisierung des BMS-Systems.
- 8. Unterst ützt Rückflussschutz.
- Unterst ützt Übertemperatur-, Überstrom- und Kurzschlussschutz, um einen sicheren, stabilen und zuverl ässigen Betrieb des Systems zu gewährleisten.
- Bereitstellung einer Vielzahl von benutzerfreundlichen Kommunikationsmodulen (RS485, GPRS, WLAN), die die Überwachung und den Fernbetrieb über Computer, Handy oder Internet unterst ützen.
- 11. Unterst ützt die parallele Kommunikation von bis zu sechs Wechselrichtern.
- 12. Unterst ützt 100% asymmetrische Last.
- 13. Ununterbrochene Schaltfähigkeit auf USV-Niveau (<20 ms).
- 14. Maximale Umwandlungseffizienz von bis zu 98,4%.
- 15. Schutzart IP66, geringes Gewicht, geringe Größe, einfache Installation.

## **Kapitel 4Installation**

# 4.1 Auspacken und Überprüfen

Der Wechselrichter wurde vor der Auslieferung vollst ändig getestet und streng geprüft, dennoch kann es während des Transports zu Schäden kommen. Überprüfen Sie vor dem Auspacken sorgfältig, ob die auf der Verpackung angegebenen Produktdaten mit den Angaben in der Bestellung übereinstimmen und ob die Verpackung in gutem Zustand ist. Wenn Sie eine Beschädigung feststellen, wenden Sie sich an den Spediteur oder Ihren Händler und legen Sie Fotos der beschädigten Stelle bei, um den schnellsten und besten Kundendienst zu erhalten.

Wenn der Wechselrichter für längere Zeit unbenutzt bleiben soll, verpacken Sie ihn bitte im Originalkarton und schützen Sie ihn vor Feuchtigkeit und Staub.

Nachdem Sie den Wechselrichter aus der Verpackung genommen haben, überprüfen Sie bitte:

- (1) Ist der Wechselrichter noch in einem guten Zustand?
- (2) Haben Sie das Benutzerhandbuch und das gesamte Anschluss- und Montagematerial erhalten?
- (3) Sind die gelieferten Artikel frei von Schäden und Mängeln?
- (4) Stimmen die auf dem Typenschild des Wechselrichters angegebenen Produktdaten mit den Angaben in der Bestellung überein?
- (5) Überprüfen Sie anhand der nachstehenden Liste der Standardlieferungen.

Standardlieferungen für Hybrid-Wechselrichter:

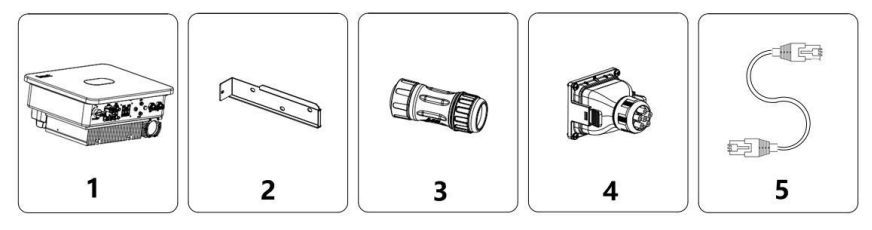

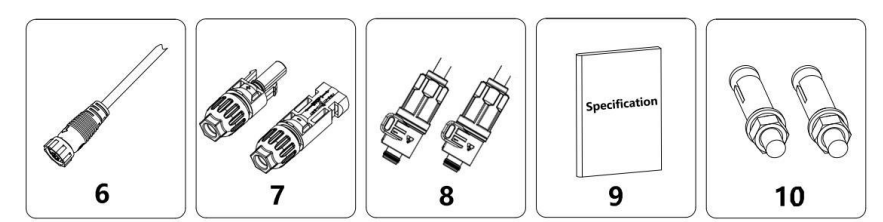

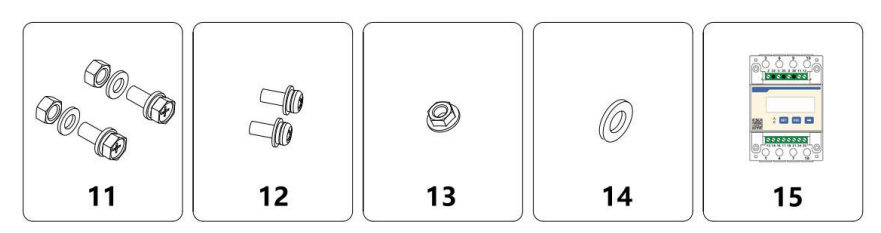

Abbildung 4.1 Lieferumfang für Hybrid-Wechselrichter XD5-12KTR

| Nr. | Bezeichnung                          | Anzahl |  |
|-----|--------------------------------------|--------|--|
| 1   | Wechselrichter                       | 1      |  |
| 2   | Wandmontagehalterung                 | 1      |  |
| 3   | AC-Steckverbinder                    | 2      |  |
| 4   | Wasserdichte Abzweigdose             | 1      |  |
| 5   | Netzwerkkabel                        | 1      |  |
| 6   | RS485-Kommunikationskabel            | 1      |  |
| 7   | MC4-Steckverbinder (Paar)            | 2      |  |
| 8   | Batterie-Steckverbinder (Paar)       | 1      |  |
| 9   | Dokumentation (Set)                  | 1      |  |
| 10  | M6×50 Spreizd übel                   | 3      |  |
| 11  | M6×16 Bolzen mit Unterlegscheibe und | 2      |  |
| 11  | Mutter                               | 3      |  |
| 12  | M4×12 Bolzen mit Unterlegscheibe     | 2      |  |
| 13  | M6 Flanschmuttern                    | 3      |  |
| 14  | M6 Unterlegscheiben aus Edelstahl 3  |        |  |
| 15  | Intelligenter Zähler                 | 1      |  |

Tabelle 4--1 Lieferumfang für Hybrid-Wechselrichter

Bitte überprüfen Sie die oben genannten Artikel sorgfältig und wenden Sie sich bei Fragen sofort an Ihren Fachhändler.

# 4.2 Vor der Installation

#### 4.2.1 Installationswerkzeuge

| Nr. | Installationswerkzeuge                       | Beschreibung                                |  |
|-----|----------------------------------------------|---------------------------------------------|--|
| 1   | Markierstift                                 | Markieren der Montagebohrungen              |  |
| 2   | Bohrmaschine                                 | Löcher in Halterung oder Wand bohren        |  |
| 3   | Hammer                                       | Spreizd übel einschlagen                    |  |
| 4   | Engl änder                                   | Montagehalterung befestigen                 |  |
| 5   | Schraubendreher                              | Wechselrichter und Schaltkasten anschrauben |  |
| 6   | Schlitz- oder<br>Kreuzschlitzschraubendreher | AC-Verkabelung                              |  |

| Nr. | Installationswerkzeuge  | Beschreibung                                           |  |
|-----|-------------------------|--------------------------------------------------------|--|
| 7   | Megaohmmeter            | Isolationsleistung und Widerstand gegen Erde<br>messen |  |
| 8   | Multimeter              | Schaltkreise und AC/DC-Spannung messen                 |  |
| 9   | Lätkolben               | Kommunikationskabel läten                              |  |
| 10  | Crimpzange              | DC-Anschluss crimpen                                   |  |
| 11  | Hydraulische Crimpzange | AC O-Klemme crimpen                                    |  |

#### 4.2.2 Installationsbedingungen

(1) Der Wechselrichter kann im Innen- oder Außenbereich installiert werden.

(2) Während des Betriebs des Wechselrichters erwärmen sich Gehäuse und Kühlkörper. Installieren Sie den Wechselrichter nicht an einem leicht zugänglichen Ort.

(3) Installieren Sie den Wechselrichter nicht in einem Bereich, in dem brennbare oder explosive

Materialien gelagert werden.

(4) Installieren Sie den Wechselrichter in einer gut belüfteten Umgebung, um die Wärmeableitung zu erleichtern.

(5) Wir empfehlen einen schattigen Aufstellungsort oder einen Sonnenschutz.

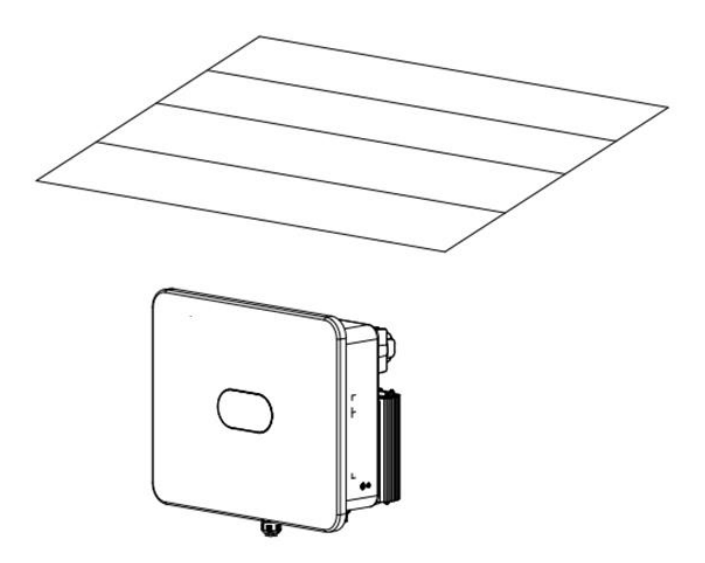

Abbildung 4.2 Sonnenschutz

(6) Die Umgebungstemperatur muss zwischen -25 °C und +60 °C liegen.

(7) Installieren Sie den Wechselrichter nicht in der Nähe von elektronischen Ger äten mit starken elektromagnetischen Interferenzen.

(8) Das Produkt muss auf einer festen und soliden Fl \u00e4che installiert werden, z. B. an einer Wand oder einer Metallhalterung.

(9) Der Installationsort muss eine zuverlässige Erdung des Wechselrichters gewährleisten, und der Erdungsleiter muss aus dem gleichen Material bestehen wie der reservierte Erdungsleiter des Wechselrichters.

## 4.3 Platzbedarf

(1) Installieren Sie den Wechselrichter in einer Höhe, die es dem Bediener ermöglicht, die

LCD-Anzeigen leicht zu beobachten.

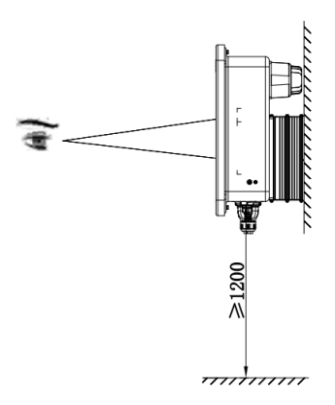

Abbildung 4.3 Montagehöhe

(2) Lassen Sie ausreichend Platz um den Wechselrichter herum, um die Luftzirkulation und die zuk ünftige Handhabung zu erleichtern (siehe Abbildung 4.4).

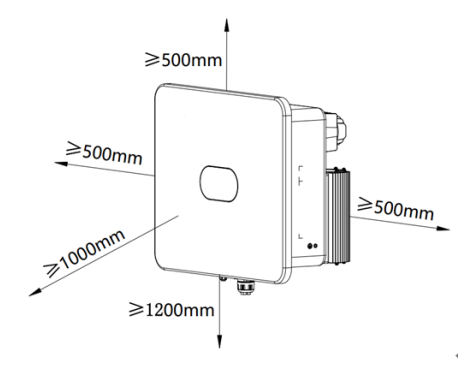

Abbildung 4.4 Installationsabst ände

(3) Wenn Sie mehr als einen Wechselrichter installieren, halten Sie bitte einen gewissen Abstand

zwischen sowie über/unter den Wechselrichtern ein (siehe Abbildung 4.5), um die Wärmeableitung zu erleichtern.

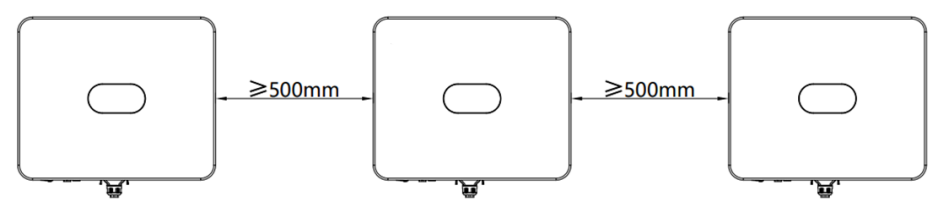

Abbildung 4.5 Installation von nebeneinander angeordneten Wechselrichtern

(4) Die Montagefläche muss senkrecht sein (siehe Abbildung 4.6). Installieren Sie den Wechselrichter senkrecht oder mit einer Neigung von  $\leq 15^{\circ}$  nach hinten, um die Wärmeableitung zu erleichtern. Neigung nach vorn, horizontale Installation oder auf dem Kopf, eine Neigung > 15 ° nach hinten und seitliche Neigung sind unzul ässig.

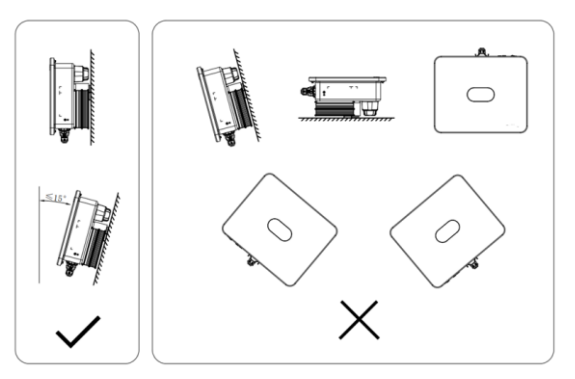

Abbildung 4.6 Installationsort

## 4.4 Abmessungen der Montagehalterung

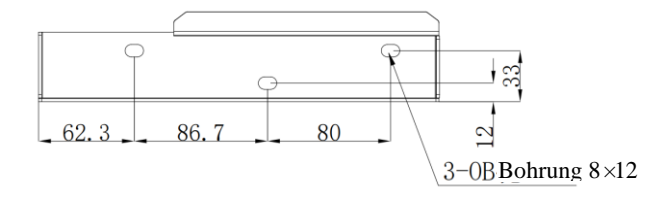

Abbildung 4.7 Abmessungen der Montagehalterung

# 4.5 Abmessungen und Gewicht

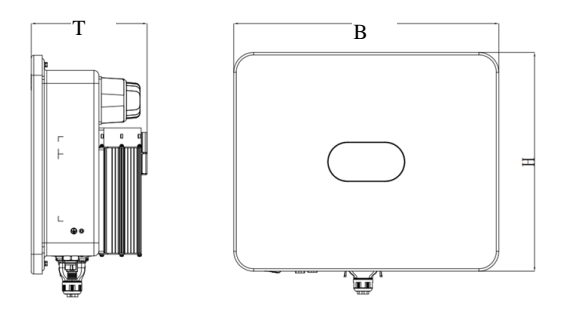

Abbildung 4.8 Gesamtabmessungen Wechselrichter

Abmessungen und Nettogewicht Hybrid-Wechselrichter:

| Modell    | H öhe (H) | Breite (B) | Tiefe (T) | Nettogewicht |
|-----------|-----------|------------|-----------|--------------|
|           | (mm)      | (mm)       | (mm)      | (kg)         |
| XD5-12KTR | 440       | 534        | 232       | 27           |

## 4.6 Wandmontage

Schritt 1: Die Wandstärke muss größer oder gleich 60 mm sein. Markieren Sie mit einem Marker und einer Wasserwaage die Stellen, an denen Sie die Löcher bohren müssen.

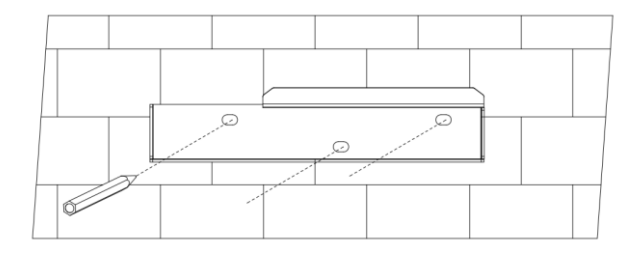

Schritt 2: Bohren Sie die Löcher (Durchmesser:  $\emptyset$  8, Tiefe:  $\ge$  55 mm) und setzen Sie die M6x50 Edelstahl-Spreizd übel ein.

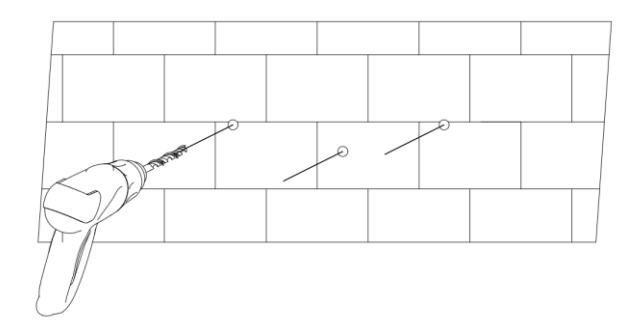

Schritt 3: Befestigen Sie die Montagehalterung. Reinigen Sie die Bohrlöcher und treiben Sie die Spreizschrauben mit einem Gummihammer in die Löcher. Ziehen Sie die Mutter an, um das Ende der Schraube zu fixieren, und entfernen Sie dann Mutter, Federscheibe und Unterlegscheibe. Befestigen Sie die Wandhalterung mit den Muttern mit einem Anzugsdrehmoment von 5 Nm an der Wand.

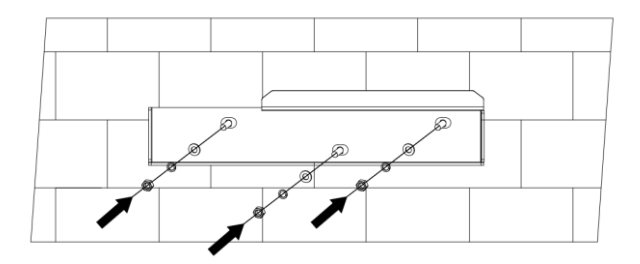

## 4.7 Wechselrichter installieren

Schritt 1: Nehmen Sie den Wechselrichter aus der Verpackung.

Schritt 2: Wenn der Installationsort hoch gelegen ist, heben Sie den Wechselrichter an, um ihn an der Montagehalterung anzubringen. Verwenden Sie eine Hebevorrichtung, um den Wechselrichter 100 mm vom Boden abzuheben, halten Sie dann inne und überprüfen Sie die Befestigung von Heberingen und Seilen. Nachdem Sie sich vergewissert haben, dass der Wechselrichter zuverlässig befestigt ist, heben Sie ihn weiter an seinen Bestimmungsort.

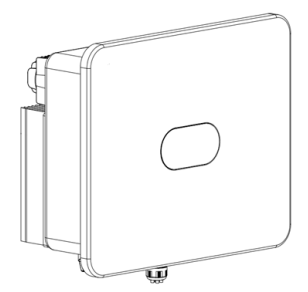

Schritt 3: Rasten Sie die Aufhängung des Wechselrichters in der Montagehalterung ein und drücken Sie den Wechselrichter nach unten, um zu gewährleisten, dass seine Kühlaussparung einwandfrei in die Montagehalterung passt.

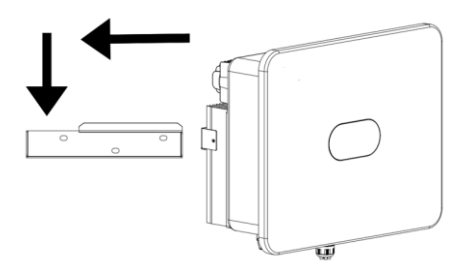

Schritt 4: Ziehen Sie die M4×12-Schrauben in der linken und rechten Kühlaussparung mit einem Drehmoment von 2 Nm an, um den Wechselrichter auf der Montagehalterung zu befestigen.

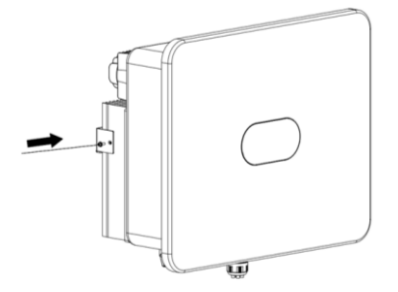

# Kapitel 5Elektrischer Anschluss 5.1 Überblick elektrischer Anschluss

Dieses Produkt unterstützt die folgenden Stromnetzsysteme.

Hinweis: Wenn das Stromnetz einen N-Leiter enth ält, muss die Spannung zwischen Nullleiter und Erde weniger als 10 V betragen.

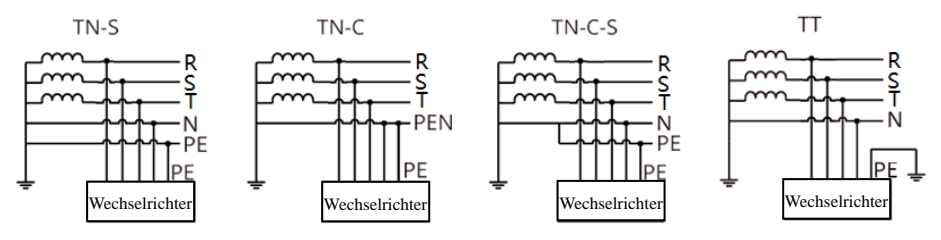

#### HINWEIS

- Die Anschlüsse des N-Leiters und des PE-Leiters am GRID- und EPS-Anschluss des Wechselrichters können je nach Region unterschiedlich sein. Bitte informieren Sie sich über die örtlichen Vorschriften.
- Der Stromnetz- und der EPS-AC-Anschluss des Wechselrichters haben integrierte Relais. Wenn der Wechselrichter netzunabhängig arbeitet, ist das integrierte Stromnetzrelais geöffnet; wenn der Wechselrichter netzgekoppelt arbeitet, ist das integrierte Stromnetzrelais geschlossen.
- Wenn der Wechselrichter eingeschaltet ist, wird der EPS-AC-Anschluss geladen. Wenn Sie Wartungsarbeiten an der EPS-Last durchführen müssen, schalten Sie bitte zun ächst den Wechselrichter aus, um Stromschlag zu vermeiden.

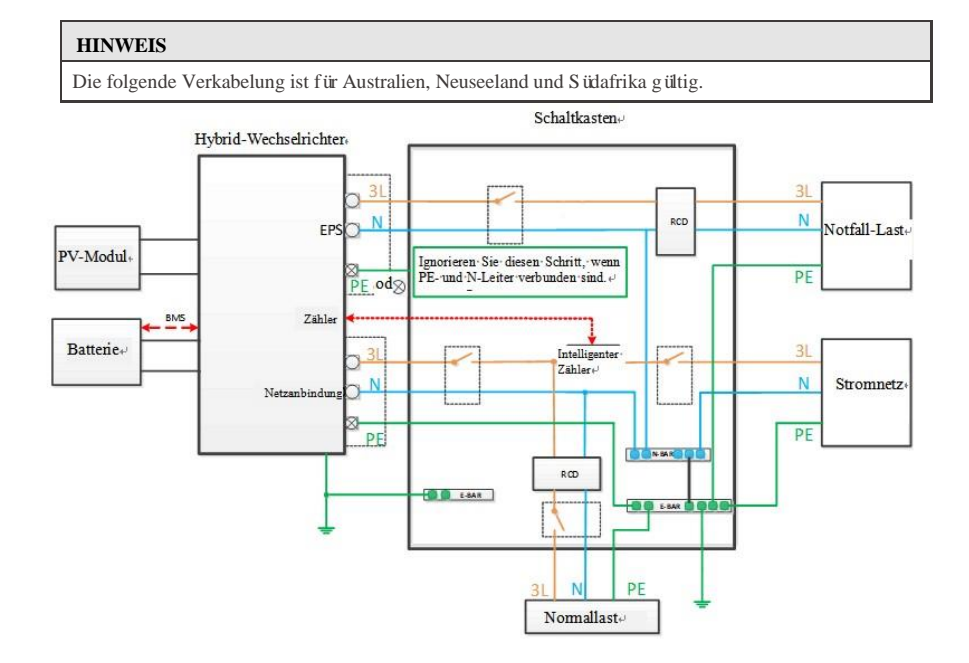

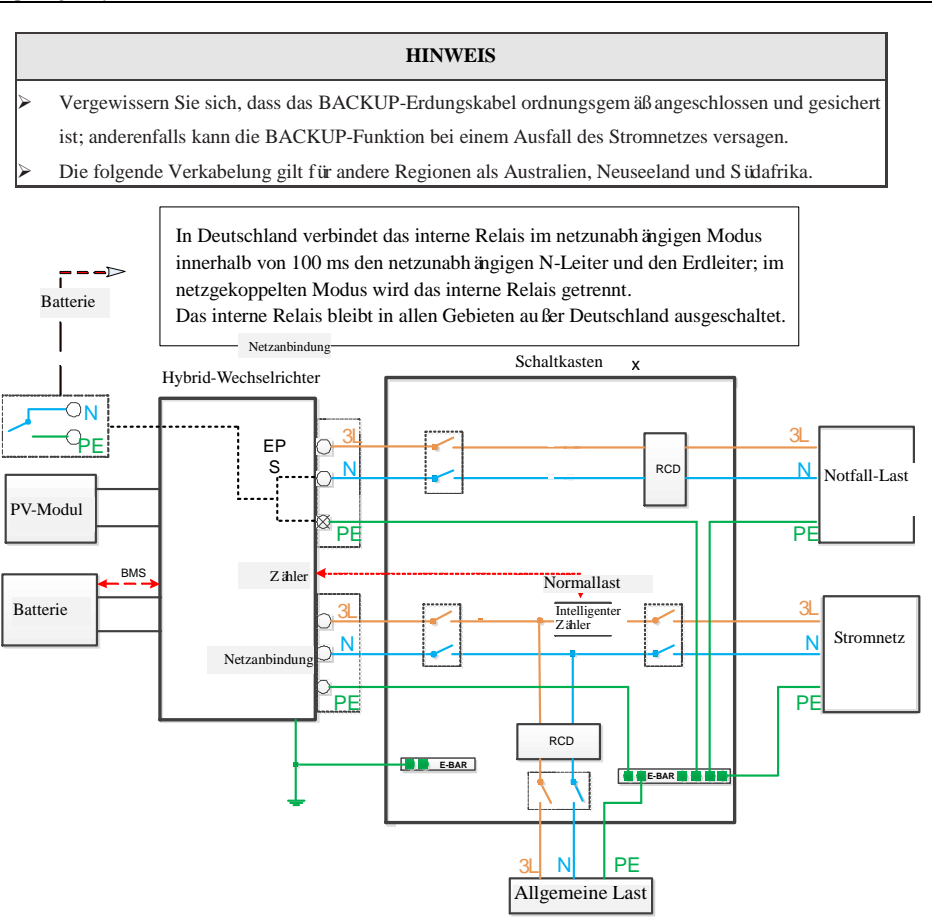

## 5.2 PV-Verkabelung

An der DC-Eingangsseite des Hybrid-Wechselrichters befinden sich MC4-Anschlüsse. Nachfolgend finden Sie die Anschlussschritte:

1. Schalten Sie den DC-Schalter aus.

Schlie ßen Sie den Plus- und den Minuspol des PV-Moduls an PV+ bzw. PV- des Hybrid-Wechselrichters an.
 Achten Sie darauf, dass Eingangsspannung und Strom innerhalb des zul ässigen Bereichs liegen.

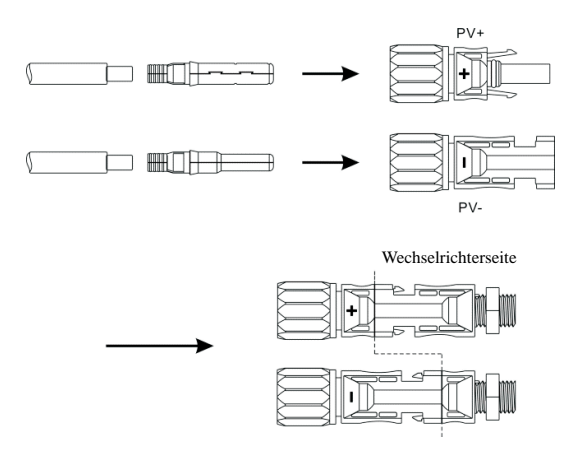

• Maximal zulässige PV-Eingangsspannung: 1100 V (bitte beachten Sie die Änderungen der Spannung bei Mindesttemperatur).

• Maximal zul ässiger PV-Eingangsstrom: 20 A

Hinweis: Wir empfehlen die Verwendung eines speziellen PV-Kabels ≥ 4 mm<sup>2</sup> (11 AWG).

#### 5.3 PV-Verkabelung

Der AC-Ausgang befindet sich unten rechts am Hybrid-Wechselrichter. Der Anschluss auf der linken Seite ist der EPS-Anschluss (netzunabhängig) und der Anschluss auf der rechten Seite ist der GRID-Anschluss (eine detaillierte Beschreibung der Position finden Sie im Abschnitt Beschreibung des Produkts).

Schritt 1: Schrauben Sie den AC-Anschluss ab und verwenden Sie ein geeignetes Werkzeug, um ihn wie unten gezeigt zu entfernen.

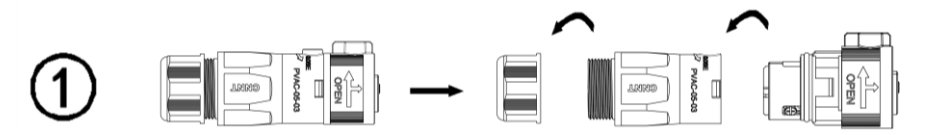

Schritt 2: Führen Sie das Kabel nacheinander durch Gummimutter, Dichtungsring und Gewindemuffe. Schließen Sie das Kabel entsprechend der Polaritäsmarkierung am entsprechenden Anschluss an und schrauben Sie dann die Gewindemuffe auf den AC-Anschluss, wie nachstehend dargestellt:

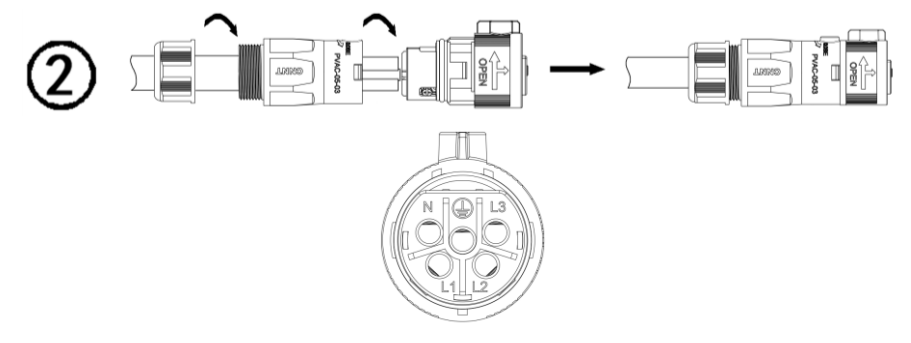

Schritt 3: Schließen Sie den vorbereiteten AC-Anschluss am EPS-Anschluss oder am GRID-Anschluss des Hybrid-Wechselrichters an, wie nachstehend dargestellt.

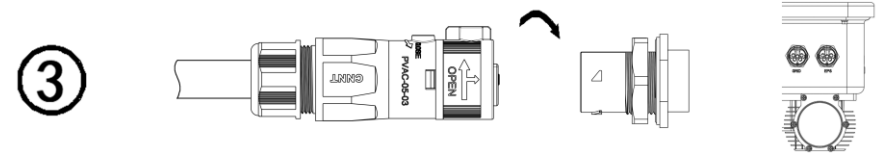

Hinweis: 1. Wenn Sie nur die Netzanschlussfunktion verwenden, schließen Sie das Stromnetz an GRID des Wechselrichters an.

 Schließen Sie GRID nicht direkt am EPS-Anschluss an, da dies zu einer Beschädigung des Wechselrichters führen kann.

 Schließen Sie das Stromnetz nicht am EPS-Anschluss an, da dies zu einer Beschädigung des Wechselrichters führen kann.

4. Das Stromkabel für den GRID-Anschluss oder den EPS-Anschluss muss ≥4 mm<sup>2</sup> stark sein.

## 5.4 Batterieverkabelung

Installieren Sie das Stromkabel für die Batterie in folgenden Schritten:

1. Schrauben Sie die Gummimutter an der wasserdichten Abdeckung des Hybrid-Wechselrichters ab.

 Führen Sie das Kabel nacheinander durch Gummimutter, Dichtungsring, Gewindemuffe und wasserdichte Abdeckung.

3. Crimpen Sie das mitgelieferte Batteriekabel an die entsprechende O-Klemme.

 Schließen Sie den Pluspol (Minuspol) der Batterie am Pluspol (Minuspol) des Batterieanschlusses des Wechselrichters an.

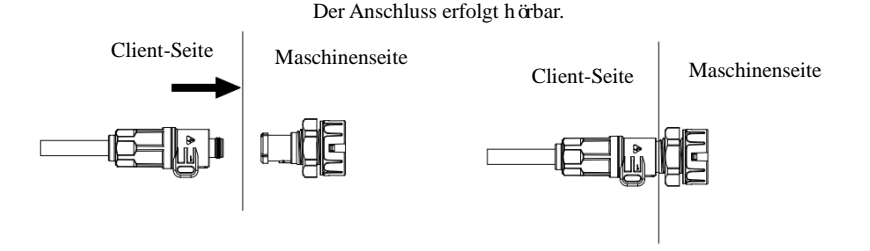

Hinweis: 1. Zwischen Batterie und Wechselrichter ist ein DC-Schalter erforderlich.

2. Stromkabel zwischen Batterie und Wechselrichter: ≤1,5 m Länge, ≥8 mm<sup>2</sup> Querschnitt

## 5.5 Kommunikationsanschluss

#### 5.5.1 Lithiumbatterie anschließen

Um eine Lithiumbatterie zu verwenden, müssen Sie das BMS-System der Lithiumbatterie wie folgt anschlie ßen:

1. Schrauben Sie die Gummimutter an der wasserdichten Abdeckung des Hybrid-Wechselrichters ab.

2. Führen Sie das LAN-Kabel nacheinander durch Gummimutter, Dichtungsring, Gewindemuffe und wasserdichte Abdeckung.

- 3. Verbinden Sie den RJ45-Anschluss des LAN-Kabels mit dem BMS-Anschluss des Hybrid-Wechselrichters.
- 4. Verschrauben Sie die wasserdichte Abdeckung.
- 5. Schrauben Sie die Gummimutter zuverlässig auf die wasserdichte Abdeckung.

#### **Definition RJ45-Anschluss:**

|       | BMS                |
|-------|--------------------|
| Pin 1 |                    |
| Pin 2 |                    |
| Pin 3 |                    |
| Pin 4 | CAN-H              |
| Pin 5 | CAN-L              |
| Pin 6 |                    |
| Pin 7 | GND (Erdungspunkt) |
| Pin 8 | WAKE-UP            |
|       |                    |
|       |                    |

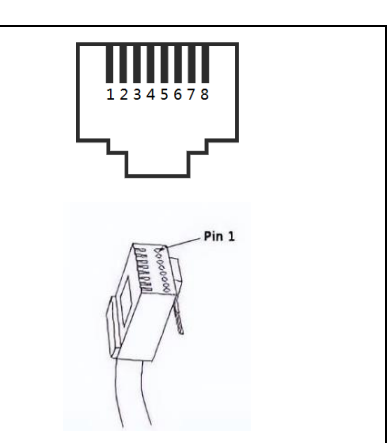

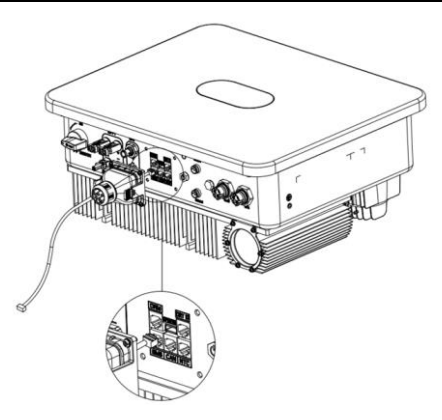

Hinweis: Bei der Verwendung von Bleibatterien oder Lithiumbatterien ohne BMS-Kommunikation ist es nicht erforderlich, die BMS-Kommunikationsleitung anzuschlie ßen. Fahren Sie direkt mit Abschnitt 5.5.2 fort.

#### 5.5.2 Bleibatterie-Temperatursensor und potentialfreien Kontakt anschließen

Wenn Sie eine Bleibatterie verwenden, müssen Sie einen Temperatursensor anschlie ßen, um die

Oberflächentemperatur der Batterie zu überwachen. Schließen Sie den Temperatursensor mit folgenden Schritten an:

1. Schrauben Sie die Gummimutter an der wasserdichten Abdeckung des Hybrid-Wechselrichters ab.

2. Führen Sie das LAN-Kabel nacheinander durch Gummimutter, Dichtungsring, Gewindemuffe und wasserdichte Abdeckung.

- 3. Schlie ßen Sie den RJ45-Anschluss des NTC-Kabels an DRY IO/NTC des Hybrid-Wechselrichters an.
- 4. Verschrauben Sie die wasserdichte Abdeckung.
- 5. Schrauben Sie die Gummimutter zuverlässig auf die wasserdichte Abdeckung.

#### **Definition des Anschlusses:**

|       | NTC-Anschluss DRY IO potentialfreier Ausgang |                         |  |
|-------|----------------------------------------------|-------------------------|--|
| Pin 1 |                                              |                         |  |
| Pin 2 |                                              | NC OUT (Schließkontakt) |  |
| Pin 3 | GND (Erdungspunkt)                           |                         |  |
| Pin 4 |                                              | СОМ                     |  |
| Pin 5 |                                              |                         |  |
| Pin 6 | TEMP                                         |                         |  |
| Pin 7 |                                              |                         |  |
| Pin 8 |                                              | NO OUT (Offnerkontakt)  |  |

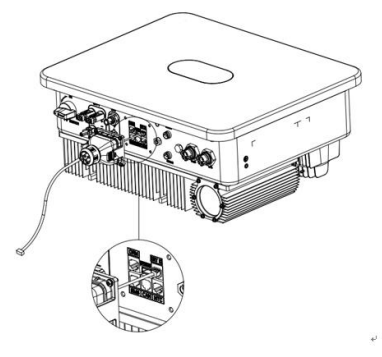

Hinweis: Die Sonde des Temperatursensors, der zur Überwachung der Umgebungstemperatur der Bleibatterie verwendet wird, muss kürzer als 1,5 m sein; wenn Sie stattdessen eine Lithiumbatterie verwenden, ist die Installation eines Temperatursensors nicht erforderlich.

#### 5.6 Intelligenten Zähler anschließen

Der Endbenutzer kann den Verbrauch im Haus ebenfalls mit einem intelligenten Zähler überwachen. Schlie ßen Sie das Kommunikationskabel des intelligenten Zählers an, wie nachstehend beschrieben.

Schließen Sie den intelligenten Zähler an COM-2 (wasserdichter RS485-Anschluss) an, wie in der nachstehenden Abbildung dargestellt:

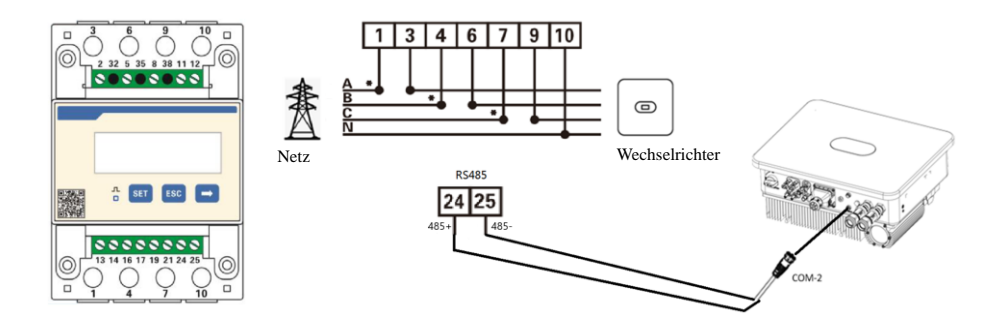

## 5.7 Erdungskabel anschließen

Der Hybrid-Wechselrichter muss zuverlässig geerdet werden. Das Erdungskabel muss ≥ 10 mm² sein. Der Erdungspunkt (GND) ist nachstehend abgebildet.

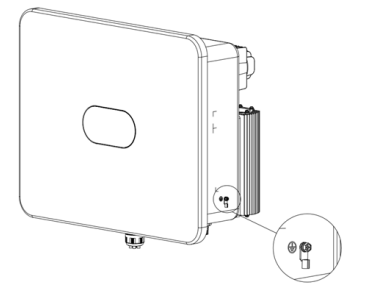

## 5.8 Drei Wechselrichter parallel schalten

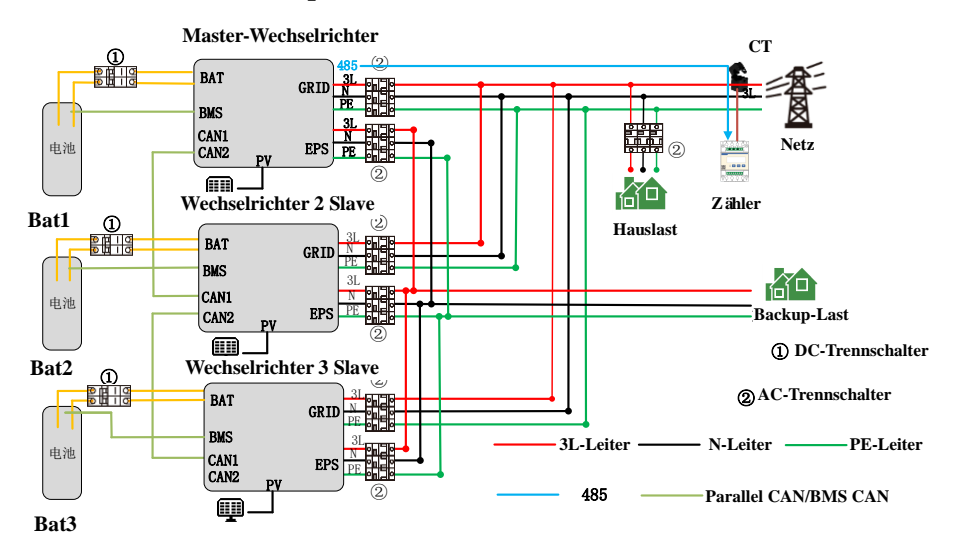

Master/Slave-Einstellung:

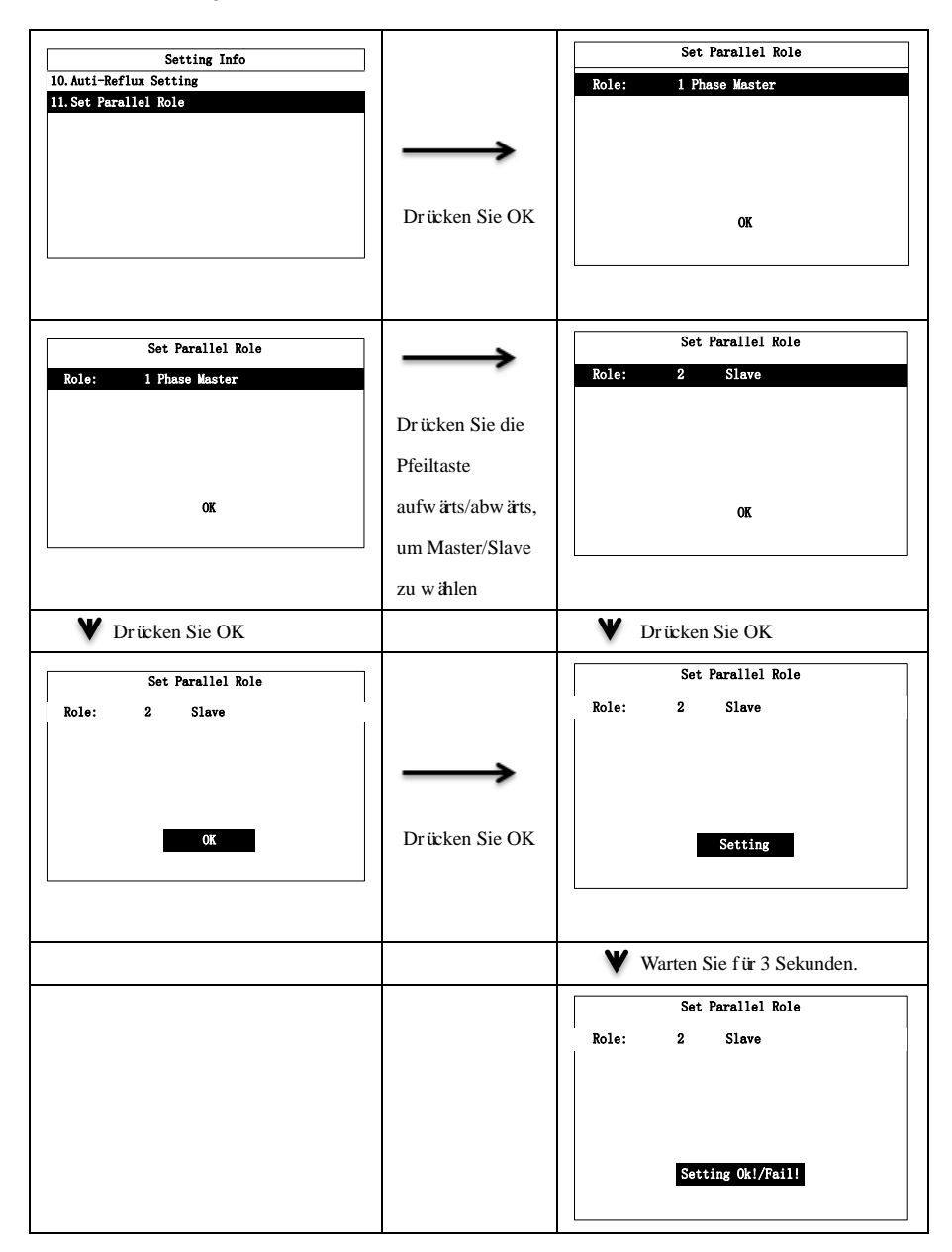

## Kapitel 6Inbetriebnahme

#### 6.1 Einschalten

Schritt 1: Schalten Sie den AC-Leitungsschutzschalter des Wechselrichters auf der Netzseite ein.

Schritt 2: Schalten Sie den DC-Leitungsschutzschalter des Wechselrichters auf der Batterieseite ein.

Schritt 3: Schalten Sie den AC-Leitungsschutzschalter des Wechselrichters auf der EPS-Seite ein.

Schritt 4: Schalten Sie den PV-Schalter des Wechselrichters ein.

Hinweis: Das System arbeitet netzgekoppelt, wenn die normalen Anschlüsse auf PV-, GRID- und BAT-Seite vorhanden sind.

Die grüne LED leuchtet weiter, und die Meldung "State: On Grid" (Status: Netzgekoppelt) wird im Display des Hybrid-Wechselrichters angezeigt.

## 6.2 Ausschalten

Um den Betrieb des Hybrid-Wechselrichters zu beenden, trennen Sie bitte alle Energiequellen, um die automatische Abschaltung einzuleiten.

Schritt 1: Schalten Sie den DC-Schalter aus.

Schritt 2: Schalten Sie den Batterieschalter aus.

Schritt 3: Trennen Sie das Stromnetz.

Sowohl die LED als auch das LCD-Display erlöschen.

Hinweis: Nach Beendigung der oben genannten Schritte warten Sie bitte mindestens 5 Minuten, bevor Sie fortfahren.

## Kapitel 7Parametereinstellungen

Auf dem LCD-Display können Sie den aktuellen Systemstatus, das Energieflussdiagramm, die Betriebs- und Störungsdaten abrufen oder Sprache, Lade- und Entladepriorit ät sowie Systemzeit einstellen. Im Hauptmen ü wird standardm äßig das Energieflussdiagramm angezeigt.

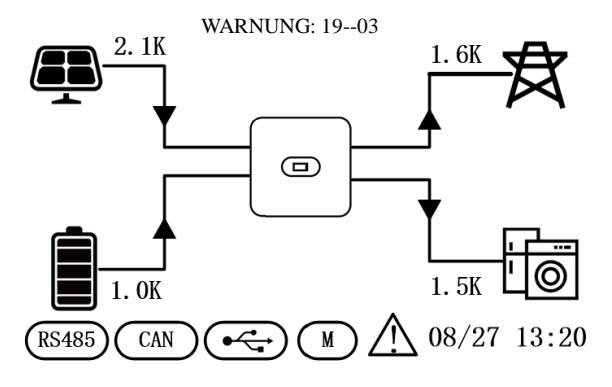

Nachstehend finden Sie die möglichen Status des Wechselrichters:

 Initialisierung läuft: Im Standby-Modus, wenn kein Fehler erkannt wird, geht der Wechselrichter in den Wartemodus über.

 Warten: Der Wechselrichter f
ührt einen Selbsttest durch. Wenn kein Fehler festgestellt wird, geht das System in den Standby-Modus oder in den Normalbetrieb 
über.

3. Netzgekoppelt: Der Wechselrichter arbeitet netzgekoppelt.

- 4. Störung: Im Störungsfall stellt der Wechselrichter seinen Betrieb ein und geht in den Schutzmodus über.
- 5. Programmierung läuft: Der Wechselrichter programmiert gerade.
- 6. Netzunabh ängig: Der Wechselrichter arbeitet netzunabh ängig.
- 7. Bypass-Status: Der Wechselrichter arbeitet im Bypass-Modus.

## 7.1 Menüs

Drücken Sie im Hauptmen ü OK, ESC, die Pfeiltaste aufwärts oder abwärts, um die Men üs aufzurufen. Die Men üseite ist nachstehend abgebildet.

| Menu Info          |
|--------------------|
| 1. PV Info         |
| 2. AC Output Info  |
| 3. BAT Info        |
| 4. EPS Output Info |
| 5. Basic Info      |
| 6. Energy Info     |
| 7. Fault Info      |
| 8. Setting Info    |
|                    |

Drücken Sie auf der Men üseite die Pfeiltaste aufwärts oder abwärts, um einen Men üpunkt auszuwählen. Die Untermen üs sind nachstehend abgebildet.

#### 7.1.1 PV-Eingangsdaten

Hier überprüfen Sie PV-Eingangsspannung, -Strom und -Leistung.

| Menu Info                                                                                                |                                                                     |           | PV Info           |
|----------------------------------------------------------------------------------------------------|---------------------------------------------------------------------|-----------|-------------------|
| 1. PV Info                                                                                               |                                                                     | PV Volt:  | 567.8V / 568.8V   |
| 2. AC Output Info                                                                                        |                                                                     | PV Curr:  | 4. OA / 4. OA     |
| 3. BAT Info<br>4. EPS Output Info<br>5. Basic Info<br>6. Energy Info<br>7. Fault Info<br>8. Setting Info | Dr ücken Sie die<br>Eingabetaste, um<br>das PV-Men ü<br>aufzurufen. | PV Power: | 2279.6W / 2282.6W |
|                                                                                                    | <del>~ ~ ~</del>                                                    |           |                   |

Drücken Sie ESC, um das PV-Menü zu verlassen.

#### 7.1.2 AC-Ausgangsdaten

Hier überprüfen Sie die AC-Spannung, Frequenz und Stromst ärke sowie die Leistung des Zählers.

|                    | Menu | Info |
|--------------------|------|------|
| 1. PV Info         |      |      |
| 2. AC Output Info  |      |      |
| 3.BAT Info         |      |      |
| 4. EPS Output Info |      |      |
| 5. Basic Info      |      |      |
| 6. Energy Info     |      |      |
| 7.Fault Info       |      |      |
| 8. Setting Info    |      |      |

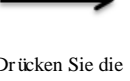

| Drücken Sie die  |
|------------------|
| Eingabetaste, um |
| das AC-Men ü     |
| aufzurufen.      |

|               | AC Output Info | 1/2 |         |
|---------------|----------------|-----|---------|
| R Phase Volt: |                |     | 228. 2V |
| S Phase Volt: |                |     | 228. 5V |
| T Phase Volt: |                |     | 229. OV |
| R Phase Curr: |                |     | 0. 8A   |
| S Phase Curr: |                |     | 0. 8A   |
| T Phase Curr: |                |     | 0. 8A   |
| AC Freq:      |                |     | 50. OHz |
| AC Power:     |                |     | 548. 5W |
|               |                |     |         |

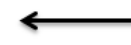

Drücken Sie ESC, um das AC-Menü zu verlassen. Drücken Sie die Pfeiltaste abwärts

|                | AC | Output | Info | 2/2 |                  |
|----------------|----|--------|------|-----|------------------|
| R Meter Power: |    |        |      |     | -185. <b>4</b> W |
| S Meter Power: | :  |        |      |     | -178.6W          |
| T Meter Power: |    |        |      |     | -178.6W          |
| Total:         |    |        |      |     | -560. 3W         |
|                |    |        |      |     |                  |
|                |    |        |      |     |                  |
|                |    |        |      |     |                  |
|                |    |        |      |     |                  |
|                |    |        |      |     |                  |

#### 7.1.3 Batteriedaten

Hier überprüfen Sie Batterietyp, Batteriespannung, Batteriestrom, Batterieleistung, Ladezustand (SOC) sowie die Temperatur der Batterie.

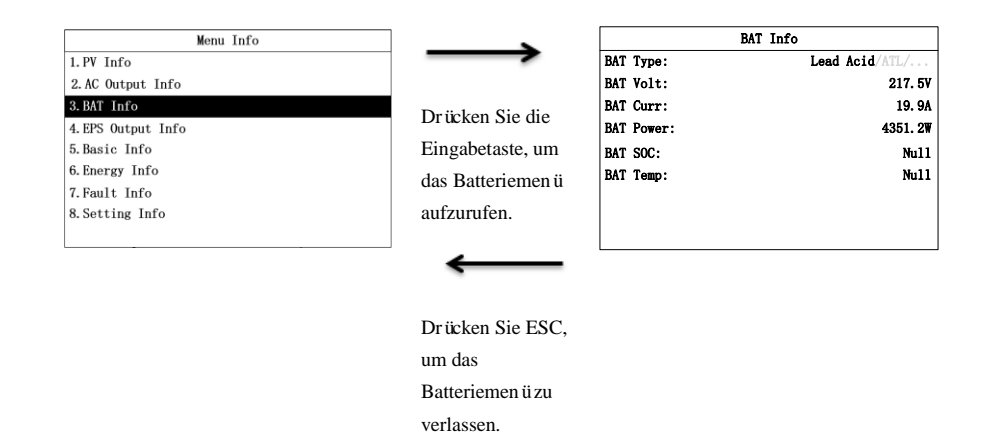

#### 7.1.4 AC-Ausgangsdaten

Hier überprüfen Sie EPS-Spannung, Frequenz, Strom und Leistung sowie die Lastleistung.

| Menu Info                                        | <b>`</b>                             | EPS Output Info 1/2 |          |
|--------------------------------------------------|--------------------------------------|---------------------|----------|
| 1. PV Info                                       | $\rightarrow$                        | R Phase Volt:       | 230. 5V  |
| 2. AC Output Info                                |                                      | S Phase Volt:       | 229. 6V  |
| 3.BAT Info                                       | Drücken Sie die                      | T Phase Volt:       | 229. 8V  |
| 4. EPS Output Info Drücken Sie die R Phase Curr: |                                      | R Phase Curr:       | 3. 93A   |
| 5. Basic Info                                    | Eingabetaste, um                     | S Phase Curr:       | 4. 06A   |
| 6.Energy Info                                    | das AC-Menji                         | T Phase Curr:       | 4. 08A   |
| 7.Fault Info                                     | das / ic-ivien d                     | EPS Freq:           | 50. OHz  |
| 8. Setting Info                                  | aufzurufen.                          |                     |          |
|                                                  | Dr ücken Sie ESC,<br>um das AC-Men ü | abw ärts            |          |
|                                                  | zu verlassen.                        | EPS R Power:        | 931. 1W  |
|                                                  |                                      | EPS S Power:        | 934. 4W  |
|                                                  |                                      | EPS T Power:        | 937. 5W  |
|                                                  |                                      | Total:              | 2784. 9W |
|                                                  |                                      |                     |          |

#### 7.1.5 Allgemeine Daten

Hier überprüfen Sie Datum und Uhrzeit, Nennleistung, Modell, Seriennummer (SN), Kommunikationsadresse und Firmware-Version (FW).

| Me                | enu Infe | 0 |  |
|-------------------|----------|---|--|
| 1. PV Info        |          |   |  |
| 2.AC Output Info  |          |   |  |
| 3.BAT Info        |          |   |  |
| 4.EPS Output Info |          |   |  |
| 5.Basic Info      |          |   |  |
| 6.Energy Info     |          |   |  |
| 7.Fault Info      |          |   |  |
| 8. Setting Info   |          |   |  |
|                   |          |   |  |

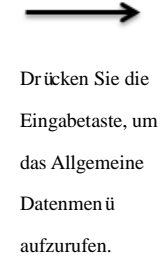

| Basic Info   |                     |  |  |
|--------------|---------------------|--|--|
| Time :       | 2023/05/12 14:34:38 |  |  |
| Rate Power : | 12kW                |  |  |
| SN:          | 20231008boost2      |  |  |
| COM Addr:    | 1                   |  |  |
| FW:          | 0204-0204-000-0316  |  |  |
|              |                     |  |  |
|              |                     |  |  |
|              |                     |  |  |
|              |                     |  |  |

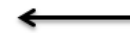

Drücken Sie ESC, um das Allgemeine Datenmen ü zu verlassen.

#### 7.1.6 Energiedaten

Hier überprüfen Sie die vom Wechselrichter erzeugte Tages- und Gesamtenergie, die tägliche Lade-/Entladeenergie der Batterie, die gesamte Lade-/Entladeenergie der Batterie, den täglichen Stromverkauf und den gesamten Stromverkauf an das Stromnetz sowie den täglichen Stromverbrauch und den Gesamtstromverbrauch der Last.

|                   | Menu | Info |  |
|-------------------|------|------|--|
| 1. PV Info        |      |      |  |
| 2.AC Output Info  |      |      |  |
| 3.BAT Info        |      |      |  |
| 4.EPS Output Info |      |      |  |
| 5.Basic Info      |      |      |  |
| 6. Energy Info    |      |      |  |
| 7.Fault Info      |      |      |  |
| 8. Setting Info   |      |      |  |
|                   |      |      |  |

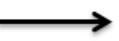

Drücken Sie die Eingabetaste ENTER, um das Energiedatenmen ü aufzurufen.

| Energy Info       | 1/2      |
|-------------------|----------|
| PV Energy Today   | 54. 3KWh |
| BAT Charge Today  | 54. 3KWh |
| BAT Dischg Today  | 54. 3KWh |
| Grid Buy Today    | 54. 3KWh |
| Grid Sale Today   | 54. 3KWh |
| Load Energy Today | 54. 3KWh |
|                   |          |
|                   |          |

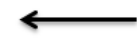

V Drücken Sie die Pfeiltaste abwärts

Drücken Sie ESC, um das

| Energiedatenmen | Energy Info       | 2/2      |
|-----------------|-------------------|----------|
| üzu verlassen.  | PV Energy Total   | 54. 3KWh |
|                 | BAT Charge Total  | 54. 3KWh |
|                 | BAT Dischg Total  | 54. 3KWh |
|                 | Grid Buy Total    | 54. 3KWh |
|                 | Grid Sale Total   | 54. 3KWh |
|                 | Load Energy Total | 54. 3KWh |
|                 |                   |          |
|                 |                   |          |
|                 |                   |          |

#### 7.1.7 Störungsdaten

Hier zeigen Sie die Gesamtzahl der Störungs-/Warnprotokolle sowie die Haupt- und Subcodes für alle Störungen/Warnungen zusammen mit dem Datum und der Uhrzeit des Auftretens an.

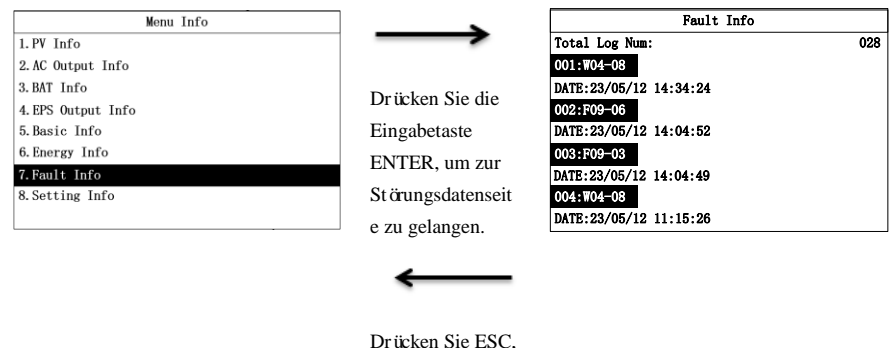

Drücken Sie ESC, um die Störungsdatenseit e zu verlassen.

#### 7.1.8 Einstellungen

Geben Sie das Passwort ein, um auf das Einstellungsmen ü aufzurufen. Wählen Sie im Men ü Seite einstellen. Die Seite Passwort eingeben wird angezeigt. Geben Sie das Passwort 123 ein, damit wird die Seite mit den Einstellungsdaten angezeigt. Geben Sie das Passwort 321 ein, damit wird die Seite Lokale Steuerung angezeigt.

| Menu Info          |                    | Input Password   |
|--------------------|--------------------|------------------|
| 1. PV Info         |                    |                  |
| 2. AC Output Info  |                    |                  |
| 3. BAT Info        | Drücken Sie die    |                  |
| 4. EPS Output Info | Di teken sie tie   | Password : 0 0 0 |
| 5. Basic Info      | Eingabetaste       |                  |
| 6. Energy Info     | ENTER um zur       |                  |
| 7.Fault Info       | ENTER, un zu       | QK               |
| 8. Setting Info    | Störungsdatenseite |                  |
|                    | zu gelangen.       |                  |

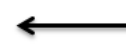

Drücken Sie ESC, um die Störungsdatenseite zu verlassen.

Geben Sie das Passwort mit folgenden Schritten ein.

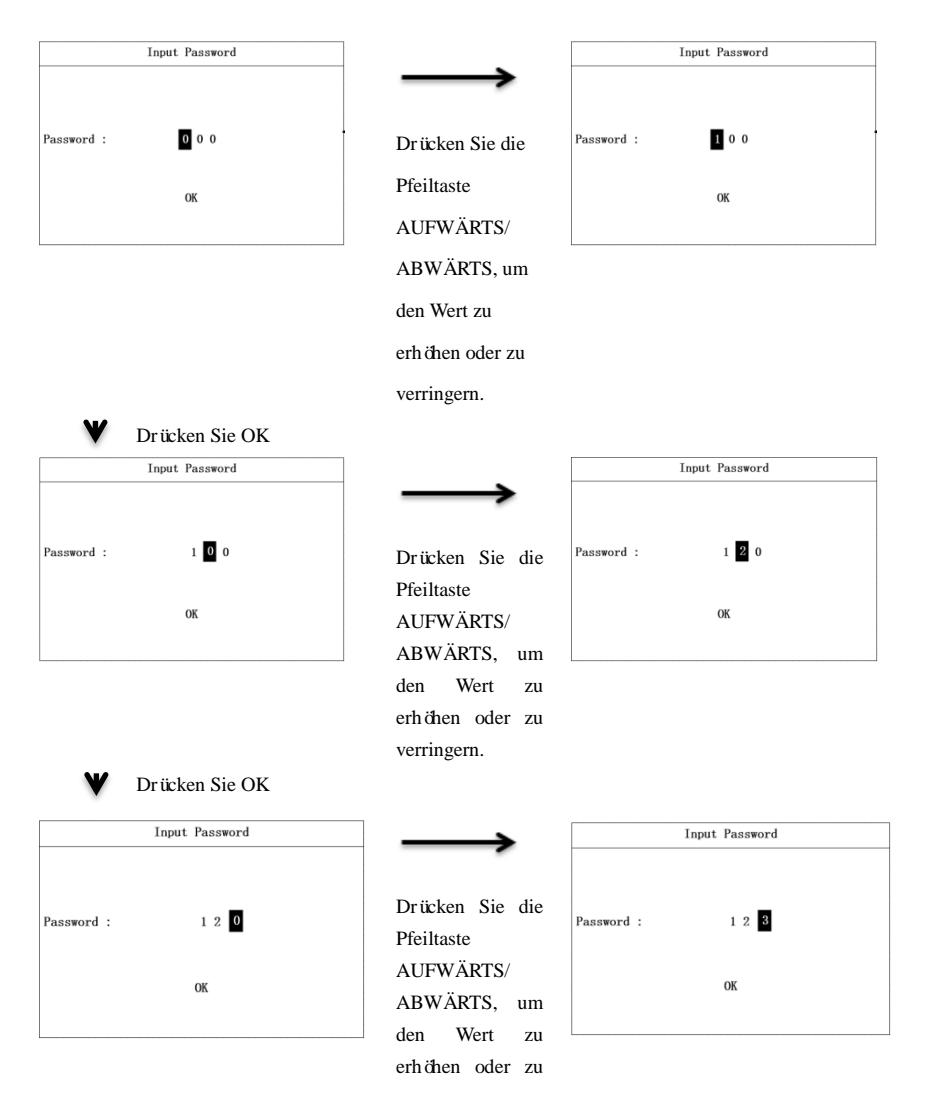

|            |                | verringern.                   |                            |
|------------|----------------|-------------------------------|----------------------------|
| ₩ с        | Drücken Sie OK |                               |                            |
|            | Input Password | $\rightarrow$                 | Input Password             |
| Password : | 123            | Drücken Sie die<br>Pfeiltaste | Password : 1 2 3           |
|            | ОК             | AUFWÄRTS/<br>ABWÄRTS, um      | Setting                    |
|            |                | den Wert zu                   |                            |
|            |                | verringern.                   |                            |
|            |                |                               | Warten Sie für 3 Sekunden. |
|            |                |                               | Input Password             |
|            |                |                               |                            |
|            |                |                               | Password : 1 2 3           |
|            |                |                               | Setting Ok!                |

## 7.2 Einstellungsmenü

Im Einstellungsmen ü stellen Sie Parameter wie Datum und Uhrzeit, COM-Adresse, Sprache, Land und Priorit ät ein. Das Einstellungsmen ü ist nachstehend abgebildet.

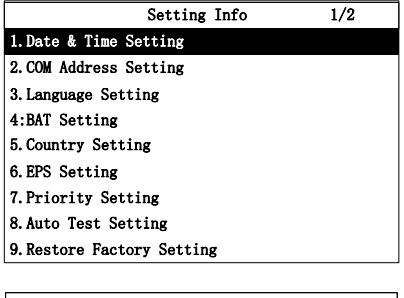

| Setting Info     | 2/2 |  |  |  |
|------------------|-----|--|--|--|
| 10.Meter Setting |     |  |  |  |
|                  |     |  |  |  |
|                  |     |  |  |  |
|                  |     |  |  |  |
|                  |     |  |  |  |
|                  |     |  |  |  |
|                  |     |  |  |  |
|                  |     |  |  |  |
|                  |     |  |  |  |
|                  |     |  |  |  |

#### 7.2.1 Datum und Uhrzeit einstellen

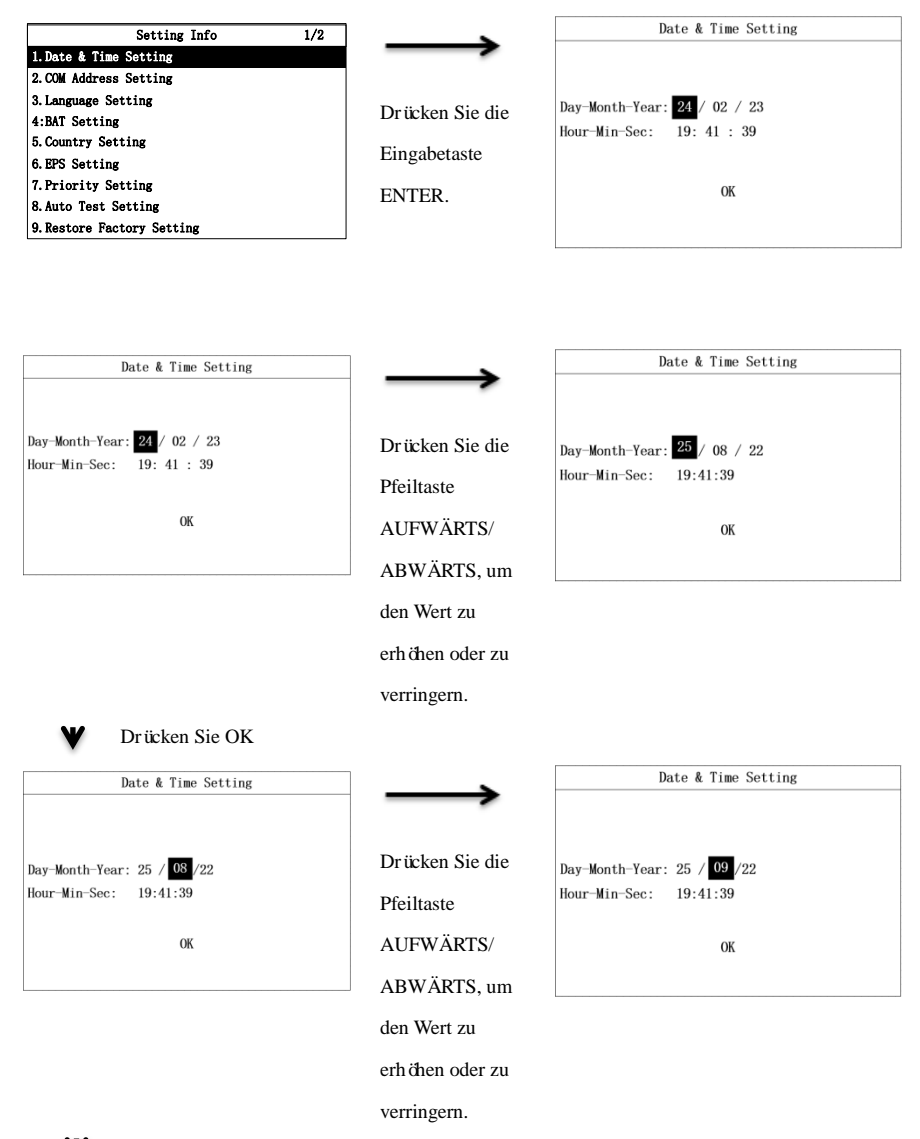

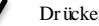

Drücken Sie OK
| Date & Time Setting                                                       | $\rightarrow$                                             | Date & Time Setting                                          |
|---------------------------------------------------------------------------|-----------------------------------------------------------|--------------------------------------------------------------|
| Day-Month-Year: 25 / 08 / <mark>22</mark><br>Hour-Min-Sec: 19:41:39<br>OK | Drücken Sie die<br>Pfeiltaste<br>AUFWÄRTS/<br>ABWÄRTS, um | Day-Month-Year: 25 / 08 / 23<br>Hour-Min-Sec: 19:41:39<br>OK |
|                                                                           | den Wert zu                                               |                                                              |
|                                                                           | verringern                                                |                                                              |
| V Drücken Sie OK                                                          | veringen.                                                 |                                                              |
| Date & Time Setting                                                       | $\longrightarrow$                                         | Date & Time Setting                                          |
| Day-Month-Year: 25 / 08 / 22<br>Hour-Min-Sec: 19:41:39<br>0K              | Drücken Sie die<br>Pfeiltaste<br>AUFWÄRTS/                | Day-Month-Year: 25 / 08 / 22<br>Hour-Min-Sec: 20:41:39<br>OK |
|                                                                           | ABWÄRTS, um                                               |                                                              |
|                                                                           | den Wert zu                                               |                                                              |
|                                                                           | erhöhen oder zu                                           |                                                              |
|                                                                           | verringern.                                               |                                                              |
| ♥ Drücken Sie OK                                                          |                                                           |                                                              |
| Date & Time Setting                                                       | $\longrightarrow$                                         | Date & Time Setting                                          |
| Day-Month-Year: 25 / 08 / 22<br>Hour-Min-Sec: 19: 41 :39<br>0K            | Drücken Sie die<br>Pfeiltaste                             | Day-Month-Year: 25 / 08 / 22<br>Hour-Min-Sec: 19: 42 :39     |
|                                                                           | ABWÄRTS, um                                               | UK                                                           |
|                                                                           | den Wert zu                                               |                                                              |
|                                                                           | erhähen oder zu                                           |                                                              |
|                                                                           | verringern.                                               |                                                              |

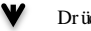

Drücken Sie OK

| Date & Time Setting                                                  | $\rightarrow$                                                            | Date & Time Setting                                                   |
|----------------------------------------------------------------------|--------------------------------------------------------------------------|-----------------------------------------------------------------------|
| Day-Month-Year: 25 / 08 / 22<br>Hour-Min-Sec: 19:41: <b>89</b><br>OK | Drücken Sie die<br>Pfeiltaste<br>AUFWÄRTS/<br>ABWÄRTS, um<br>den Wert zu | Day-Month-Year: 25 / 08 / 22<br>Hour-Min-Sec: 19:41: <b>40</b><br>OK  |
|                                                                      |                                                                          |                                                                       |
|                                                                      | verringern.                                                              |                                                                       |
| Drücken Sie OK                                                       |                                                                          |                                                                       |
| Date & Time Setting                                                  |                                                                          | Date & Time Setting                                                   |
| Day-Month-Year: 25 / 08 / 22<br>Hour-Min-Sec: 19:41:39<br>OK         | Drücken Sie OK                                                           | Day-Month-Year: 25 / 08 / 22<br>Hour-Min-Sec: 19:41:39<br>Setting     |
|                                                                      |                                                                          | Warten Sie für 3 Sekunden.                                            |
|                                                                      |                                                                          | Date & Time Setting                                                   |
|                                                                      |                                                                          | Day-Month-Year: 25 / 08 / 22<br>Hour-Min-Sec: 19:41:39<br>Setting OK! |

## 7.2.2 COM-Adresse einstellen

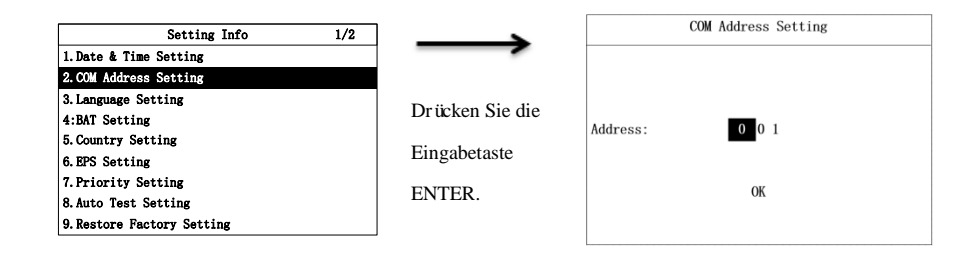

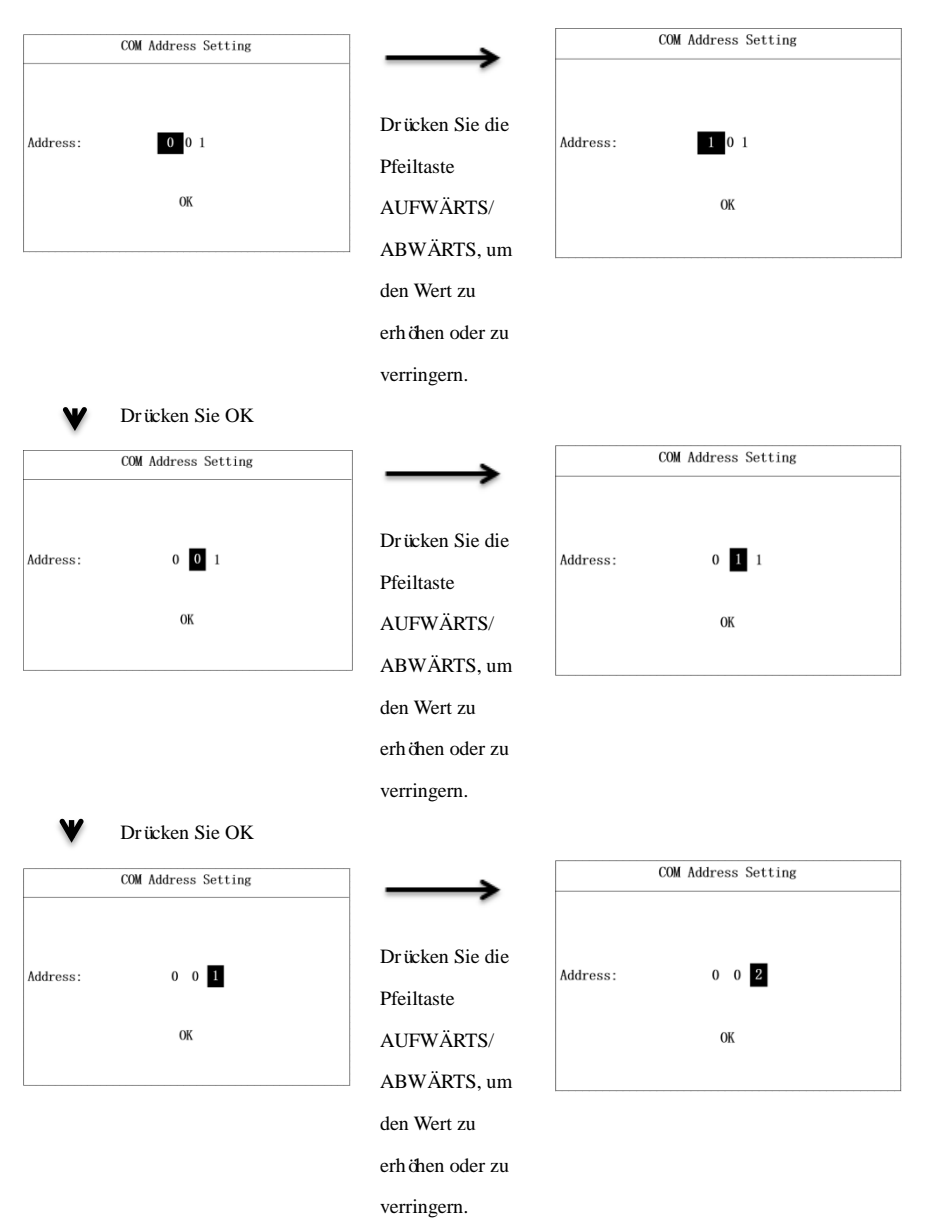

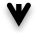

Drücken Sie OK

| COM Address Setting  |                | COM Address Setting                |
|----------------------|----------------|------------------------------------|
| Address: 0 0 1<br>OK | Drücken Sie OK | Address: 0 0 1 Setting             |
|                      |                | <b>W</b> Warten Sie für 3 Sekunden |
|                      |                | COM Address Setting                |
|                      |                | Address: 0 0 1 Setting Ok!         |

7.2.3 Sprache einstellen

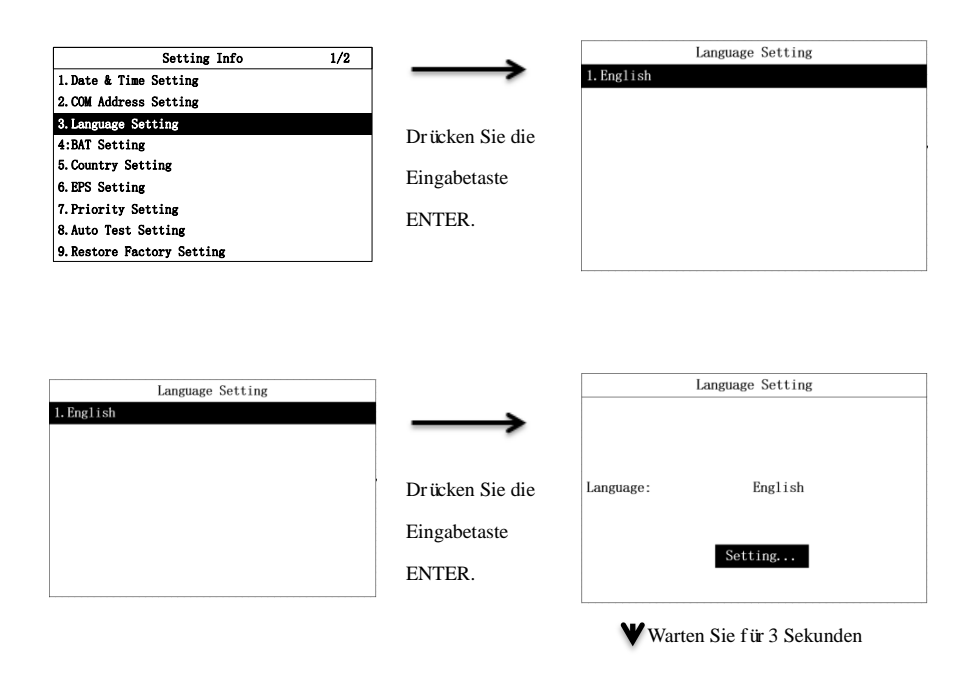

|           | Language Setting |  |
|-----------|------------------|--|
| Language: | English          |  |
|           | Setting Ok!      |  |

## 7.2.4 Batterie einstellen

Die im Einstellungsmen ü angezeigten Batterieparameter hängen vom Batteriehersteller ab. Bei Bleibatterien umfassen die Batterieparameter Ladespannung (CV), Ladestrom (CC) und Niederspannung (LV). Bei Lithiumbatterien umfassen die Batterieparameter den maximalen Ladestrom, den maximalen Entladestrom und die Entladetiefe (DOD) sowie die Funktion Batterie wecken. Stellen Sie die Parameter der Bleibatterie wie folgt ein.

| Setting Info 1/2                                                                                                    |                                                               | BAT Setti                                                        | ng                                      |
|----------------------------------------------------------------------------------------------------|---------------------------------------------------------------|------------------------------------------------------------------|-----------------------------------------|
| Late & Time Setting     COM Address Setting     Com Address Setting     Alaguage Setting     Setting     Country Setting     Priority Setting     Auto Test Setting     Restore Factory Setting | Drücken Sie die<br>Eingabetaste<br>ENTER.                     | BAT Type:<br>LV:<br>HV:<br>Charge Curr:<br>Discharge Curr:<br>OK | Lead Acid<br>120V<br>600V<br>50A<br>50A |
| BAT Setting                                                                                                    | <b></b>                                                       | BAT Setti<br>BAT Type:                                           | ng ATI                                  |
| Date         Type:         Discharge           LV:         120V         120V           HV:         600V         600V           Charge Curr:         50A         50A                             | Mit den<br>Pfeiltasten                                        | Charge Curr:<br>Discharge Curr:<br>DOD :<br>BatWakeUp:           | 10A<br>50A<br>100%<br>Disable           |
| ОК                                                                                                    | AUFWÄRTS/<br>ABWÄRTS                                          | OK                                                               |                                         |
|                                                                                                    | wählen Sie<br>Bleibatterie oder<br>Lithium-Ionen-Ba<br>tterie |                                                                  |                                         |

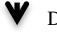

V Drücken Sie OK

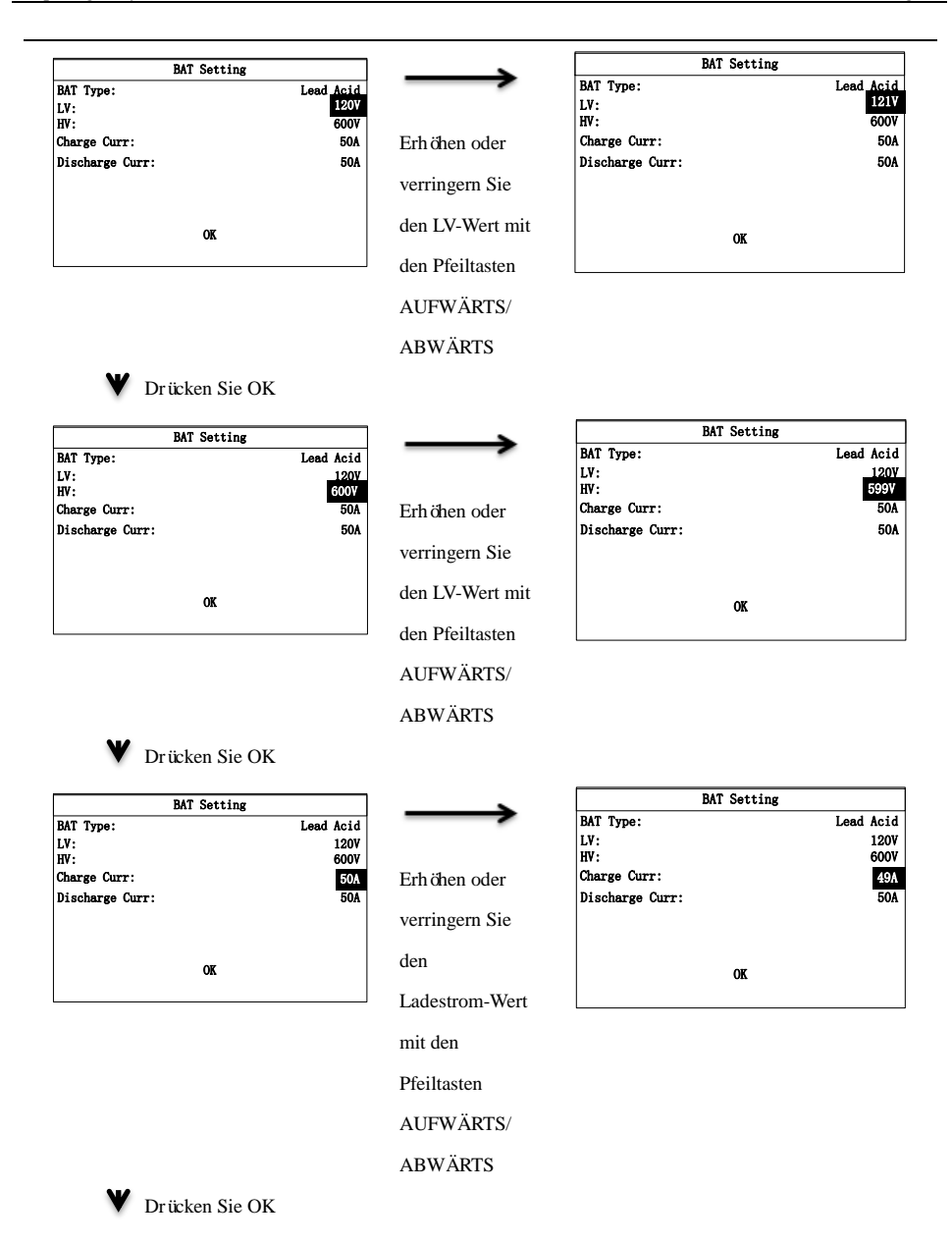

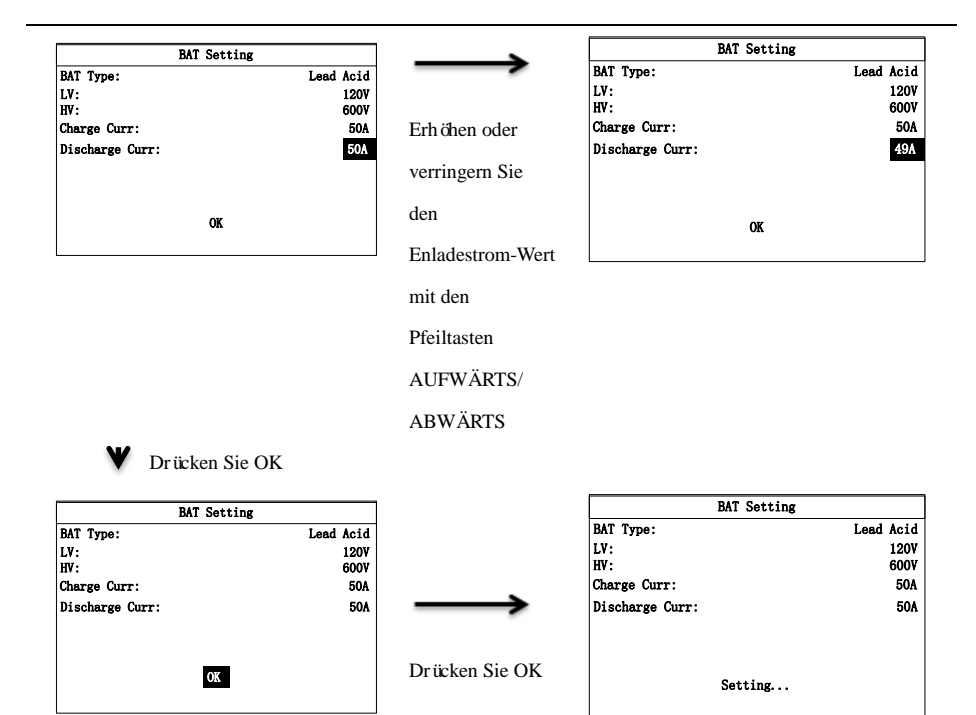

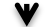

Warten Sie für 3 Sekunden.

| BAT Setting     |             |           |
|-----------------|-------------|-----------|
| BAT Type:       |             | Lead Acid |
| LV:             |             | 120V      |
| HV:             |             | 600V      |
| Charge Curr:    |             | 50A       |
| Discharge Curr: |             | 50A       |
|                 |             |           |
|                 |             |           |
|                 |             |           |
|                 | Setting OK! |           |
|                 |             |           |

Stellen Sie die Parameter der Lithiumbatterie wie folgt ein.

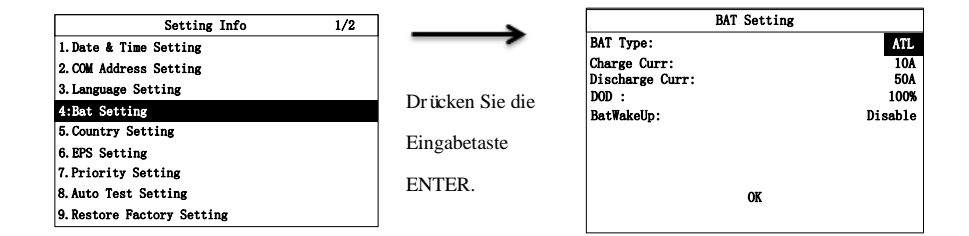

♥ Drücken Sie die Eingabetaste ENTER.

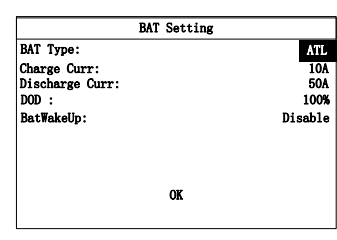

|             | >   |
|-------------|-----|
|             |     |
| Mit den     |     |
| Pfeiltasten |     |
| AUFWÄRT     | ΓS/ |

ABWÄRTS wählen Sie Lithium-Ionen-Ba

tterie

| BAT Sett        | ing       |
|-----------------|-----------|
| ВАТ Туре:       | VestWoods |
| Charge Curr:    | 10A       |
| Discharge Curr: | 50A       |
| DOD :           | 100%      |
| BatWakeUp:      | Disable   |
|                 |           |
|                 |           |
|                 |           |
| OK              |           |
|                 |           |
|                 |           |

BAT Setting

OK

ATL

11A

Disable

50A 100%

♥ Drücken Sie OK

| BA              | T Setting |
|-----------------|-----------|
| BAT Type:       | ATL       |
| Charge Curr:    | 10A       |
| Discharge Curr: | 50A       |
| DOD :           | 100%      |
| BatWakeUp:      | Disable   |
|                 | OK        |

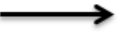

Erhöhen oder

verringern Sie

den

Ladestrom-Wert

mit den

Pfeiltasten

AUFWÄRTS/

41

ABWÄRTS

| ~ |  |
|---|--|
| V |  |
|   |  |

Drücken Sie OK

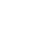

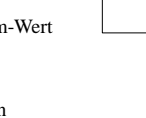

BAT Type:

BatWakeUp:

DOD :

Charge Curr: Discharge Curr:

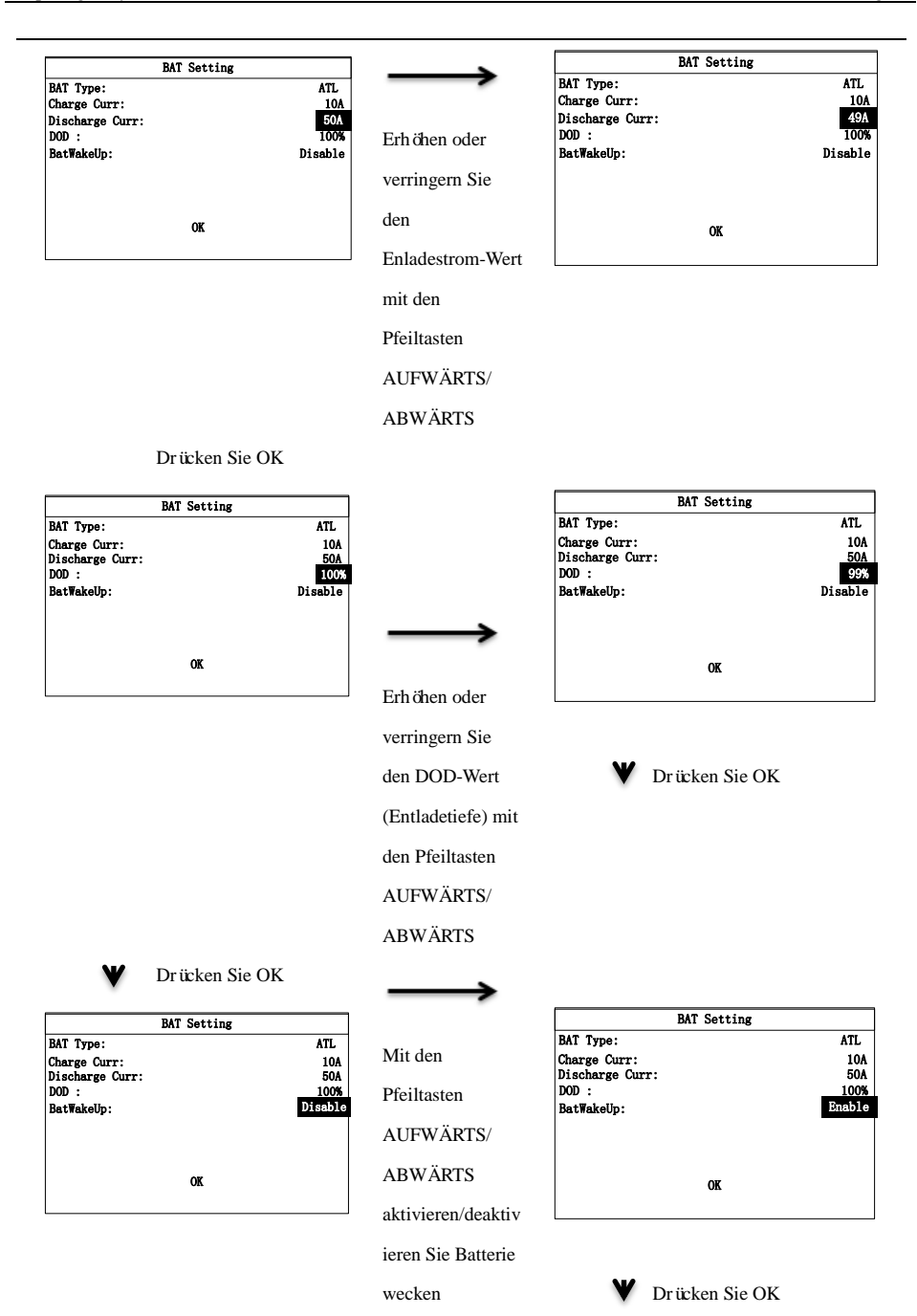

|                                                                   | BAT Setting |                                     |
|-------------------------------------------------------------------|-------------|-------------------------------------|
| BAT Type:<br>Charge Curr:<br>Discharge Cur<br>DOD :<br>BatWakeUp: | <b>r</b> :  | ATL<br>10A<br>50A<br>100%<br>Enable |
| OK                                                                |             |                                     |
| ♥ Drücken Sie OK                                                  |             |                                     |
|                                                                   | BAT Setting |                                     |

| BAT Type:       | ATL    |
|-----------------|--------|
| Charge Curr:    | 10A    |
| Discharge Curr: | 50A    |
| DOD :           | 100%   |
| BatWakeUp:      | Enable |
|                 |        |
| Setting         | •      |
|                 |        |

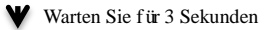

| BAT             | Setting |
|-----------------|---------|
| ВАТ Туре:       | ATL     |
| Charge Curr:    | 10A     |
| Discharge Curr: | 50A     |
| DOD :           | 100%    |
| BatWakeUp:      | Enable  |
|                 |         |
|                 |         |
|                 |         |
| Sett            | ing OK! |
|                 |         |
|                 |         |

## 7.2.5 Land einstellen

| Setting Info               | 1/2               | Country Setting | 1/3 |
|----------------------------|-------------------|-----------------|-----|
| 1 Date & Time Setting      | $\rightarrow$     | 1. C9C2013      |     |
| 2. COM Address Setting     |                   | 2. SKYWORTH     |     |
| 3 Language Setting         |                   | 3. EN50549      |     |
| 4:BAT Setting              | Drücken Sie OK.   | 4. BRAZIL       |     |
| 5. Country Setting         |                   | 5. SPAIN        |     |
| 6. EPS Setting             |                   | 6. PHILIPPINES  |     |
| 7. Priority Setting        |                   | 7. INDIA        |     |
| 8. Auto Test Setting       |                   | 8. BELGIUM      |     |
| 9. Restore Factory Setting |                   | 9. EN50438      |     |
| 1. CQC2013                 | $\longrightarrow$ | 1. CQC2013      | 1/5 |
|                            |                   |                 |     |
| 1.0062013                  | $\longrightarrow$ | 1. CQC2013      |     |
| 2. SKYWORTH                |                   | 2. SKYWORTH     |     |
| 3. EN50549                 |                   | 3. EN50549      |     |
| 4. BRAZIL                  | Mit den           | 4. BRAZIL       |     |
| 5. SPAIN                   | 2011              | 5. SPAIN        |     |
| 6. PHILIPPINES             | Pfeiltasten       | 6. PHILIPPINES  |     |
| 7. INDIA                   |                   | 7. INDIA        |     |
| 8. BELGIUM                 | AUFWAR1S/         | 8. BELGIUM      |     |
| 9. EN50438                 | ABWÄRTS           | 9. EN50438      |     |
|                            |                   |                 |     |
|                            | wählen Sie das    |                 |     |
|                            | Land oder den     |                 |     |

Netz-Code

**V**Drücken Sie die Eingabetaste ENTER.

|          | Country Setting |  |
|----------|-----------------|--|
|          |                 |  |
|          |                 |  |
| Country: | EN50549         |  |
|          |                 |  |
|          |                 |  |
|          | Setting         |  |
|          |                 |  |

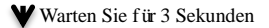

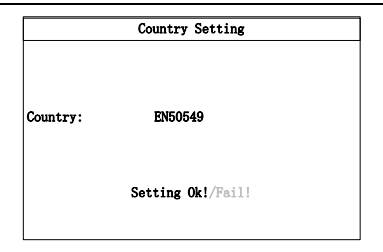

## 7.2.6 EPS einstellen

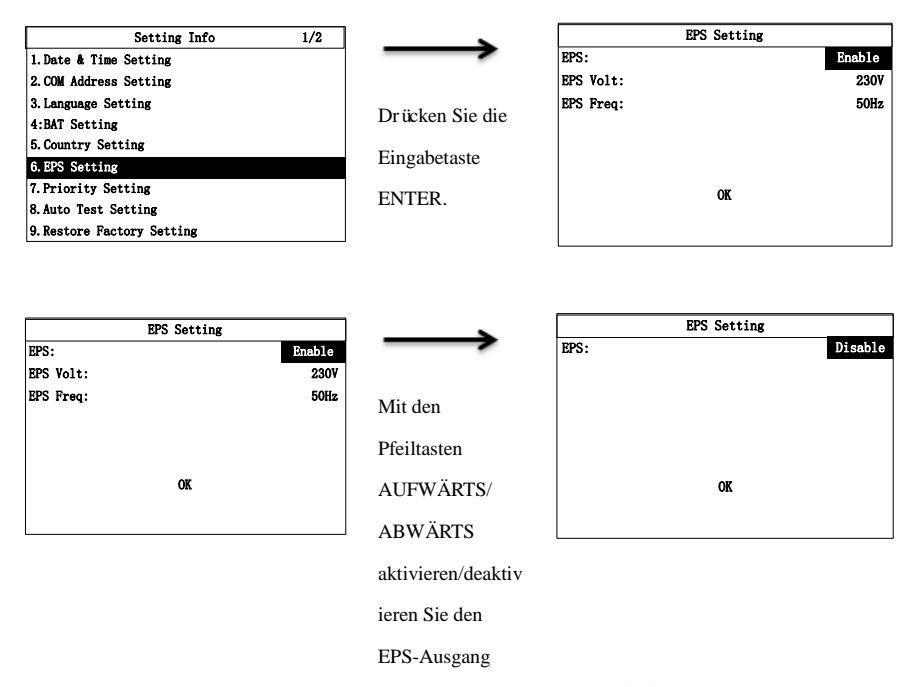

♥ Drücken Sie OK

|             | EPS Setting                   |         |
|-------------|-------------------------------|---------|
| EPS:        | I                             | isable  |
|             |                               |         |
|             |                               |         |
|             |                               |         |
|             |                               |         |
|             |                               |         |
|             |                               |         |
|             | OK                            |         |
|             |                               |         |
|             |                               |         |
|             |                               |         |
|             | V Drücken Sie OK              |         |
|             |                               |         |
|             | FPS Setting                   |         |
| PDC.        | In 5 Setting                  | diash1o |
| EF3.        | -                             | ISable  |
|             |                               |         |
|             |                               |         |
|             |                               |         |
|             |                               |         |
|             |                               |         |
|             |                               |         |
|             | Setting                       |         |
|             |                               |         |
|             |                               |         |
| <b>NI</b> / | We down 61 - 61 - 2 - 6 - 1 1 |         |
| •           | warten Sie für 3 Sekunden     |         |
|             |                               |         |
|             | EPS Setting                   |         |
| EPS.        |                               | lisahle |
| LI U.       | -                             | 150510  |
|             |                               |         |
|             |                               |         |
|             |                               |         |
|             |                               |         |
|             |                               |         |
|             | Setting Ok!/Fail!             |         |
|             |                               |         |
|             |                               |         |

Aktivieren Sie den netzunabhängigen Modus und stellen Sie die EPS-Spannung und -Frequenz mit folgenden Schritten ein.

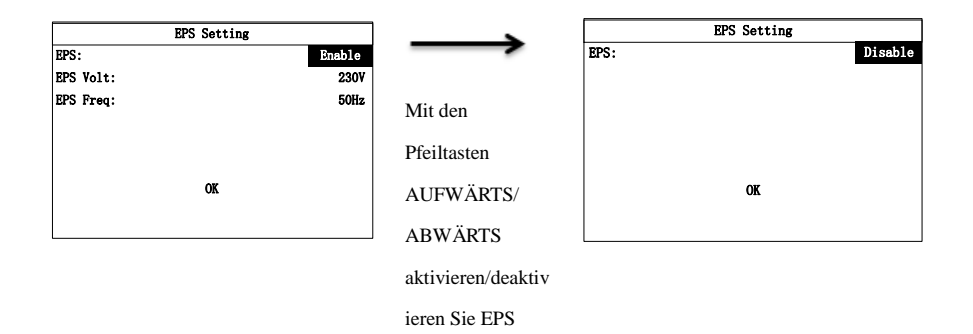

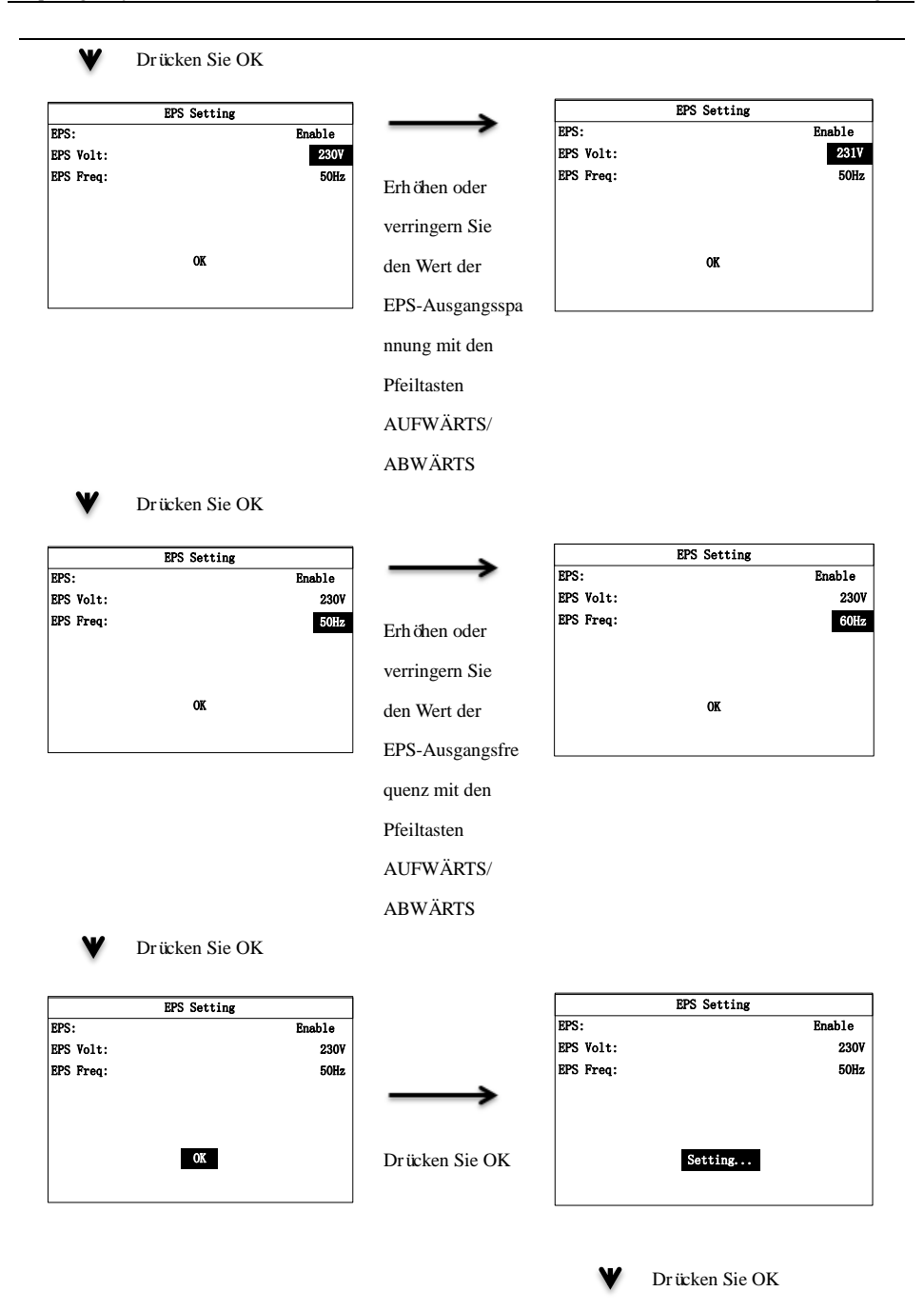

|           | EPS Setting |        |
|-----------|-------------|--------|
| EPS:      |             | Enable |
| EPS Volt: |             | 230V   |
| EPS Freq: |             | 50Hz   |
|           |             |        |
|           |             |        |
|           |             |        |
|           | Setting OK! |        |
|           |             |        |
|           |             |        |

Wenn die deutschen Sicherheitsvorschriften eingestellt sind, gibt es einen weiteren N-PE-Einstellungspunkt:

| EPS S     | etting |
|-----------|--------|
| EPS:      | Enable |
| EPS Volt: | 2307   |
| EPS Freq: | 50Hz   |
| N-PE:     | Enable |
|           |        |
|           |        |
|           | )K     |
|           |        |
|           |        |

## 7.2.7 Priorit ät einstellen

Die Prioritätseinstellung umfasst die Modi Bat First (Batterie zuerst) und Grid First (Stromnetz zuerst), die anderen Zeiträume als Batterie- und Netzpriorität sind Lastpriorität.

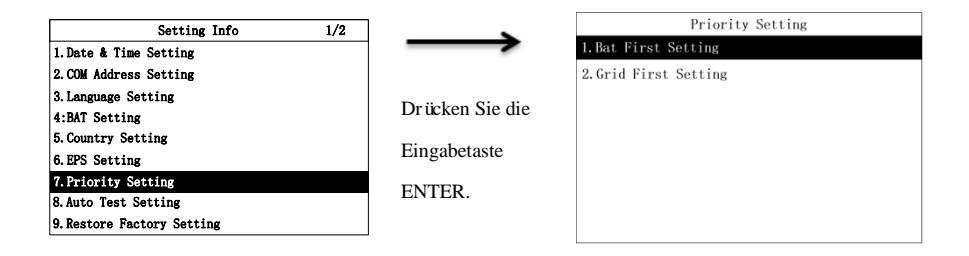

Stellen Sie den Modus Batterie zuerst mit folgenden Schritten ein.

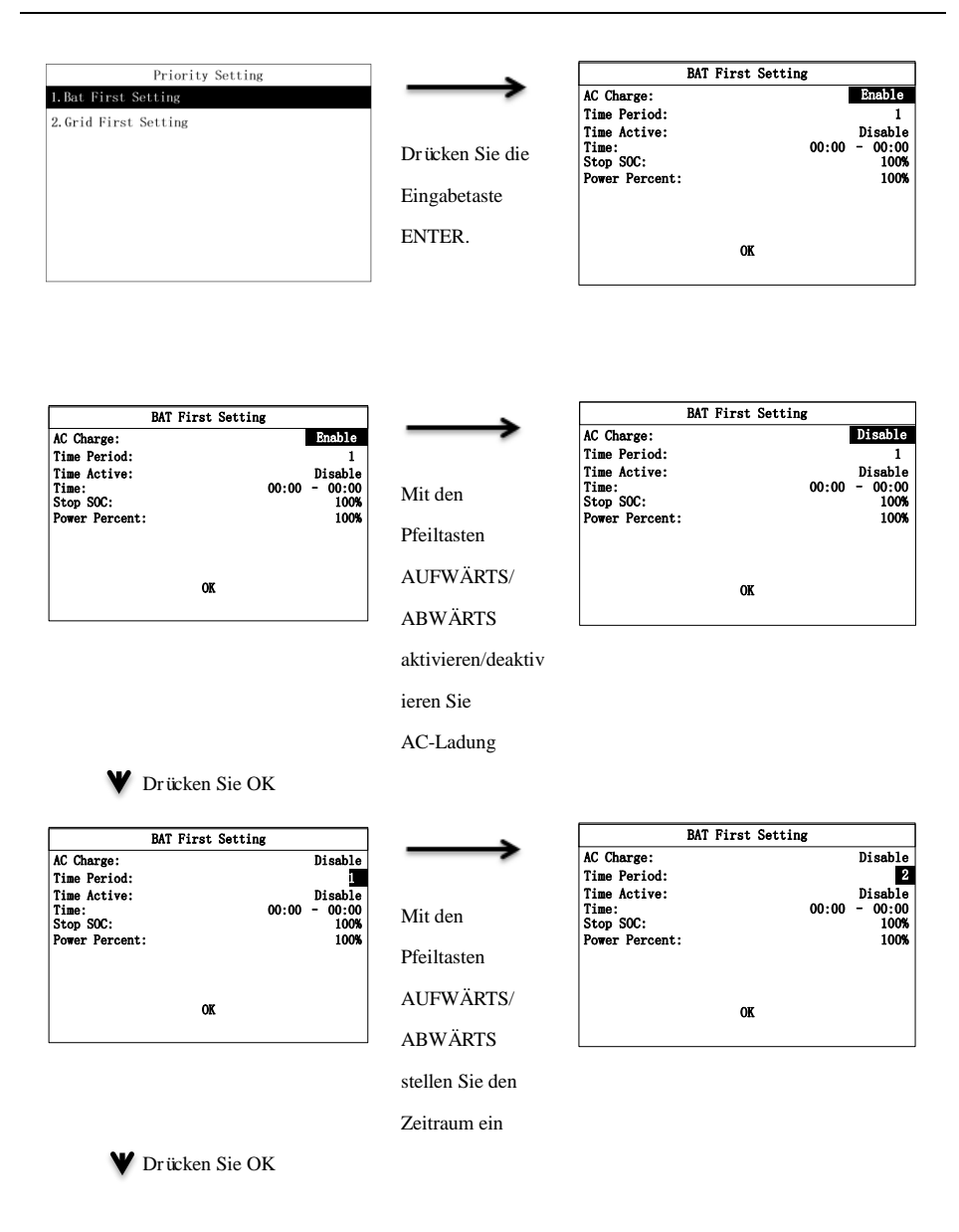

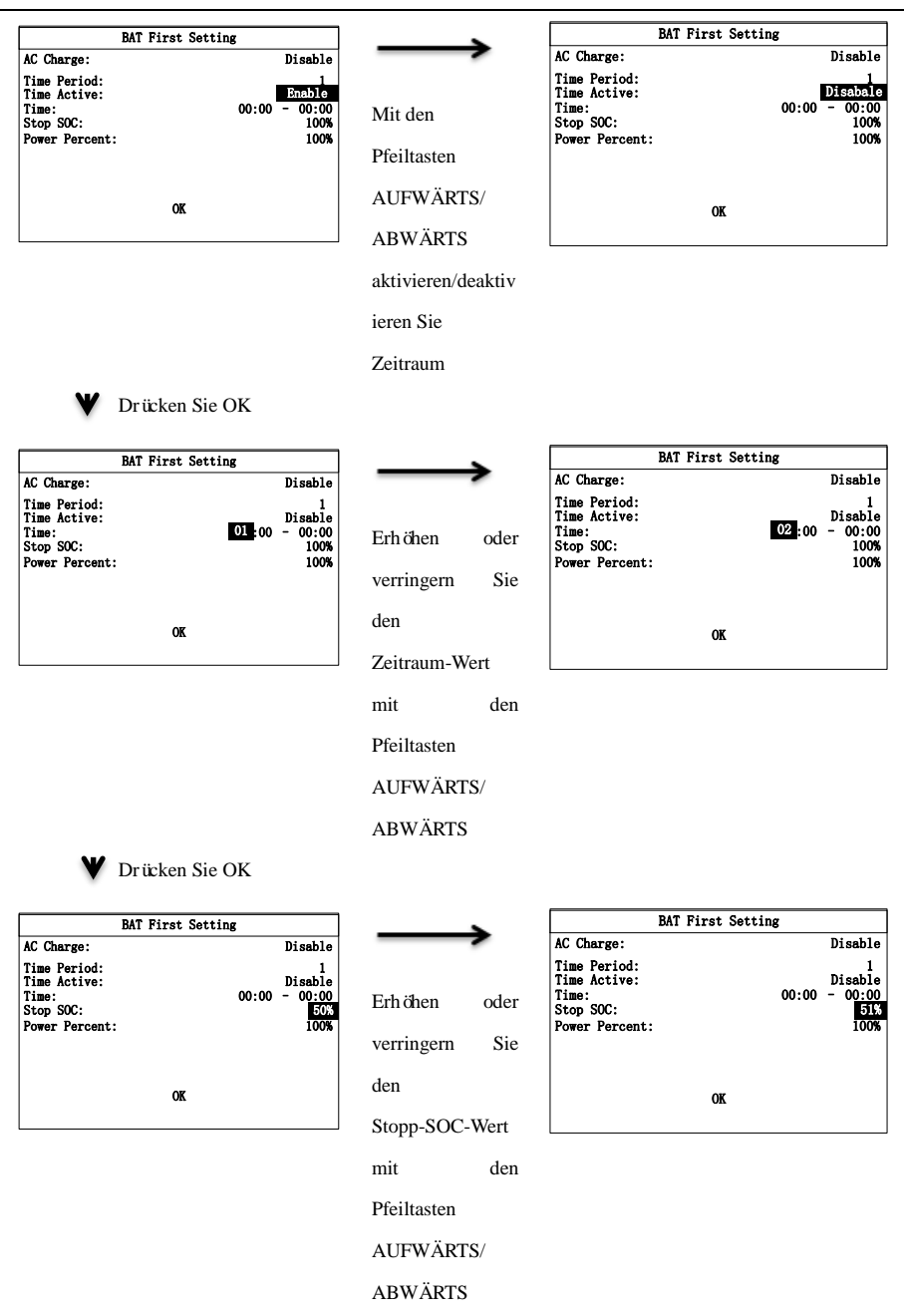

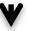

Drücken Sie OK

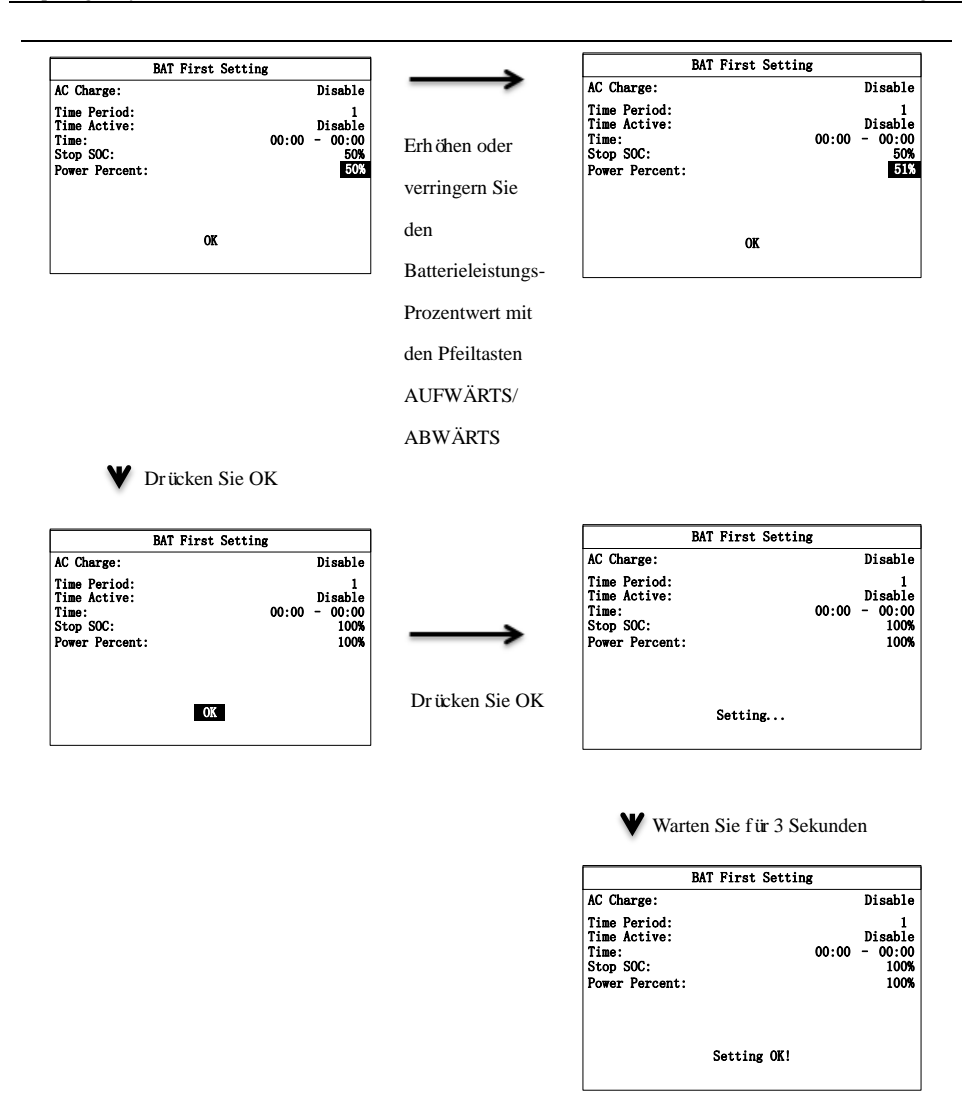

Stellen Sie den Modus Netz zuerst erstellen mit folgenden Schritten ein.

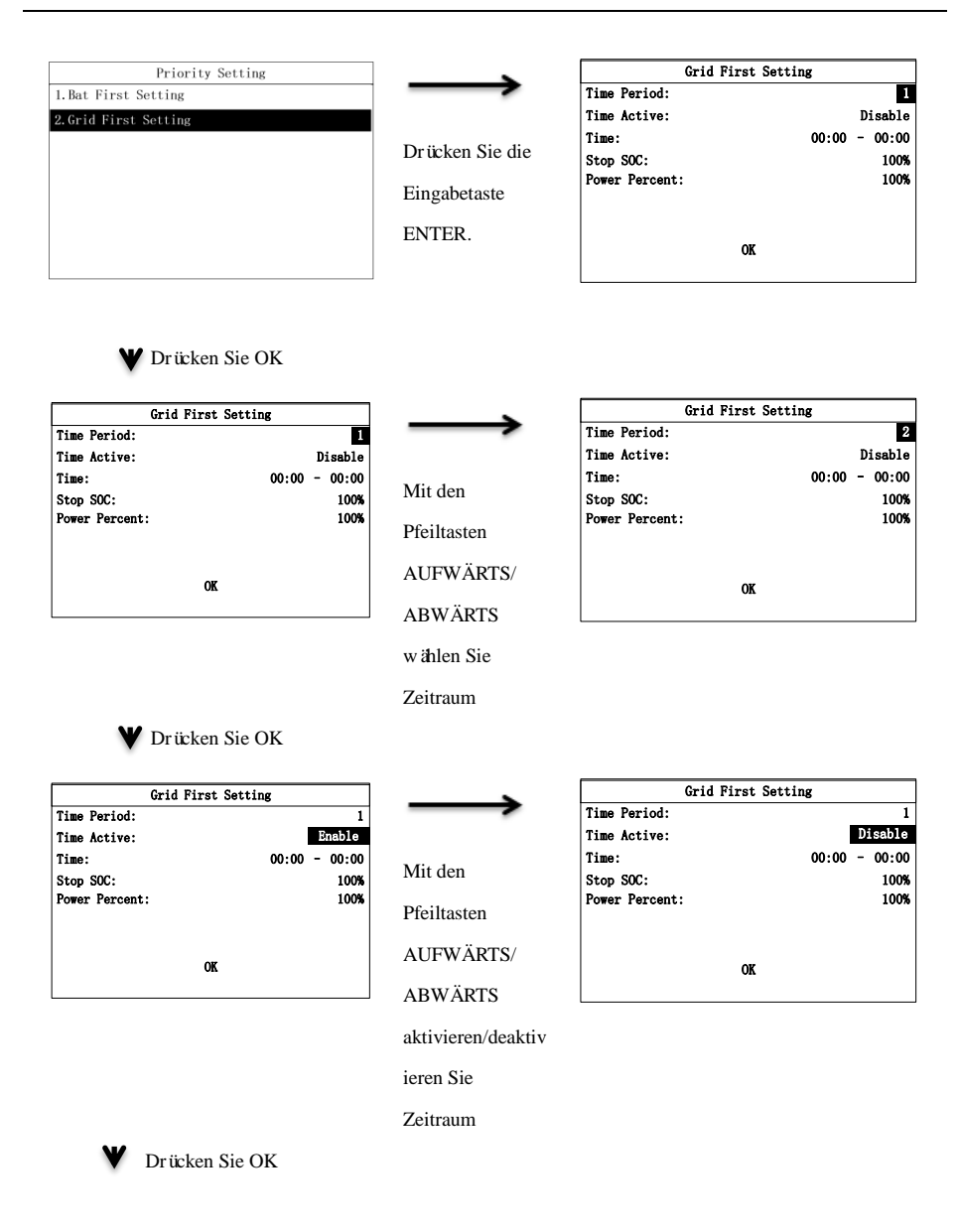

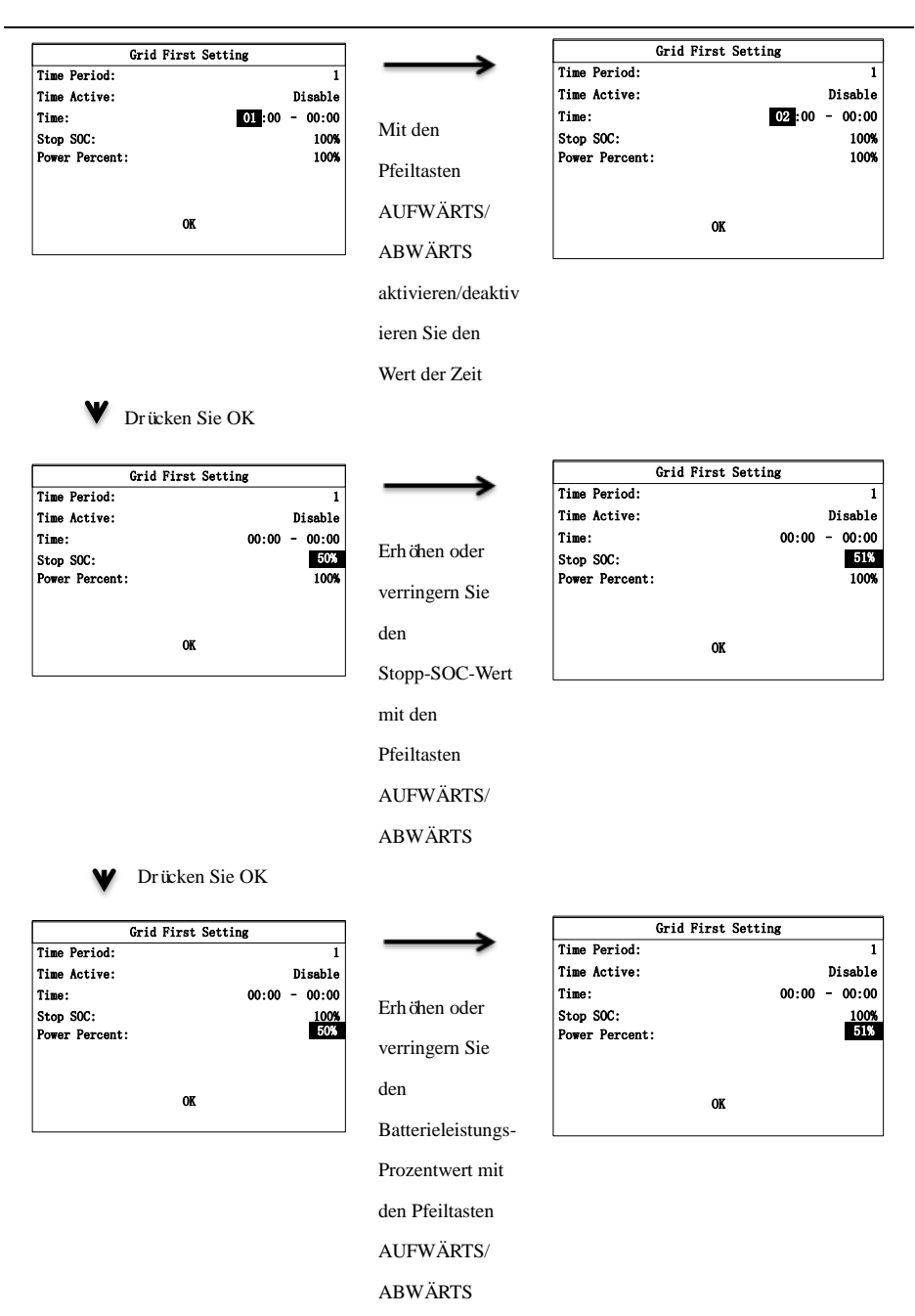

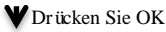

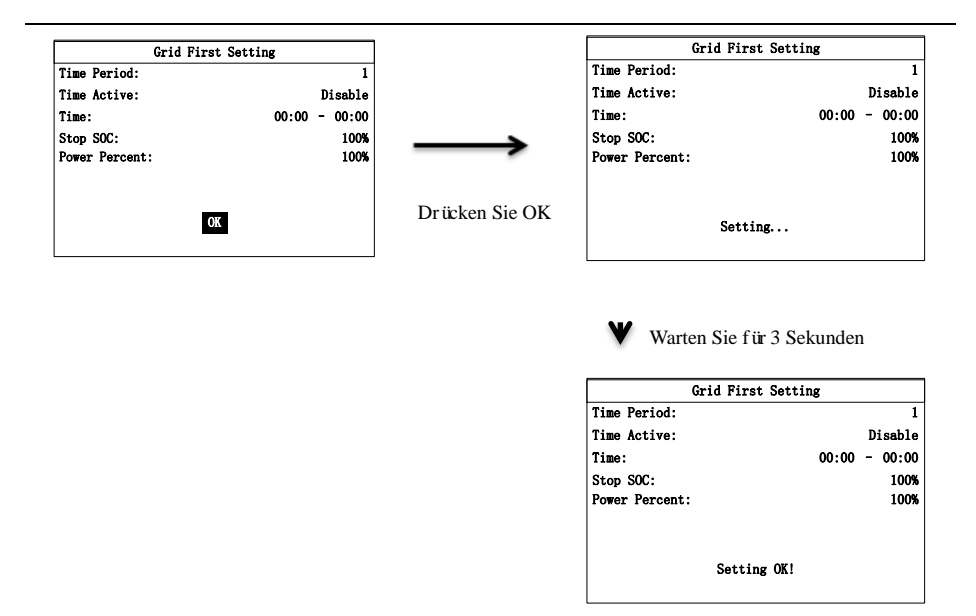

#### 7.2.8 Automatischen Test einstellen

Die Automatische Testfunktion ist nur verfügbar, wenn Sie im Untermenü Land einstellen "Italy" (Italien) auswählen. Wenn Sie ein anderes Land wählen, wird unter Automatischen Test einstellen die Meldung "Nicht unterstützt!" angezeigt.

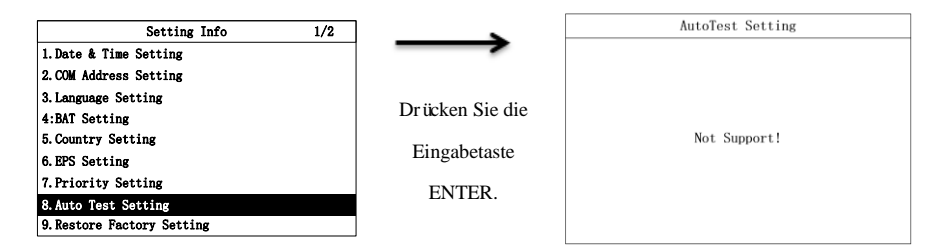

Wenn Sie "Italien" wählen, wird das Einstellungsmenü für den automatischen Test wie folgt angezeigt.

| Setting Info               | 1/2 |                   |          | AutoTest Seting |
|----------------------------|-----|-------------------|----------|-----------------|
| 1. Date & Time Setting     |     | $\rightarrow$     | 59. S1:  | 450.3V 1000ms   |
| 2. COM Address Setting     |     |                   | 27. S1:  | 340.5V 1000ms   |
| 3. Language Setting        |     | Dutteleen Cie die | 81>. S1: | 59.15Hz 100ms   |
| 4:BAT Setting              |     | Drucken Sie die   | 81<. S1: | 49.80Hz 100ms   |
| 5. Country Setting         |     | Fingabetaste      | 59. S2:  | 450.3V 1000ms   |
| 6.EPS Setting              |     | Lingabetaste      | 27. S2:  | 340.5V 1000ms   |
| 7. Priority Setting        |     | ENTER.            | 81>. S2: | 59.15Hz 100ms   |
| 8. Auto Test Setting       |     |                   | 81<. S2: | 49.80Hz 100ms   |
| 9. Restore Factory Setting |     |                   |          | AutoTest Start  |

Der Real-Wert ändert sich mit der Zeit, sobald Sie den automatischen Test starten.

| Auto     | Test Seting   |                  | AutoTest S   | Setting       |
|----------|---------------|------------------|--------------|---------------|
| 59. S1:  | 450.3V 1000ms | $\rightarrow$    | Auto Testing |               |
| 27. S1:  | 340.5V 1000ms |                  | Step:        | 59. S1        |
| 81>. S1: | 59.15Hz 100ms | Drücken Sie die  | Limit:       | 450.3V 1000ms |
| 81<.S1:  | 49.80Hz 100ms | Di taken bie die | Real:        | 400. 5V       |
| 59. S2:  | 450.3V 1000ms | Eingabetaste     |              |               |
| 27. S2:  | 340.5V 1000ms | 8                |              |               |
| 81>. S2: | 59.15Hz 100ms | ENTER            |              |               |
| 81<. S2: | 49.80Hz 100ms | EL TER.          |              |               |
| Auto     | DTest Start   |                  |              |               |

Wenn ein Element getestet wurde, können Sie die Auslöseschwelle und das Testergebnis sehen.

| AutoTest Setting |         |         |                  | AutoTest Setting |         |        |
|------------------|---------|---------|------------------|------------------|---------|--------|
| Auto Testing     |         |         |                  | Auto Testing     |         |        |
| Step:            |         | 59. S1  |                  | Step:            |         | 59. S1 |
| Limit:           | 450. 3V | 1000ms  |                  | Limit:           | 450. 3V | 1000ms |
| Real:            |         | 400. 5V | Die Daten werden | Trip:            | 450. 5V | 1000ms |
|                  |         |         |                  | Result:          |         | Pass   |
|                  |         |         | automatisch      |                  |         |        |
|                  |         |         | aktualisiert.    |                  |         |        |

Nachdem alle Elemente getestet wurden, können Sie die Ergebnisse des automatischen Tests sowie die Auslöseschwellen aller Elemente sehen.

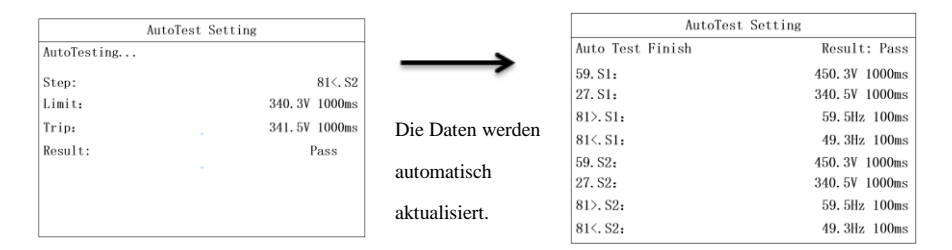

### 7.2.9 Werkseinstellungen wiederherstellen

Mit dieser Funktion können Sie Kalibrierungsdaten und Konfigurationsparameter auf die Standardparameter zurücksetzen sowie Energiedaten und den Störungsverlauf löschen. Die Wiederherstellung der Werkseinstellungen wird wie folgt durchgef ührt:

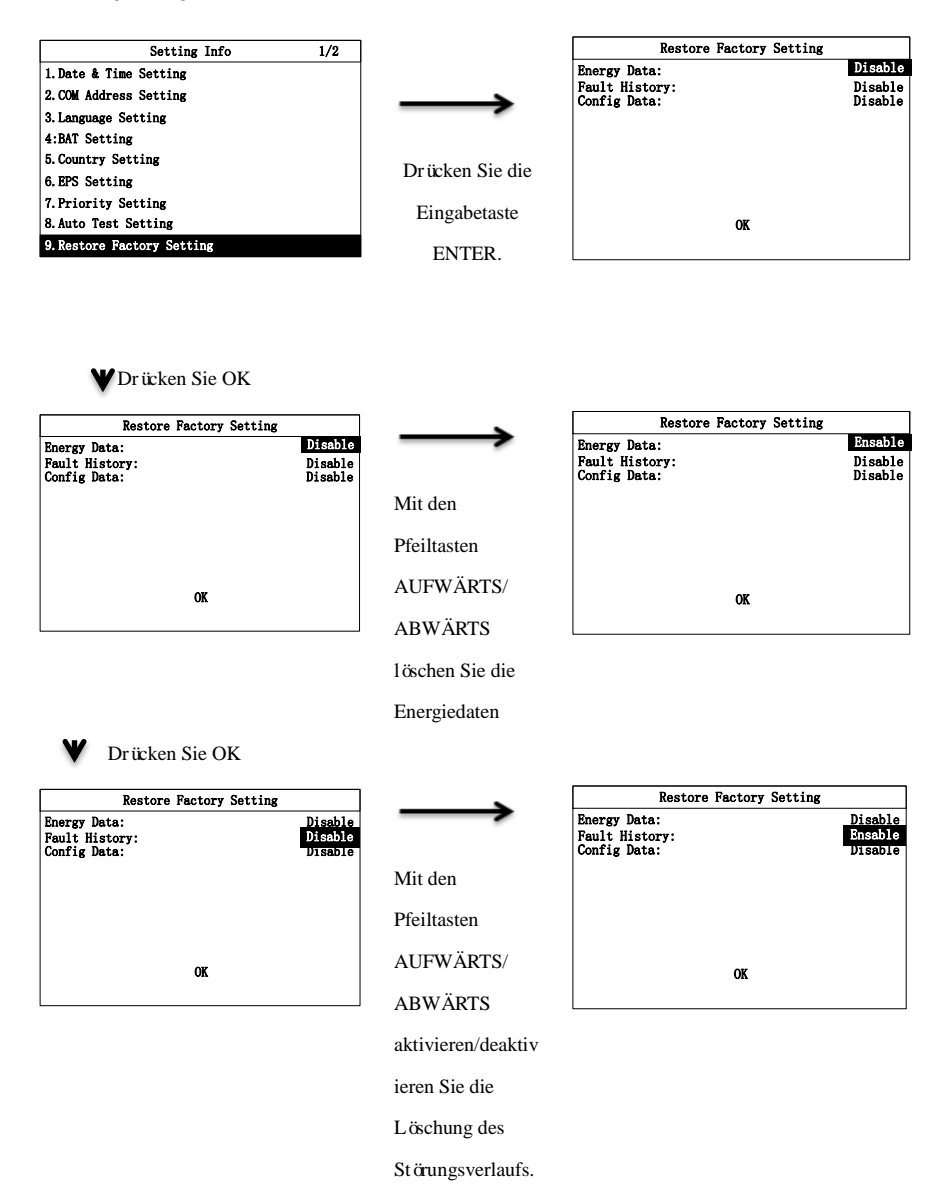

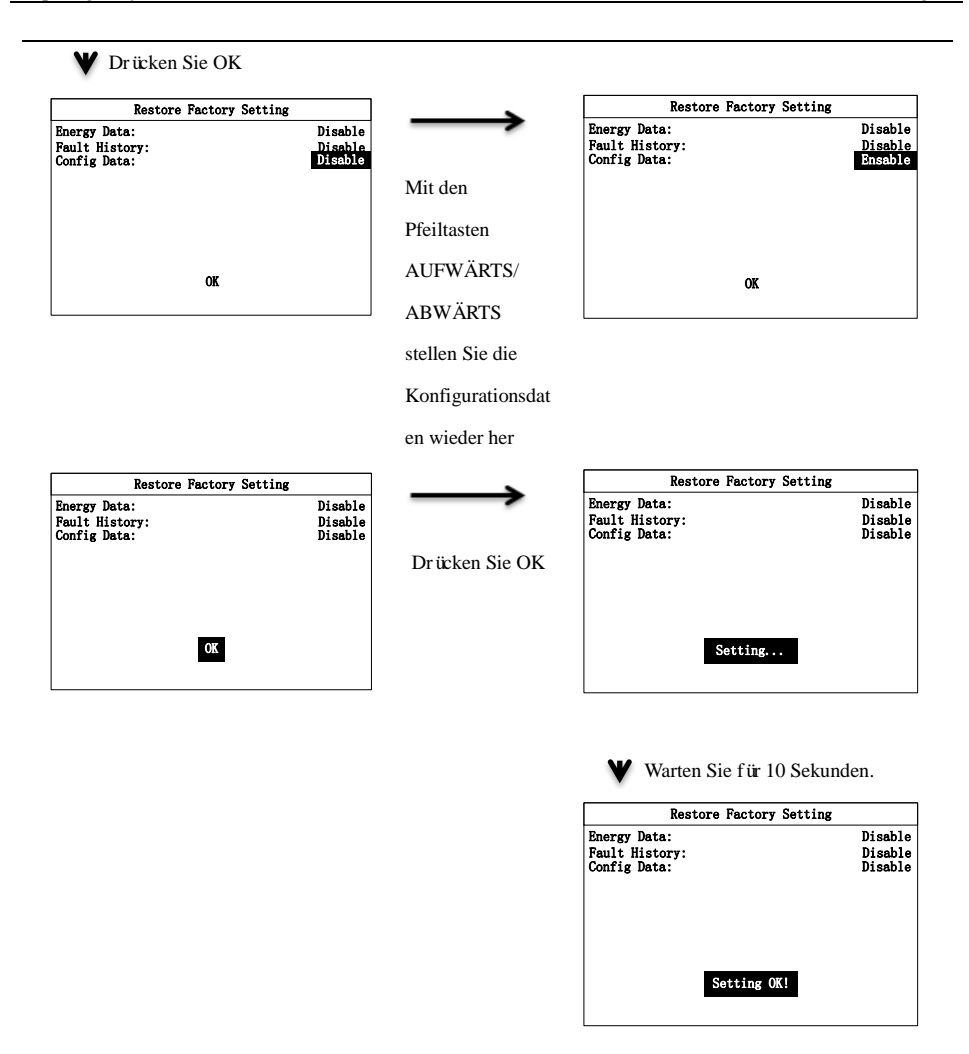

#### 7.2.10 Rückflussschutz einstellen

Auf der Seite Zähler einstellen aktivieren Sie den Rückflussschutz, wählen Sie CT und Zählerhersteller und legen die Leistungsgrenze fest. Einstellungen:

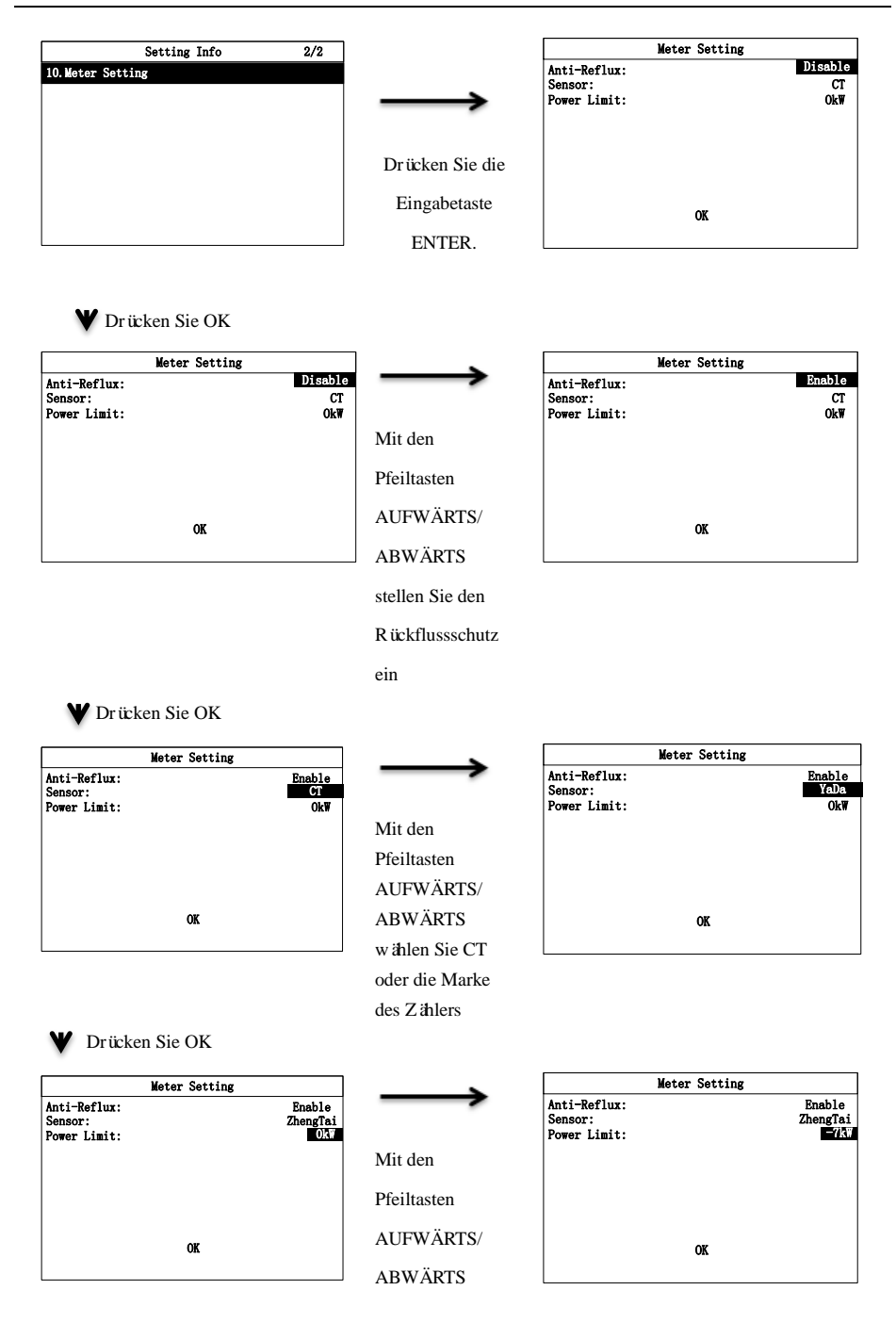

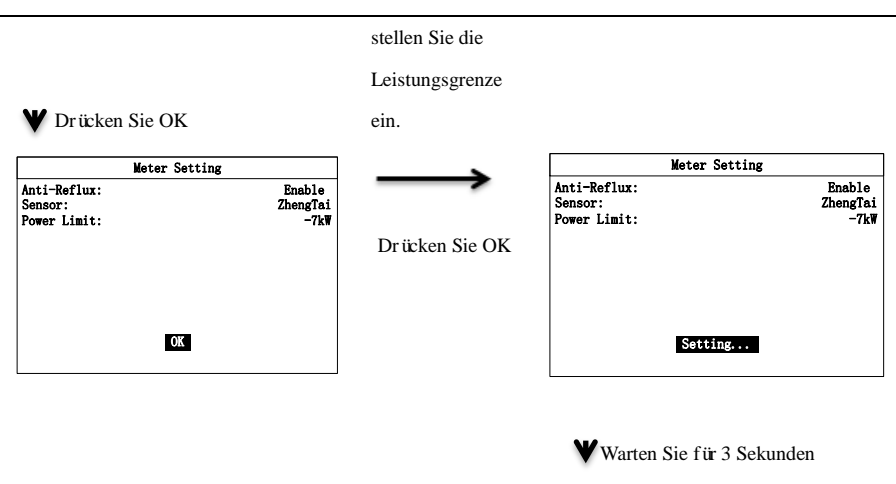

|                                         | Meter Setting |                            |
|-----------------------------------------|---------------|----------------------------|
| Anti-Reflux:<br>Sensor:<br>Power Limit: |               | Enable<br>ZhengTai<br>−7k₩ |
|                                         | Setting OK!   |                            |

### 7.2.11 Parallele Kommunikation einstellen

Auf der Seite Paralleleinstellungen kann der Wechselrichter als Master oder Slave eingestellt werden:

|                  | Setting Info | 2/2 |
|------------------|--------------|-----|
| 10. Meter Settin | ug           |     |
| 11. Set Paralle  | Role         |     |
|                  |              |     |
|                  |              |     |
|                  |              |     |
|                  |              |     |
|                  |              |     |
|                  |              |     |
|                  |              |     |
|                  |              |     |
|                  |              |     |

♥Drücken Sie die Eingabetaste ENTER.

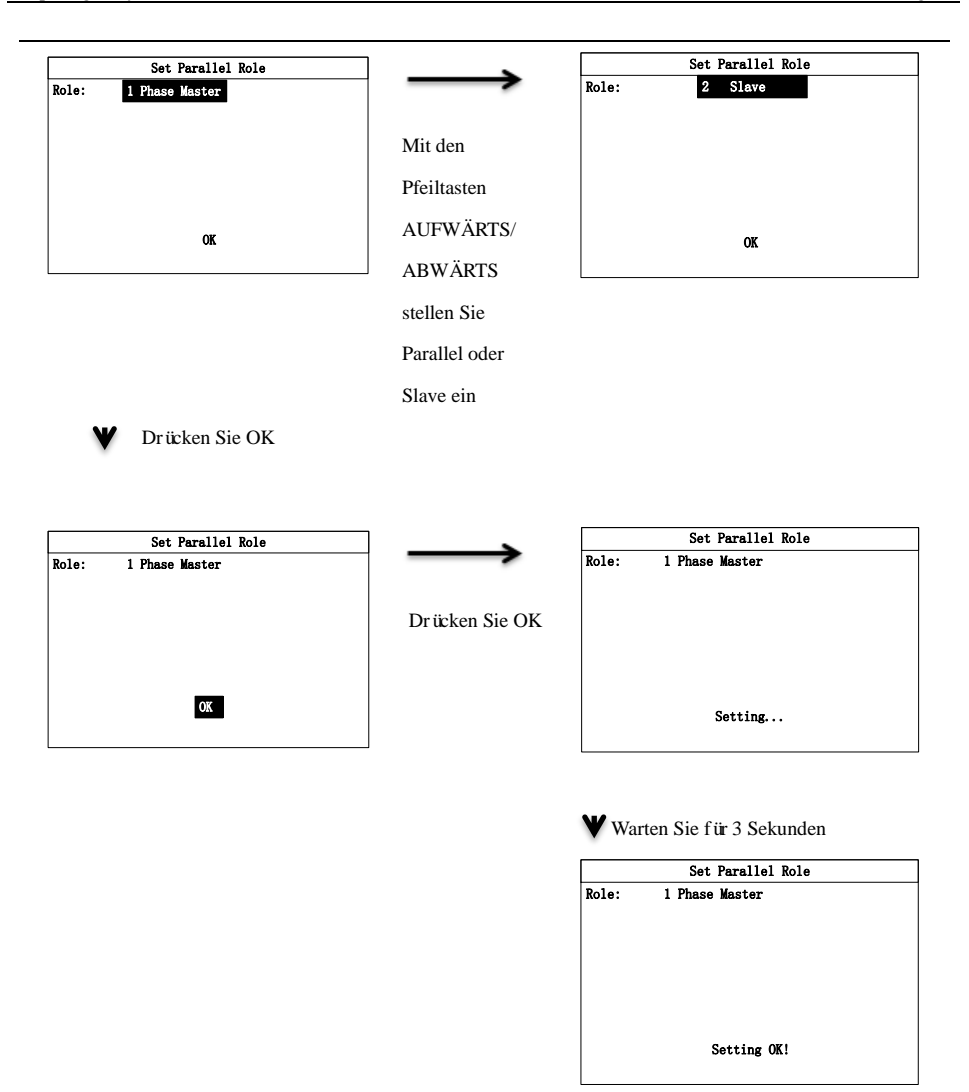

## 7.2.12 Einschalten/Ausschalten einstellen

Geben Sie das Passwort 321 ein, um die Seite zum Ein- und Ausschalten aufzurufen. Die nachstehende Seite wird angezeigt:

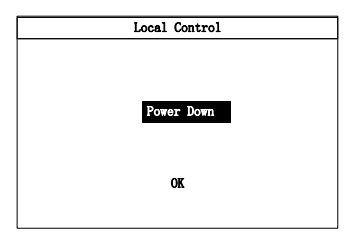

# Kapitel 8Systemfehlersuche

# 8.1 LCD-Display und Tasten

## 8.1.1 LCD-Display

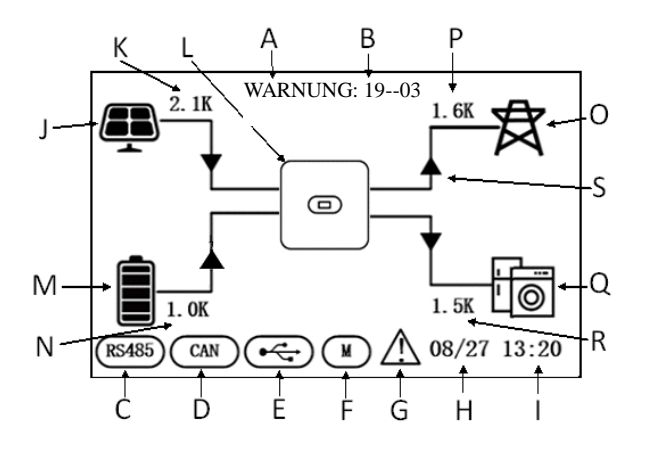

Abbildung 8-1

| Position | Beschreibung                    |
|----------|---------------------------------|
| А        | Status                          |
| В        | St ärungscode                   |
| С        | RS485-Kommunikation             |
| D        | CAN-Kommunikation               |
| Е        | NTC-Anschluss                   |
| F        | Intelligenter Zähler            |
| G        | St ärungsmeldung                |
| Н        | Datum                           |
| Ι        | Uhrzeit                         |
| J        | PV-Eingang                      |
| K        | PV-Leistung                     |
| L        | Hybrid-Wechselrichter           |
| М        | Batterieanzeige (20% ×5 Balken) |

| Ν | Batteriekapazit ä  |
|---|--------------------|
| 0 | Stromnetz          |
| Р | Netzleistung       |
| Q | Kritische Last     |
| R | Lastleistung       |
| S | Energiefluss Pfeil |

## 8.1.2 LEDs, Display und Tasten

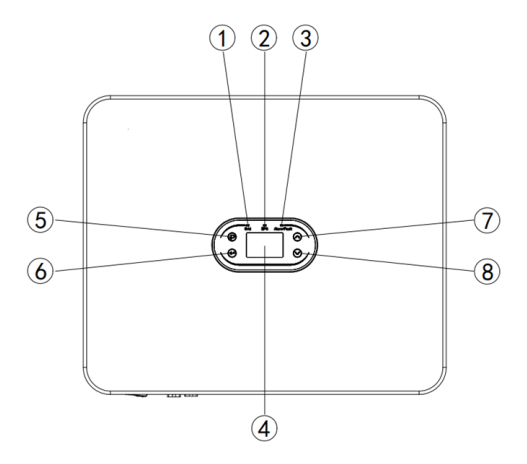

Abbildung 8-2

| Position | Beschreibung                                           |
|----------|--------------------------------------------------------|
|          | Grüne LED leuchtet: Netzgekoppelter Betrieb.           |
| 1        | Grüne LED blinkt: Selbsttest während des Einschaltens. |
|          | Grüne und gelbe LED blinken: Programmierung läuft.     |
| 2        | Gelbe LED leuchtet: Netzunabh ängiger Betrieb.         |
| 3        | Rote LED leuchtet: St örung.                           |
| 4        | LCD-Display                                            |
| 5        | Zur ück-Taste                                          |
| 6        | Eingabetaste                                           |
| 7        | Pfeiltaste aufwärts                                    |
| 8        | Pfeiltaste abw ärts                                    |

## 8.2 Betriebsmodus

### 8.2.1 Normalmodus

Im Normalmodus kann der Wechselrichter netzgekoppelt oder netzunabh ängig arbeiten.

#### Netzgekoppelter Status

Wenn der Hybrid-Wechselrichter im netzgekoppelten Modus arbeitet, können Sie je nach Bedarf einen Prioritätsmodus auswählen. Im LCD-Display können Sie für jeden Prioritätsmodus nur einen Zeitraum einstellen, während Sie in der App bis zu drei Zeiträume für jeden Prioritätsmodus einstellen können.

1.Load First (Last zuerst): Dies ist der standardmäßige Prioritätsmodus. Wenn das System in diesem Modus arbeitet, wird die PV-Energie zuerst an die Last geliefert. Wenn der PV-Strom nicht ausreicht, um den Bedarf der Last zu decken, beginnt die Batterie mit der Stromversorgung. Wenn der PV-Strom den Bedarf der Last gedeckt hat, wird der überschüssige Strom in der Batterie gespeichert. Wenn keine Batterie angeschlossen oder sie bereits vollständig aufgeladen ist, wird der überschüssige Strom in das Stromnetz eingespeist (wenn der Rückflussschutz nicht aktiviert ist).

2.Battery First (Batterie zuerst): Wenn das System in diesem Modus arbeitet, wird zuerst die Batterie aufgeladen. Um die Batterie mit Wechselstrom zu laden, müssen Sie die Funktion AC Charge (Wechselstrom laden) aktivieren sowie Zeitraum und Ladezustand der Batterie einstellen. Wenn die AC-Ladefunktion nicht aktiviert ist, lädt der Hybrid-Wechselrichter die Batterie nur mit PV-Energie. Sie können ebenfalls die Entladeleistung (maximaler Entladeprozentsatz der Batterie) einstellen. Im Modus Bat First übersteigt die tats ächliche Entladeenergie der Batterie nicht den eingestellten Prozentsatz.

3.Grid First (Stromnetz zuerst): Wenn das System in diesem Modus arbeitet, wird die PV-Energie zuerst in das Stromnetz eingespeist. Nutzer können während der Spitzenzeiten Energie in das Stromnetz exportieren. Sie müssen das Zeitintervall und den Ladezustand der Batterie einstellen. Sie können ebenfalls die Entladeleistung (maximaler Entladeprozentsatz der Batterie) einstellen. Im Modus Grid First (Stromnetz zuerst) überschreitet der Entladestrom der Batterie nicht den eingestellten Prozentsatz.

#### Netzunabh ängiger Modus

Bei Netzausfall geht das System automatisch in den netzunabhängigen Modus über (Sie können diese Funktion deaktivieren, wie in Abschnitt 9.1 beschrieben).

In diesem Modus gibt das System die Spannung über den EPS-Anschluss aus und versorgt die Verbraucher über die Batterie und das PV-Modul mit Strom. Bitte beachten Sie, dass die Lastleistung am EPS-Anschluss die maximale Ausgangsleistung (12.000 W) des Wechselrichters nicht überschreiten darf.

Hinweis:

1. Im Modus Grid First (Stromnetz zuerst) oder Battery First (Batterie zuerst) können Sie im LCD-Display nur einen Zeitraum einstellen. Wenn Sie mehr Zeiträume einstellen möchten, verwenden Sie bitte die Solarman-App.

2. Um die Batterie mit AC-Strom zu laden, müssen Sie Ihr Anmeldepasswort eingeben und dann die AC-Ladefunktion aktivieren.

#### 8.2.2 Störung

Der Hybrid-Wechselrichter verfügt über ein intelligentes Kontrollsystem, das den Systemzustand kontinuierlich überwacht und anpasst. Im Fall einer System- oder Gerätestörung werden die Störungsdaten im LCD-Display angezeigt und die entsprechende LED leuchtet.

Hinweis:

A) Siehe Kapitel 10.1 für weitere Störungshinweise.

B) Einige der Störungsdaten dienen dazu, Sie an mögliche interne Fehler des Wechselrichters zu erinnern.

#### 8.2.3 Firmware-Upgrade

Schalten Sie das Gerät während der Firmware-Aktualisierung nicht aus. Das System geht nach Abschluss der Firmware-Aktualisierung automatisch in den Betriebsmodus über.

### 8.2.4 Selbsttestmodus

Bevor das System in den Betriebsmodus wechselt, geht es in den Einschalt-Selbsttest über. Wenn keine Störung erkannt wird, geht das System in den Betriebsmodus über, anderenfalls in den Störungsmodus.

#### 8.2.5 Standby-Modus

Wenn keine Störung erkannt wird und eine bestimmte Betriebsbedingung nicht erfüllt ist, wechselt das System in den Standby-Modus.

#### 8.2.6 Herunterfahren

Um den Betrieb des Hybrid-Wechselrichters zu beenden, trennen Sie bitte alle Energiequellen, um die automatische Abschaltung einzuleiten.

Nachstehend finden Sie die Schritte zum Herunterfahren:

1. Ausschalten über das LCD-Display.

2. Trennen Sie die PV-Seite.

3. Schalten Sie den Batterieschalter aus.

4. Trennen Sie das Stromnetz. Sowohl die LED als auch das LCD-Display erlöschen.

Hinweis: Nach Beendigung der oben genannten Schritte warten Sie bitte mindestens 5 Minuten, bevor Sie fortfahren.

## HINWEIS

Nach Beendigung der oben genannten Schritte warten Sie bitte mindestens 5 Minuten, bevor Sie fortfahren.

## 8.3 Parameter in der Solarman-App einstellen

Hinweis: Um den Normalbetrieb des Wechselrichters zu gewährleisten, stellen Sie zun ächst die Parameter des Hybrid-Wechselrichters in der Solarman-App ein.

### HINWEIS

Um den Normalbetrieb des Wechselrichters zu gewährleisten, verwenden Sie bitte zun ächst die

Solarman-App, um die Parameter des Hybrid-Wechselrichters einzustellen.

Solarman ist eine Handy-App, die über WLAN oder GPRS mit dem Hybrid-Wechselrichter kommuniziert. Sie erm öglicht die folgenden Funktionen:

- 1. Überprüfen der Betriebsdaten, der Softwareversion und der Störungsdaten des Wechselrichters.
- 2. Einstellen der Stromnetz- und Kommunikationsparameter des Wechselrichters.
- 3. Wartung des Wechselrichters.
- 4. Aktualisieren der Softwareversion des Wechselrichters.

Weitere Einzelheiten entnehmen Sie bitte dem "Benutzerhandbuch Solarman-App".

## **Kapitel 9Systemwartung**

Der Hybrid-Wechselrichter wurde vor der Auslieferung einer Reihe von Tests unterzogen. Um die Lebensdauer des Wechselrichters zu erhalten und zu verlängern, müssen Sie neben der Verwendung unter strikter Einhaltung dieser Anleitung auch die notwendigen Routinewartungen durchführen.

Der Wechselrichter muss von der Stromversorgung getrennt sein.

Tragen Sie während der Bedienung des Wechselrichters Ihre persönliche Schutzausrüstung.

## 9.1 Wechselrichter regelmäßig warten

| Wartungspunkt                                               | Aktion                                                                                                    | Intervall            |
|-------------------------------------------------------------|----------------------------------------------------------------------------------------------------|----------------------|
| Betriebsdaten des<br>Wechselrichters<br>speichern           | Verwenden Sie die Überwachungssoftware, um die Daten des<br>Wechselrichters in Echtzeit zu lesen und die aufgezeichneten<br>Daten in regelm äßigen Abständen zu sichern. Speichern Sie die<br>Betriebsdaten, Parameter und Protokolle des Wechselrichters,<br>die von der Überwachungssoftware aufgezeichnet wurden, in<br>einer Datei. Überprüfen Sie die Überwachungssoftware und<br>sehen Sie sich die Parametereinstellungen des Wechselrichters<br>iber das Mobilger ät an. | Alle drei<br>Monate  |
| Wechselrichter<br>Betriebszustand<br>des<br>Wechselrichters | Überprüfen Sie, ob der Wechselrichter fest installiert, beschädigt<br>oder verformt ist. Überprüfen Sie, ob während des Betriebs<br>anormale Geräusche auftreten. Überprüfen Sie die Variablen,<br>wenn das System im netzgekoppelten Modus läuft. Überprüfen<br>Sie, ob die Erwärmung des Wechselrichtergehäuses normal ist,<br>und verwenden Sie Thermografie, um die Erwärmung des<br>Systems zu überwachen.                                                                  | Alle sechs<br>Monate |
| Wechselrichter<br>reinigen                                  | Überprüfen Sie die Luftfeuchtigkeit und den Staub in der<br>Umgebung des Wechselrichters. Wenn diese die<br>Wärmeableitung des Wechselrichters beeinträchtigen, schalten<br>Sie den Wechselrichter aus, schalten Sie die Stromversorgung ab<br>und reinigen Sie den Wechselrichter nach dem Abk ühlen mit<br>einer weichen Bürste oder einem trockenen Tuch.<br>Überprüfen Sie, ob der DC-Schalter ordnungsgem äß                                                                | Alle sechs<br>Monate |
| DC-Schalter                                                 | funktioniert, indem Sie ihn 10 Mal nacheinander ein- und ausschalten.                                                                                                    | Jährlich             |
| Elektrischer                                                | Überprüfen Sie, ob die Kabelanschlüsse und Klemmen des<br>Wochschlichters logker eind Überprüfen Sie die Kabel auf                                                                                                    | Alle sechs           |

| Wartungspunkt       | Aktion                                                            | Intervall |
|---------------------|-------------------------------------------------------------------|-----------|
|                     | Beschädigung, insbesondere auf Schnitte am Kabelmantel, die       |           |
|                     | von einer Metalloberfläche berührt werden können.                 |           |
| Abdichtung          | Überprüfen Sie, ob die Abdichtung der Kabeldurchführungen         |           |
|                     | den Anforderungen entspricht. Wenn eine Kabeldurchführung         | Jährlich  |
|                     | nicht abgedichtet ist oder eine große Lücke aufweist, dichten Sie |           |
|                     | sie erneut ab.                                                    |           |
| Sicherheitsfunktion | Überprüfen Sie das LCD-Display und die Abschaltfunktion des       |           |
|                     | Systems. Simulieren Sie eine Abschaltung und überprüfen Sie       | Jährlich  |
|                     | die Kommunikation des Abschaltsignals. Überprüfen Sie die         |           |
|                     | Warnschilder und ersetzen Sie sie, falls erforderlich.            |           |

## 9.2 Wechselrichter herunterfahren

## GEFAHR

•Um Wartungsarbeiten am Wechselrichter durchzuf ühren, schalten Sie den Wechselrichter bitte zun ächst aus, um Sch äden am Wechselrichter und Stromschlag zu vermeiden.

•Wenn der Wechselrichter ausgeschaltet ist, dauert es eine Weile, bis sich die internen Komponenten entladen haben. Bitte warten Sie die auf dem Etikett angegebene Zeitspanne ab, bis der Wechselrichter vollst ändig entladen ist.

Schritt 1: Schalten Sie den netzseitigen AC-Schutzschalter des Wechselrichters aus.

Schritt 2: Schalten Sie den Backup-AC-Schutzschalter des Wechselrichters aus.

Schritt 3: Trennen Sie den EPS-Schutzschalter zwischen Wechselrichter und Batterie.

## 9.3 Wechselrichter demontieren

Schritt 1: Trennen Sie alle elektrischen Anschlüsse des Wechselrichters, einschließlich DC-Kabel, AC-Kabel,

Kommunikationskabel, Kommunikationsmodul und Erdungskabel.

Schritt 2: Entfernen Sie den Wechselrichter aus der Halterung.

Schritt 3: Entfernen Sie die Montagehalterung.

Schritt 4: Bewahren Sie den Wechselrichter entsprechend den Anforderungen an die Lagerumgebung für spätere Verwendung auf.

## 9.4 Wechselrichter entsorgen

Wenn der Wechselrichter nicht mehr verwendet werden kann, entsorgen Sie ihn gem äß den gesetzlichen Bestimmungen Ihres Landes zur Entsorgung von Elektroschrott. Entsorgen Sie den Wechselrichter nicht über den Hausm üll.
## Kapitel 10 Fehlersuche

Fehlercodes und Fehlersuche

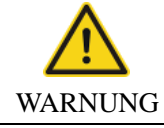

Wenn Sie kein Profi in Sachen Fehlersuche sind, wenden Sie sich an Ihren Fachhändler. Bitte tragen Sie eine persönliche Schutzausrüstung und schalten Sie den Wechselrichter vor der Fehlersuche aus!

In diesem Kapitel werden die Fehler anhand einer Liste von Fehlercodes aufgeführt, sodass Sie schnell Maßnahmen zur Störungsbehebung finden können.

Sie können die folgenden Methoden zur Fehlersuche verwenden. Wenn diese Ihnen nicht helfen, wenden Sie sich an unseren Kundendienst.

Bitte geben Sie unserem Kundendienst die folgenden Informationen, damit wir Ihnen schneller helfen können.

| Modell des Wechselrichters:                     | ;  |
|-------------------------------------------------|----|
| SN des Wechselrichters:;                        | ;  |
| Systemversion des Wechselrichters - Version 1:; | ;  |
| - Version 2:                                    | _; |
| - MCU-Software-Version:                         | _; |
| • Fehlercode:                                   |    |
| Installationsumgebung des Wechselrichters:      | ;  |
| Beschreibung der Störung:                       |    |

| Tabelle | 101  | Fehlercodes  | des | Wechselrichters |
|---------|------|--------------|-----|-----------------|
| rabene  | 10 1 | 1 chiefeoues | uco | weensementers   |

| Nr.                  | Fehlertyp           | St örungscode    | Störungsdaten                                                                                                    | Ma ßnahmen                                                                                                    |
|----------------------|---------------------|------------------|----------------------------------------------------------------------------------------------------|----------------------------------------------------------------------------------------------------|
| 1 PV-Spannung Fehler |                     | 01-01            | Niedrige PV-Spannung                                                                                                    | Überprüfen Sie, ob das<br>PV-Modul korrekt<br>angeschlossen,<br>besch ädigt, verstaubt<br>oder durch Gegenst ände<br>blockiert ist.                                 |
|                      | 01-02               | Hohe PV-Spannung | Überprüfen Sie, ob das<br>PV-Modul korrekt<br>angeschlossen ist und ob<br>die PV-Spannung höher<br>als die maximale<br>Betriebsspannung des<br>Wechselrichters ist. |                                                                                                    |
|                      |                     | 01-03            | Kurzschluss des<br>PV-Moduls                                                                                                    | Überprüfen Sie, ob das<br>PV-Modul einen<br>Kurzschluss hat.                                                                                                    |
|                      |                     | 03-01            | Niedrige BUS-Spannung                                                                                                    | Dieser Fehler tritt<br>normalerweise am frühen<br>Morgen auf. Bitte<br>überprüfen Sie die<br>Sauberkeit der<br>Oberfläche des<br>PV-Moduls.                         |
| 2 BUS-Spannung       | BUS-Spannung Fehler | 03-02            | Hohe BUS-Spannung                                                                                                    | Überprüfen Sie, ob das<br>PV-Modul korrekt<br>angeschlossen ist und ob<br>die PV-Spannung höher<br>als die maximale<br>Betriebsspannung des<br>Wechselrichters ist. |
|                      |                     | 03-04            | Überspannung<br>Hardware-Bus                                                                                                    | StartenSiedenWechselrichterneu.WennderFehlerweiterhinbesteht,wendenSie sich an IhrenFachh ändler.                                                                   |
| 3                    | Überstrom           | 05-01            | Überstrom der Hardware<br>des Wechselrichters                                                                                                    | Starten Sie den<br>Wechselrichter neu.                                                                                                    |
| 5                    | obersuom            | 05-02            | Überstrom der Software                                                                                                    | Wenn der Fehler                                                                                                    |

| Nr.          | Fehlertyp                        | St örungscode | Störungsdaten                                | Maßnahmen                                                                                                    |  |
|--------------|----------------------------------|---------------|----------------------------------------------|----------------------------------------------------------------------------------------------------|--|
|              |                                  |               | des Wechselrichters                          | weiterhin besteht,                                                                                                    |  |
|              |                                  | 05-03         | Überstrom der<br>Boost-Hardware              | wenden Sie sich an Ihren<br>Fachhändler.                                                                                                    |  |
|              |                                  | 05-04         | Überstrom der<br>Boost-Software              |                                                                                                    |  |
|              |                                  | 05-05         | Ausfall der<br>Hilfsstrom-Hardware TZ        |                                                                                                    |  |
|              |                                  | 05-06         | Überspannung der<br>Bus-Hardware TZ          |                                                                                                    |  |
|              |                                  | 05-07         | Ausfall der Hardware TZ<br>auf der LLC-Seite |                                                                                                    |  |
|              |                                  | 05-08         | Überstrom der<br>Buck-Boost-Software         |                                                                                                    |  |
|              |                                  | 06-01         | Anormale Temperatur<br>des Wechselrichters   |                                                                                                    |  |
| 4 Temperatur | Temperatur Fehler                | 06-02         | Anormale<br>Boost-Temperatur                 | Überprüfen Sie die                                                                                                    |  |
|              |                                  | 06-03         | Anormale<br>K ühlertemperatur                | Temperatur des<br>Wechselrichters. Wenn                                                                                                    |  |
|              |                                  | 06-04         | Anormale<br>Umgebungstemperatur              | die Temperatur zu hoch<br>ist, lassen Sie den                                                                                                    |  |
|              |                                  | 06-05         | Anormale<br>Buck-Boost-Temperatur            | Benutzung abk ühlen.                                                                                                    |  |
|              |                                  | 06-06         | Unterbrechung<br>NTC-Thermistor              |                                                                                                    |  |
| 5            | Isolations überwachung<br>Fehler | 07-01         | Isolations überwachung<br>Fehler             | Überprüfen Sie, ob<br>Wechselrichter und<br>PV-Modul zuverlässig<br>geerdet sind. Schalten<br>Sie den Wechselrichter<br>für 5 Minuten aus und<br>dann wieder ein. Wenn<br>der Fehler weiterhin<br>besteht, wenden Sie sich<br>an Ihren Fachhändler. |  |
| 6            | Treiber Fehler                   | 08-01         | Treiber Fehler                               | Starten Sie den<br>Wechselrichter neu.<br>Wenn der Fehler<br>weiterhin besteht,<br>wenden Sie sich an Ihren                                                                                                    |  |

| Nr.       | Fehlertyp            | St örungscode | Störungsdaten                                                                            | Maßnahmen                                                                                                    |
|-----------|----------------------|---------------|------------------------------------------------------------------------------------------|----------------------------------------------------------------------------------------------------|
|           |                      |               |                                                                                          | Fachh ändler.                                                                                                    |
|           |                      | 09-01         | Kommunikationsfehler<br>von ARM zu<br>Master-DSP<br>Kommunikationsfehler                 | Starten Sie den<br>Wechselrichter neu.                                                                                 |
|           |                      | 09-02         | von Master-DSP zu<br>ARM                                                                 | Wenn der Fehler<br>weiterhin besteht,                                                                                  |
|           |                      | 09-03         | Kommunikationsfehler<br>von ARM zu Slave-DSP                                             | wenden Sie sich an Ihren<br>Fachh ändler.                                                                              |
|           |                      | 09-04         | Kommunikationsfehler<br>von Slave-DSP zu ARM                                             |                                                                                                    |
| 7         | Kommunikationsfehler | 09-05         | Kommunikationsfehler<br>zwischen Master- und<br>Slave-Chip - Ausfall des<br>Master-Chips | StartenSiedenWechselrichterneu.WennderFehlerweiterhinbesteht,wendenSie sich an IhrenFachh ändler.                      |
|           |                      | 09-06         | Kommunikationsfehler<br>zwischen Master- und<br>Slave-Chips - Ausfall<br>des Slave-Chips | StartenSiedenWechselrichterneu.WennderFehlerweiterhinbesteht,wendenSie sich an IhrenFachh ändler.                      |
|           |                      | 09-07         | Kommunikationsfehler<br>zwischen DSP und AFCI                                            | StartenSiedenWechselrichterneu.WennderFehlerweiterhinbesteht,wenden Sie sich an IhrenFachh ändler.                     |
|           |                      | 10-01         | Hoher statischer<br>Ableitstrom                                                          | <ol> <li>Wenn der Fehler<br/>gelegentlich auftritt, kann</li> </ol>                                                    |
| 8 Ableits |                      | 10-02         | Unvermittelte Stärung<br>von 30 mA                                                       | er durch eine Anormalit ät<br>der externen Kabel                                                                       |
|           | Ableitstrom Fehler   | 10-03         | Unvermittelte St ärung<br>von 30 mA                                                      | verursacht worden sein.<br>Starten Sie den                                                                             |
|           |                      | 10-04         | Unvermittelte Stärung<br>von 30 mA                                                       | Wechselrichter neu, um<br>den Normalbetrieb<br>wieder aufzunehmen.<br>2. Wenn der Fehler<br>häufig auftritt oder lange |

| Nr. | Fehlertyp                      | St örungscode | Störungsdaten                            | Maßnahmen                                                                                                    |
|-----|--------------------------------|---------------|------------------------------------------|----------------------------------------------------------------------------------------------------|
|     |                                |               |                                          | anh ält, überprüfen Sie,<br>ob der PV-Strang<br>zuverlässig geerdet ist.                                                                                                    |
|     |                                | 11-01         | Unterbrechung Relais                     | Starten Sie den                                                                                                    |
| 9   | Ausfall Relais                 | 11-02         | Kurzschluss Relais                       | Wechselrichter neu.<br>Wenn der Fehler<br>weiterhin besteht,<br>wenden Sie sich an Ihren<br>Fachh ändler.                                                                                                    |
| 10  | Interner Lüfter<br>ausgefallen | 12-01         | Interner Lüfter<br>ausgefallen           | StartenSiedenWechselrichterneu.WennderFehlerweiterhinbesteht,wendenSie sich an IhrenFachh ändler.                                                                                                    |
| 11  | DCI Fehler                     | 14-01         | DCI Fehler der R-Phase                   | Überprüfen Sie, ob<br>Wechselrichter und<br>PV-Modul zuverlässig<br>geerdet sind. Schalten<br>Sie den Wechselrichter<br>für 5 Minuten aus und<br>dann wieder ein. Wenn<br>der Fehler weiterhin<br>besteht, wenden Sie sich<br>an Ihren Fachh ändler. |
|     |                                | 19-01         | Widersprüchliche<br>AC-Spannungswerte    |                                                                                                    |
|     |                                | 19-02         | Widersprüchliche<br>BUS-Spannungswerte   |                                                                                                    |
| 12  |                                | 19-03         | Widersprüchliche<br>AC-Spannungswerte    | Starten Sie den<br>Wechselrichter neu.<br>Wenn der Fehler<br>weiterhin besteht,                                                                                                    |
|     | Konsistenzfehler               | 19-04         | Widersprüchliche<br>AC-Spannungswerte    |                                                                                                    |
|     |                                | 19-05         | Widersprüchliche GFCI                    | wenden Sie sich an Ihren<br>Fachhändler                                                                                                    |
|     |                                | 19-06         | Fehler bei der<br>Bus-Spannungsabtastung | Facini aldier.                                                                                                    |
|     |                                | 19-07         | PV-Stromabtastung<br>Fehler              |                                                                                                    |

| Nr. | Fehlertyp             | St örungscode | Störungsdaten                                    | Maßnahmen                                                                                                    |
|-----|-----------------------|---------------|--------------------------------------------------|----------------------------------------------------------------------------------------------------|
|     |                       | 31-01         | Stufe 1 Unterspannung                            | 1. Wenn der Fehler                                                                                                    |
|     |                       | 51-01         | der AC-Leistung                                  | gelegentlich auftritt, kann                                                                                                    |
|     | 13 PV-Spannung Fehler | 31-02         | Stufe 1 Überspannung<br>der AC-Leistung          | er durch eine kurzzeitige<br>Anomalie des<br>Stromnetzes verursacht<br>worden sein.<br>Der Wechselrichter<br>nimmt den<br>Normalbetrieb wieder<br>auf, sobald sich das<br>Stromnetz wieder<br>normalisiert hat.<br>2. Wenn der Fehler<br>h äufig auftritt,<br>überprüfen Sie, ob das |
|     |                       |               |                                                  | Stromnetz korrekt<br>angeschlossen ist.                                                                                                    |
| 13  |                       | 31-03         | Keine AC-Spannung                                | Überprüfen Sie, ob die<br>AC-Spannung<br>ordnungsgem äß<br>angeschlossen ist.                                                                                                    |
|     |                       | 31-04         | Stufe 2 Unterspannung der AC-Leistung            | 1. Wenn der Fehler<br>gelegentlich auftritt, kann<br>er durch eine kurzzeitige<br>Anomalie des<br>Stromnetzes verursacht<br>worden sein. Der<br>Wechselrichter nimmt<br>den Normalbetrieb                                                                                            |
|     |                       | 31-05         | Stufe 2 Überspannung der AC-Leistung             |                                                                                                    |
|     |                       | 31-06         | Einschalt-Unterspannung<br>der AC-Leistung       |                                                                                                    |
|     |                       | 31-07         | Einschalt-Überspannung<br>der AC-Leistung        |                                                                                                    |
|     |                       | 31-08         | Vor übergehende<br>Überspannung<br>Unterbrechung | wieder auf, sobald sich<br>das Stromnetz wieder<br>normalisiert hat.                                                                                                    |
|     |                       | 31-09         | Anti-Inselbildung<br>Überspannung                | 2. Wenn der Fehler<br>häufig auftritt,                                                                                                    |
|     |                       | 31-10         | Oszillation der<br>Netzspannung                  | überprüfen Sie, ob das<br>Stromnetz korrekt<br>angeschlossen ist.                                                                                                    |
| 14  | AC-Frequenz Fehler    | 33-01         | Stufe 1 Unterfrequenz<br>der AC-Leistung         | 1. Wenn der Fehler<br>gelegentlich auftritt, kann                                                                                                    |
| 14  |                       | 33-02         | Stufe 1 Überfrequenz der<br>AC-Leistung          | er durch eine kurzzeitige<br>Anomalie des                                                                                                    |

| Nr. | Fehlertyp                                  | St örungscode | Störungsdaten                                            | Maßnahmen                                                                                                    |
|-----|--------------------------------------------|---------------|----------------------------------------------------------|----------------------------------------------------------------------------------------------------|
|     |                                            | 33-03         | Stufe 2 Unterfrequenz<br>der AC-Leistung                 | Stromnetzes verursacht<br>worden sein. Der                                                                                                    |
|     |                                            | 33-04         | Stufe 2 Überfrequenz der<br>AC-Leistung                  | Wechselrichter nimmt<br>den Normalbetrieb                                                                                                    |
|     |                                            | 33-05         | Einschalt-Unterfrequenz<br>der AC-Leistung               | wieder auf, sobald sich<br>das Stromnetz wieder                                                                                                    |
|     |                                            | 33-06         | Einschalt-Überfrequenz<br>der AC-Leistung                | normalisiert hat.<br>2. Wenn der Fehler<br>häufig auftritt,<br>überprüfen Sie, ob das<br>Stromnetz korrekt<br>angeschlossen ist.                                                                                       |
| 15  | Fernabschaltung                            | 37-01         | Anleitung zur<br>Fernabschaltung                         | Überprüfen Sie, ob<br>jemand versucht, den<br>Wechselrichter aus der<br>Ferne abzuschalten.                                                                                                    |
|     |                                            | 38-01         | Ausfall von PV-Strang 1                                  | Bitte schalten Sie den                                                                                                    |
| 16  | DCI Fehler                                 | 38-02         | Ausfall von PV-Strang 2                                  | Wechselrichter aus,<br>öffnen Sie die Eingangs-<br>und Ausgangsschalter<br>und schalten Sie den<br>Wechselrichter 5<br>Minuten später wieder<br>ein. Wenn der Fehler<br>weiterhin besteht,<br>wenden Sie sich an Ihren |
|     |                                            | 39-01         | Selbsttest Fehler beim<br>Einschalten von<br>PV-Strang 1 | Bitte schalten Sie den<br>Wechselrichter aus,<br>öffnen Sie die Eingangs-                                                                                                    |
| 17  | AFCI-Selbsttest Fehler<br>beim Einschalten | 39-02         | Selbsttest Fehler beim<br>Einschalten von<br>PV-Strang 2 | und Ausgangsschalter<br>und schalten Sie den<br>Wechselrichter 5<br>Minuten später wieder<br>ein. Wenn der Fehler<br>weiterhin besteht,<br>wenden Sie sich an Ihren<br>Fachhändler.                                    |
| 18  | Automatischer Test<br>Fehler               | 41-01         | Automatischer Test<br>Fehler                             | Bitte schalten Sie den<br>Wechselrichter aus,<br>öffnen Sie die Eingangs-                                                                                                    |

| Nr. | Fehlertyp                                            | St örungscode | Störungsdaten            | Maßnahmen                                                                                                    |
|-----|------------------------------------------------------|---------------|--------------------------|----------------------------------------------------------------------------------------------------|
|     |                                                      |               |                          | und Ausgangsschalter<br>und schalten Sie den<br>Wechselrichter 5<br>Minuten später wieder<br>ein. Wenn der Fehler<br>weiterhin besteht,<br>wenden Sie sich an Ihren<br>Fachhändler.                                                                               |
| 19  | N-PE Fehler                                          | 42-01         | N-PE-Spannung Fehler     | Überprüfen Sie, ob die<br>AC-Kabel korrekt und<br>zuverlässig am<br>Wechselrichter<br>angeschlossen sind.                                                                                                    |
| 20  | Selbsttest Fehler beim<br>Einschalten<br>Ableitstrom | 43-01         | Ableitstromsensor Fehler | Bitte schalten Sie den<br>Wechselrichter aus,<br>öffnen Sie die Eingangs-<br>und Ausgangsschalter<br>und schalten Sie den<br>Wechselrichter 5<br>Minuten später wieder<br>ein. Wenn der Fehler<br>weiterhin besteht,<br>wenden Sie sich an Ihren<br>Fachh ändler. |
| 21  | Fehler bei der<br>Erkennung von<br>PV-Strängen       | 44-01         | PV-Strang Ausfall        | Bitte schalten Sie den<br>Wechselrichter aus,<br>öffnen Sie die Eingangs-<br>und Ausgangsschalter<br>und schalten Sie den<br>Wechselrichter 5<br>Minuten später wieder<br>ein. Wenn der Fehler<br>weiterhin besteht,<br>wenden Sie sich an Ihren<br>Fachh ändler. |
| 22  | Zusatzleistung Fehler                                | 45-01         | Zusatzleistung Ausfall   | Bitte schalten Sie den<br>Wechselrichter aus,<br>öffnen Sie die Eingangs-<br>und Ausgangsschalter<br>und schalten Sie den<br>Wechselrichter 5                                                                                                    |

| Nr. | Fehlertyp       | St örungscode | Störungsdaten   | Maßnahmen                |
|-----|-----------------|---------------|-----------------|--------------------------|
|     |                 |               |                 | Minuten später wieder    |
|     |                 |               |                 | ein. Wenn der Fehler     |
|     |                 |               |                 | weiterhin besteht,       |
|     |                 |               |                 | wenden Sie sich an Ihren |
|     |                 |               |                 | Fachh ändler.            |
|     |                 |               |                 | Überprüfen Sie, ob die   |
| 23  | EPS Kurzschluss | 46-01         | EPS Kurzschluss | Ausgangsverkabelung      |
|     |                 |               |                 | am EPS-Anschluss         |
|     |                 |               |                 | korrekt ist.             |

## Tabelle 10--2 Warncodes des Wechselrichters

| Nr. | Fehlertyp                                          | Störungscode    | Störungsdaten                                                            | Angezeigte Information                                                                                                    |
|-----|----------------------------------------------------|-----------------|--------------------------------------------------------------------------|----------------------------------------------------------------------------------------------------|
| 1   | Niedrige<br>Lüfterdrehzahl                         | 01-07           | Interner Lüfter 1                                                        | Bitte schalten Sie den<br>Wechselrichter aus, öffnen Sie<br>die Eingangs- und<br>Ausgangsschalter und schalten<br>Sie den Wechselrichter 5<br>Minuten später wieder ein.<br>Wenn der Fehler weiterhin<br>besteht, wenden Sie sich an<br>Ihren Fachh ändler. |
|     |                                                    | 04-01           | Ausfall des Zählers                                                      | Überprüfen Sie, ob der<br>intelligente Zähler korrekt<br>angeschlossen ist und normal<br>Strom liefert.                                                                                                    |
| 2   | 2 Kommunikation<br>des<br>R ückflussbegren<br>zers | 04-08           | Zähler<br>Kommunikationsfehler                                           | Überprüfen Sie, ob der<br>intelligente Zähler korrekt<br>angeschlossen ist und normal<br>Strom liefert.                                                                                                    |
|     | 04-16                                              | CT-Kabel Fehler | Überpr üfen Sie, ob das<br>CT-Kabel ordnungsgem äß<br>angeschlossen ist. |                                                                                                    |
| 3   | Netzspannung<br>au ßerhalb des<br>Bereichs         | 05-00           | Spannung außerhalb des<br>Bereichs                                       | <ol> <li>Wenn der Fehler gelegentlich<br/>auftritt, kann er durch eine<br/>kurzzeitige Anomalie des</li> </ol>                                                                                                    |

|   |                |                                       |                                             | Stromnetzes verursacht worden    |
|---|----------------|---------------------------------------|---------------------------------------------|----------------------------------|
|   |                |                                       |                                             | sein. Der Wechselrichter nimmt   |
|   |                |                                       |                                             | den Normalbetrieb wieder auf,    |
|   |                |                                       |                                             | sobald sich das Stromnetz        |
|   |                |                                       |                                             | wieder normalisiert hat.         |
|   |                |                                       |                                             | 2. Wenn der Fehler häufig        |
|   |                |                                       |                                             | auftritt, überprüfen Sie, ob das |
|   |                |                                       |                                             | Stromnetz korrekt                |
|   |                |                                       |                                             | angeschlossen ist.               |
|   |                | 06-01                                 | Kurzschluss PV1                             | Überprüfen Sie, ob der           |
| 4 | Kurzschluss PV | ss PV 06-02                           | Kurzschluss PV2                             | PV-Eingang normal und der        |
|   |                |                                       |                                             | Stromkreis kurzgeschlossen ist.  |
| 5 | Ülb aula at    | 07.01                                 | EDS Überlect                                | Reduzieren Sie die Last am       |
| 3 | Oberiast       | 07-01                                 | EPS Oberiast                                | EPS-Anschluss.                   |
|   | Vollst ändig   |                                       | Vallat ärdig aufgaladara                    | Dia Pattaria ist vallet ördig    |
| 6 | aufgeladene    | 46-01                                 | Put in interest and a subgradelie           |                                  |
|   | Batterie       |                                       | Batterie                                    | aufgeladen.                      |
|   |                | 47.01                                 | Die Batterie muss                           | Bitte laden Sie die Batterie     |
|   | NT a later     | 47-01                                 | aufgeladen werden.                          | zeitnah auf.                     |
| 7 | Detterior      | Niedrige<br>Batteriespannung<br>47-02 | D' Data i la marca                          | Überprüfen Sie die               |
|   | Баценеяраннung |                                       | Die Batterie kann nur<br>aufgeladen werden. | Moduseinstellungen und laden     |
|   |                |                                       |                                             | Sie die Batterie auf.            |

## Kapitel 11 Technische Daten

| Modell                                    | XD5KTR                       | XD6KTR   | XD8KTR   | XD10KTR  | XD12KTR  |  |  |  |
|-------------------------------------------|------------------------------|----------|----------|----------|----------|--|--|--|
| Eingangsparameter (DC)                    |                              |          |          |          |          |  |  |  |
| Maximale Eingangsspannung (V)             | 1100                         |          |          |          |          |  |  |  |
| Maximaler MPPT-Strom (A)                  | 20                           |          |          |          |          |  |  |  |
| Maximaler MPPT-Kurzschlussstrom<br>(A)    | 40                           |          |          |          |          |  |  |  |
| Einschaltspannung (V)                     | 160                          |          |          |          |          |  |  |  |
| MPPT-Spannung (V)                         | 150-1000                     |          |          |          |          |  |  |  |
| Anzahl der MPPT-Kanäle                    | 2                            |          |          |          |          |  |  |  |
| Anzahl von Strängen pro MPPT              | 1                            |          |          |          |          |  |  |  |
| Batterieparameter (DC)                    |                              |          |          |          |          |  |  |  |
| Batterietyp                               | Lithium / Blei               |          |          |          |          |  |  |  |
| Batteriespannung (V)                      | 120-600                      |          |          |          |          |  |  |  |
| Maximaler Lade- und Entladestrom (A)      | 50                           |          |          |          |          |  |  |  |
| Batteriekommunikation                     | CAN/485                      |          |          |          |          |  |  |  |
| Ausgangsparameter (AC)                    |                              |          |          |          |          |  |  |  |
| Nenn-Ausgangsleistung (W)                 | 5000                         | 6000     | 8000     | 10000    | 12000    |  |  |  |
| Maximale Eingangsleistung (W)             | 5500                         | 6600     | 8800     | 11000    | 13200    |  |  |  |
| Nennspannung (V)                          | 3/N/PE, 380/400              |          |          |          |          |  |  |  |
| Nenn-Netzfrequenz (Hz)                    | 50/60                        |          |          |          |          |  |  |  |
| Maximaler Ausgangsstrom (A)               | 8,3                          | 10       | 13,3     | 16,7     | 20       |  |  |  |
| Leistungsfaktor                           | 0,8 fihrend - 0,8 nacheilend |          |          |          |          |  |  |  |
| Strom<br>Gesamt-Oberschwingungsverhältnis | <3% (Nennleistung)           |          |          |          |          |  |  |  |
| Eingangsparameter (DC)                    |                              |          | r        | r        |          |  |  |  |
| Maximale Eingangsleistung (W)             | 7500                         | 9000     | 12000    | 15000    | 18000    |  |  |  |
| Maximaler Eingangsstrom (A)               | 11,4                         | 13,6     | 18,2     | 22,7     | 27,3     |  |  |  |
| Nennspannung (V)                          | 3/N/PE, 380/400              |          |          |          |          |  |  |  |
| Nenn-Netzfrequenz (Hz)                    | 50/60                        |          |          |          |          |  |  |  |
| Netzunabh ängige Parameter (AC)           |                              |          |          |          |          |  |  |  |
| Nenn-Ausgangsleistung (W)                 | 5000                         | 6000     | 8000     | 10000    | 12000    |  |  |  |
| Maximale Eingangsleistung (W)             | 5500                         | 6600     | 8800     | 11000    | 13200    |  |  |  |
| Nennspannung (V)                          | 3/N/PE, 380/400              |          |          |          |          |  |  |  |
| Nenn-Netzfrequenz (Hz)                    | 50/60                        |          |          |          |          |  |  |  |
| Spitzenleistung (W, s)                    | 10000,60                     | 12000,60 | 15000,60 | 15000,60 | 15000,60 |  |  |  |
| Schaltzeit (ms)                           | < 20                         |          |          |          |          |  |  |  |

| Maximaler Ausgangsstrom (A)              | 8,3                                                                                                    | 10     | 13,3   | 16,7   | 20     |  |  |  |  |
|------------------------------------------|----------------------------------------------------------------------------------------------------|--------|--------|--------|--------|--|--|--|--|
| THDv (lineare Last)                      | <3% (Nennleistung)                                                                                                    |        |        |        |        |  |  |  |  |
| Wirkungsgrad                             |                                                                                                    |        |        |        |        |  |  |  |  |
| Maximaler Wirkungsgrad                   | >98,2%                                                                                                    | >98,2% | >98,2% | >98,4% | >98,4% |  |  |  |  |
| Europ äscher Wirkungsgrad                | >97,6%                                                                                                    | >97,6% | >97,6% | >97,8% | >97,8% |  |  |  |  |
| Wirkungsgrad bei Ladung und<br>Entladung | >97,6%                                                                                                    | >97,6% | >97,6% | >97,8% | >97,8% |  |  |  |  |
| Schutzfunktionen                         |                                                                                                    |        |        |        |        |  |  |  |  |
| DC-Schalter                              | Verfügbar                                                                                                    |        |        |        |        |  |  |  |  |
| Anti-Inselbildungsschutz                 | Verfügbar                                                                                                    |        |        |        |        |  |  |  |  |
| Ausgang Überstromschutz                  | Verfügbar                                                                                                    |        |        |        |        |  |  |  |  |
| PV/Batterie Verpolungsschutz             | Verfügbar                                                                                                    |        |        |        |        |  |  |  |  |
| I-U-Kurven-Scan                          | Verfügbar                                                                                                    |        |        |        |        |  |  |  |  |
| DC-Überspannungsschutz                   | Stufe II                                                                                                    |        |        |        |        |  |  |  |  |
| DC-Überspannungsschutz                   | Stufe II                                                                                                    |        |        |        |        |  |  |  |  |
| Isolationswiderstandserkennung           | Verfügbar                                                                                                    |        |        |        |        |  |  |  |  |
| AC-Leckstromerkennung                    | Verfügbar                                                                                                    |        |        |        |        |  |  |  |  |
| Lichtbogen-St örungserkennung            | Optional                                                                                                    |        |        |        |        |  |  |  |  |
| Display und Kommunikation                |                                                                                                    |        |        |        |        |  |  |  |  |
| Display                                  | LCD / App                                                                                                    |        |        |        |        |  |  |  |  |
| RS485                                    | Unterst ützt                                                                                                    |        |        |        |        |  |  |  |  |
| CAN                                      | Unterst ützt                                                                                                    |        |        |        |        |  |  |  |  |
| WLAN/4G/LAN                              | Unterst ützt                                                                                                    |        |        |        |        |  |  |  |  |
| Bluetooth                                | Unterst ützt                                                                                                    |        |        |        |        |  |  |  |  |
| Allgemeine technische Daten              |                                                                                                    |        |        |        |        |  |  |  |  |
| Abmessungen (B x H x T)                  | 534*440*232 mm                                                                                                    |        |        |        |        |  |  |  |  |
| Gewicht                                  | 27 kg                                                                                                    |        |        |        |        |  |  |  |  |
| Betriebstemperaturbereich                | -30 °C bis +60 °C                                                                                                    |        |        |        |        |  |  |  |  |
| K ühlung                                 | Natürliche K ühlung                                                                                                    |        |        |        |        |  |  |  |  |
| Max. Betriebsh thenlage                  | 4000 m                                                                                                    |        |        |        |        |  |  |  |  |
| rF                                       | 0~100%                                                                                                    |        |        |        |        |  |  |  |  |
| Schutzart                                | IP66                                                                                                    |        |        |        |        |  |  |  |  |
| Ger äuschentwicklung (dB)                | 35 dB                                                                                                    |        |        |        |        |  |  |  |  |
| Topologie                                | Nicht isoliert                                                                                                    |        |        |        |        |  |  |  |  |
| Netznorm                                 | G98/G99, VDE-AR-N 4105/VDE V0124, EN 505491, VDE 0126/UTE C 15/VFR:2019RD 1699/RD<br>244/UNE206006/UNE 2060071, CEI0-21.C10/11, NRS 09721, TOR, EIFS 2018.2, IEC 62116, IEC<br>1727, IEC 60068IEC 61683EN 50530, MEA, PEA |        |        |        |        |  |  |  |  |
| Sicherheits-/EMV-Norm                    | IEC 621091/-2, EN 6100061/-3                                                                                                    |        |        |        |        |  |  |  |  |

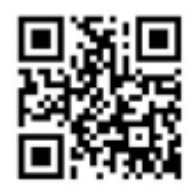

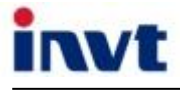

Hotline: +86 400 700 9997 E-mail: solar-service@invt.com.cn

Webseite: www.invt-solar.com

INVT Solar Technology (Shenzhen) Co., Ltd.2. Stock, Block B, INVT GuangmingTechnologiegeb äide, Songbai-Straße, Matian-Straße, Bezirk Guangming, Shenzhen, China

Dieses Handbuch kann aufgrund von Produktverbesserungen ohne vorherige Ankündigung geändert werden. Alle Rechte vorbehalten. Die Vervielfätigung ist ohne vorherige schriftliche Genehmigung untersagt. 202312 (V1.1)